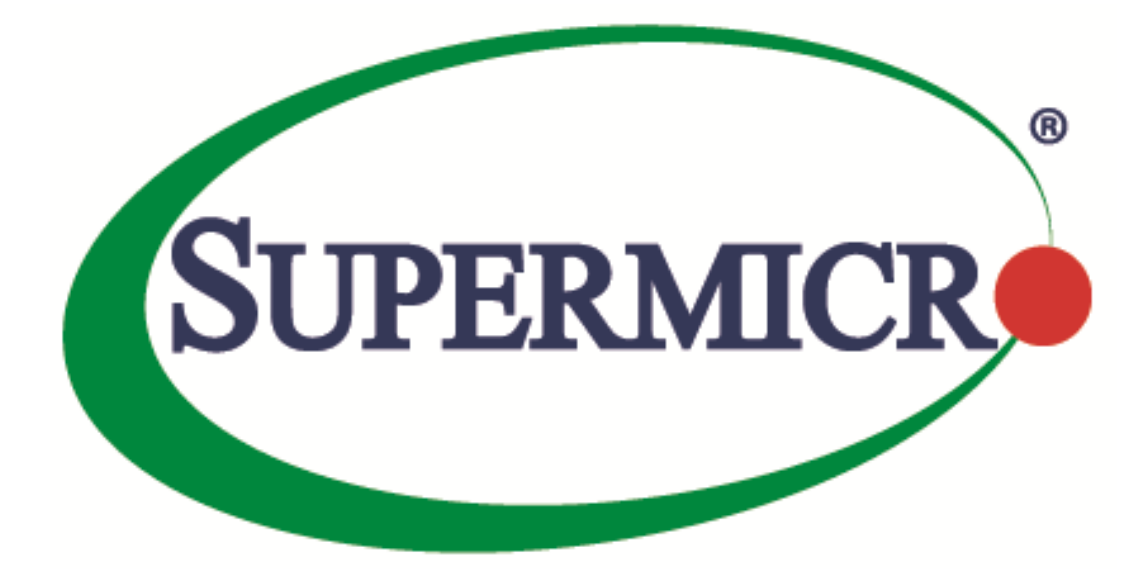

# **Management Plugin for SCOM/SCCM**

# **User's Guide**

**Revision 1.1.0** 

The information in this USER'S MANUAL has been carefully reviewed and is believed to be accurate. The vendor assumes no responsibility for any inaccuracies that may be contained in this document, makes no commitment to update or to keep current the information in this manual, or to notify any person organization of the updates. Please Note: For the most up-to-date version of this manual, please see our web site at <u>www.supermicro.com</u>.

Super Micro Computer, Inc. ("Supermicro") reserves the right to make changes to the product described in this manual at any time and without notice. This product, including software, if any, and documentation may not, in whole or in part, be copied, photocopied, reproduced, translated or reduced to any medium or machine without prior written consent.

IN NO EVENT WILL SUPERMICRO BE LIABLE FOR DIRECT, INDIRECT, SPECIAL, INCIDENTAL, SPECULATIVE OR CONSEQUENTIAL DAMAGES ARISING FROM THE USE OR INABILITY TO USETHIS PRODUCT OR DOCUMENTATION, EVEN IF ADVISED OF THE POSSIBILITY OF SUCHDAMAGES. IN PARTICULAR, SUPERMICRO SHALL NOT HAVE LIABILITY FOR ANY HARDWARE,SOFTWARE, OR DATA STORED OR USED WITH THE PRODUCT, INCLUDING THE COSTS OFREPAIRING, REPLACING, INTEGRATING, INSTALLING OR RECOVERING SUCH HARDWARE,SOFTWARE, OR DATA.

Any disputes arising between manufacturer and customer shall be governed by the laws of Santa Clara County in the State of California, USA. The State of California, County of Santa Clara shall be the exclusive venue for the resolution of any such disputes. Super Micro's total liability for all claims will not exceed the price paid for the hardware product.

FCC Statement: This equipment has been tested and found to comply with the limits for a Class A digital device pursuant to Part 15 of the FCC Rules. These limits are designed to provide reasonable protection against harmful interference when the equipment is operated in a commercial environment. This equipment generates, uses, and can radiate radio frequency energy and, if not installed and used in accordance with the manufacturer's instruction manual, may cause harmful interference with radio communications. Operation of this equipment in a residential area is likely to cause harmful interference, in which case you will be required to correct the interference at your own expense.

California Best Management Practices Regulations for Perchlorate Materials: This Perchlorate warning applies only to products containing CR (Manganese Dioxide) Lithium coin cells. Perchlorate Material-special handling may apply. See <a href="http://www.dtsc.ca.gov/hazardouswaste/perchlorate/">http://www.dtsc.ca.gov/hazardouswaste/perchlorate/</a> for further details.

Manual Revision: 1.1.0

Release Date: Feb 24, 2017

Unless you request and receive written permission from Super Micro Computer, Inc., you may not copy any part of this document.

Information in this document is subject to change without notice. Other products and companies referred to herein are trademarks or registered trademarks of their respective companies or mark holders.

Copyright © 2017 by Super Micro Computer, Inc. All rights reserved. Printed in the United States of America

2

### **Software Revision History**

| Date       | Rev   | Description                                                                                                    |  |  |
|------------|-------|----------------------------------------------------------------------------------------------------|--|--|
| 2017/02/24 | 1.1.0 | <ol> <li>Added the function of deleting hosts from SSM.</li> <li>Added the function of discovering hosts (AgentManaged, IPMI and<br/>Agentless) for SSM.</li> <li>Added task to display System Information.</li> <li>Added the rule of collecting Power Consumption Trend.</li> <li>Adopted the customized dashboard component for improved UI<br/>display.</li> <li>Added the new management pack to extend SCOM's capabilities to<br/>discovering IPMI devices.</li> <li>Added IPMI group diagram in Operations Manager Console</li> <li>Added the function of collecting the version information from IPMI<br/>devices.</li> <li>Added the function of collecting the ACPI status from IPMI devices.</li> <li>Added the function of collecting the FRU information from IPMI<br/>devices.</li> <li>Added the function of collecting the FRU information from IPMI<br/>devices.</li> <li>Added the function of collecting the FRU information from IPMI<br/>devices.</li> <li>Added the function of collecting the FRU information from IPMI<br/>devices.</li> <li>Added the function of collecting the FRU information from IPMI<br/>devices.</li> <li>Added the function of collecting the Fan mode information from IPMI<br/>devices.</li> <li>Added the function of monitoring the health state of IPMI devices.</li> <li>Added the function of monitoring health state for sensors on IPMI<br/>devices.</li> <li>Added the BMC reset function for IPMI devices.</li> <li>Added the power control (On/Off/Reset/Soft Shutdown) functions for<br/>IPMI devices.</li> </ol> |  |  |
| 2017/07/22 | 1.0.0 | Initial version.                                                                                                    |  |  |

### **Document Revision History**

| Date       | Rev   | Description                             |
|------------|-------|-----------------------------------------|
| 2017/02/24 | 1.1.0 | Updated this document for 1.1.0 release |
| 2017/08/30 | 1.0.0 | Created this document.                  |

### Contents

| 1 | Overview      |                                           | 6  |
|---|---------------|-------------------------------------------|----|
|   | 1.1 Features  | S                                         | 6  |
|   | 1.2 Compor    | nents                                     | 7  |
| 2 | Prerequisite  | es and Installation                       | 8  |
|   | 2.1 Support   | ed Operating System                       | 8  |
|   | 2.2 System    | Requirements                              | 8  |
|   | 2.3 Installin | g Management Plugin for SCOM              | 9  |
|   | 2.4 Starting  | Operations Manager Console                | 10 |
| 3 | Using Super   | micro Connector Services                  | 12 |
|   | 3.1 Supermi   | icro SSM Connector                        | 13 |
|   | 3.1.1         | Supermicro Server Manager (SSM)           | 13 |
|   | 3.1.2         | SSM Monitored Hosts                       | 13 |
|   | 3.1.3         | SSM Monitored Services                    | 14 |
|   | 3.1.4         | SSM Connector Architecture                | 15 |
|   | 3.1.5         | Using SSM Connector                       | 15 |
|   | 3.2 Supermi   | icro IPMI Connector                       | 16 |
|   | 3.2.1         | Intelligent Platform Management Interface | 16 |
|   | 3.2.2         | SMCIPMITool                               | 16 |
|   | 3.2.3         | IPMI Connector Architecture               | 16 |
|   | 3.2.4         | Using IPMI Connector                      | 16 |
| 4 | Discovering   |                                           | 17 |
|   | 4.1 Discove   | ring SSM Servers                          | 17 |
|   | 4.2 Discove   | ring IPMI Devices                         | 21 |
| 5 | Using Super   | micro Management Packs                    | 25 |
|   | 5.1 Manage    | ement Pack Architecture                   | 25 |
|   | 5.2 Supermi   | icro Core MP                              | 25 |
|   | 5.2.1         | Folders and Views                         | 25 |
|   | 5.2.2         | Tasks                                     | 31 |
|   | 5.2.3         | Groups                                    | 34 |

| 5.2.4                                     | Monitors                                 | 34  |  |  |  |
|-------------------------------------------|------------------------------------------|-----|--|--|--|
| 5.3 Supermi                               | icro IPMI MP                             | 34  |  |  |  |
| 5.3.1                                     | Folders and Views                        | 34  |  |  |  |
| 5.3.2                                     | Tasks                                    | 40  |  |  |  |
| 5.3.3                                     | Groups                                   | 49  |  |  |  |
| 5.3.4                                     | Monitors                                 | 49  |  |  |  |
| 5.4 Supermi                               | icro SSM MP                              | 50  |  |  |  |
| 5.4.1                                     | Folders and Views                        | 50  |  |  |  |
| 5.4.2                                     | Tasks                                    | 58  |  |  |  |
| 5.4.3                                     | Groups                                   | 106 |  |  |  |
| 5.4.4                                     | Monitors                                 | 106 |  |  |  |
| 5.4.5                                     | System Information Dashboard             | 107 |  |  |  |
| Appendix A Op                             | Appendix A Operations Manager Console109 |     |  |  |  |
| Appendix B Configuring User Privileges110 |                                          |     |  |  |  |
| Appendix C Health States Icons            |                                          |     |  |  |  |
| Appendix D Tasks                          |                                          |     |  |  |  |
| Appendix E Personalize View               |                                          |     |  |  |  |
| Contacting Sup                            | ermicro                                  | 118 |  |  |  |

# **1 Overview**

Data Centers use Microsoft SCOM as a single point of system management. The management plugin for SCOM/SCCM integrates with the current SCOM interface, providing extended capability of SCOM to collect information from SSM and management functions.

### **1.1 Features**

Using SCOM, you should see the Supermicro server hosts and the following information:

- Inventory
  - Host List
    - Services List
- Health
  - o Monitor Host Status
  - Monitor Service Status
- IPMI ping info
  - o Host View (Status Information)
- License info
  - Service View (Status Information)
- Performance
  - o System Utilization
- Power management
  - o pminfo (Power supply monitor)
- Asset info
- KVM/IPMI WebUI
- Firmware management
  - o BIOS FW update and configuration
  - BMC FW update and configuration
- LDAP/AD
  - LDAP/AD support for SSM
- Mount/unmount ISO images

6

# **1.2 Components**

The management plugin for SCOM/SCCM include the following components:

#### • Supermicro Management Packs

- Supermicro.Core : Core Management Pack
- Supermicro.SSM: Management Pack for Supermicro Server Manager(SSM)
- Supermicro.IPMI: Management Pack for Supermicro IPMI Devices

#### • Supermicro Connector Services

- Supermicro SSM Connector: Windows service for SCOM to integrate Supermicro Server Manager(SSM)
- Supermicro IPMI Connector: Windows service for SCOM to integrate Supermicro IPMI devices

#### • Supermicro SMCIPMITool

• A utility for user to interface with SuperBlade systems and IPMI devices

# **2** Prerequisites and Installation

# **2.1 Supported Operating System**

Windows Server 2012 R2

## 2.2 System Requirements

- Windows Server 2012 R2 (Roles and Features are added)
  - Server Roles: (required items listed in Table 2-1)

| ltem               | Sub Items          |                                |                              |
|--------------------|--------------------|--------------------------------|------------------------------|
| Application Server | .Net Framework 4.5 |                                |                              |
| Web Server (IIS)   | Web Server         | Common HTTP Features           | Default Document             |
|                    |                    |                                | Directory Browsing           |
|                    |                    |                                | HTTP Errors                  |
|                    |                    |                                | Static Content               |
|                    |                    | Health and Diagnostics         | HTTP Logging                 |
|                    |                    |                                | Request Monitor              |
|                    |                    | Performance                    | Static Content Compression   |
|                    |                    | Security                       | Request Filtering            |
|                    |                    |                                | Windows Authentication       |
|                    |                    | Application Development        | .Net Extensibility 3.5       |
|                    |                    |                                | .Net Extensibility 4.5       |
|                    |                    |                                | ASP.NET 3.5                  |
|                    |                    |                                | ASP.NET 4.5                  |
|                    |                    |                                | ISAPI Extensions             |
|                    |                    |                                | ISAPI Filters                |
|                    | Management Tools   | IIS Management Console         |                              |
|                    |                    | IIS 6 Management Compatibility | IIS 6 Metabase Compatibility |

Table 2-1

• Features: (required items listed in Table 2-2)

| Item               |                    | Sub Items       |
|--------------------|--------------------|-----------------|
| .NET Framework 3.5 | .NET Framework 3.5 |                 |
| Features           |                    |                 |
| .NET Framework 4.5 | .NET Framework 4.5 |                 |
| Features           | ASP .NET 4.5       |                 |
|                    | WCF Service        | HTTP Activation |
| Windows Process    | Process Model      |                 |
| Activation Service | Configuration APIs |                 |

Table 2-2

• SQL Server 2012 SP1 (required items listed in Table 2-3)

| Item              | Sub Items                                       |                                               |  |
|-------------------|-------------------------------------------------|-----------------------------------------------|--|
| Instance Features | Database Engine Services SQL Server Replication |                                               |  |
|                   |                                                 | Full-Text and Semantic Extractions for Search |  |
|                   | Analysis Services                               |                                               |  |
|                   | Reporting Services                              |                                               |  |
| Shared Features   | Management Tools                                | Management Tools                              |  |

Table 2-3

System Center 2012 R2 Operations Manager

## 2.3 Installing Management Plugin for SCOM

- 1. This software must be installed on a Management Server (MS) in SCOM resource pool.
- 2. Log in to Management Server as the administrator.
- 3. Run **Supermicro\_SCOM\_SCCM\_Management\_Plugin\_<VER>\_build.<BUILD>\_Installer.exe** with the Administrator privilege to start the installation.
- 4. Click **Browse** to select an installation target folder, and then click **Install** to continue.

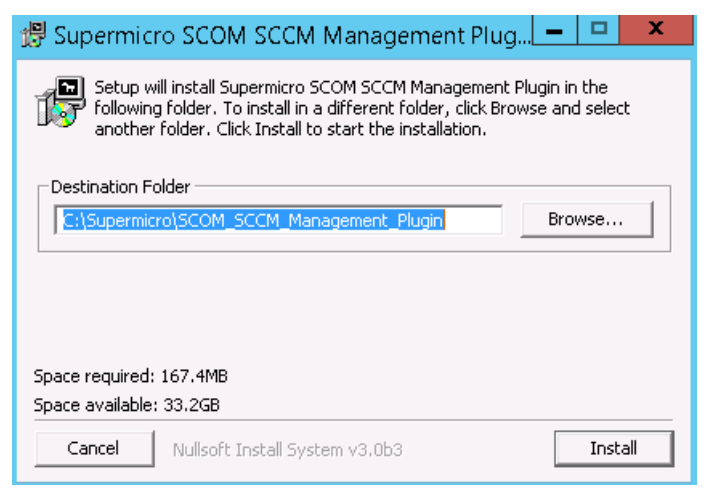

Figure 2-1

5. When the installation is complete, click **Close** to finish.

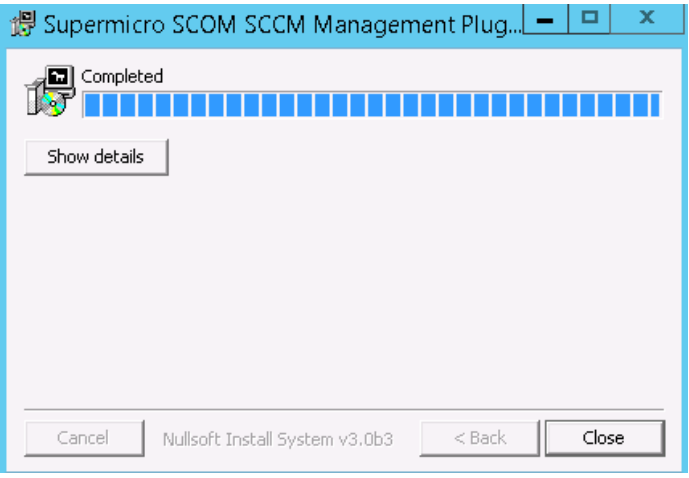

Figure 2-2

9

# 2.4 Starting Operations Manager Console

The management plugin for SCOM/SCCM is integrated in Operations Manager Console. The extended features and monitoring services will start automatically after installation and configuration. For details on configurations, see <u>Chapter 4 Discovering</u>. To start the Operations Manager Console, follow the steps below. (If you do not log in via remote desktop, please skip steps 1 and 2.)

- 1. Connect to the SCOM host via Remote Desktop. (For example: mstsc /v:10.136.176.153:3389)
- 2. Log in with Username & Password.

|                             | Windows Security                                               |
|-----------------------------|----------------------------------------------------------------|
| Enter your<br>These credent | credentials<br>ials will be used to connect to 10.136.176.153. |
| P                           | SMCIPMI\administrator                                          |
|                             | Use another account                                            |
|                             | Connect a smart card                                           |
| Rem                         | ember my credentials                                           |
|                             | OK Cancel                                                      |

Figure 2-3

3. Click **Operations Console** in the Start menu.

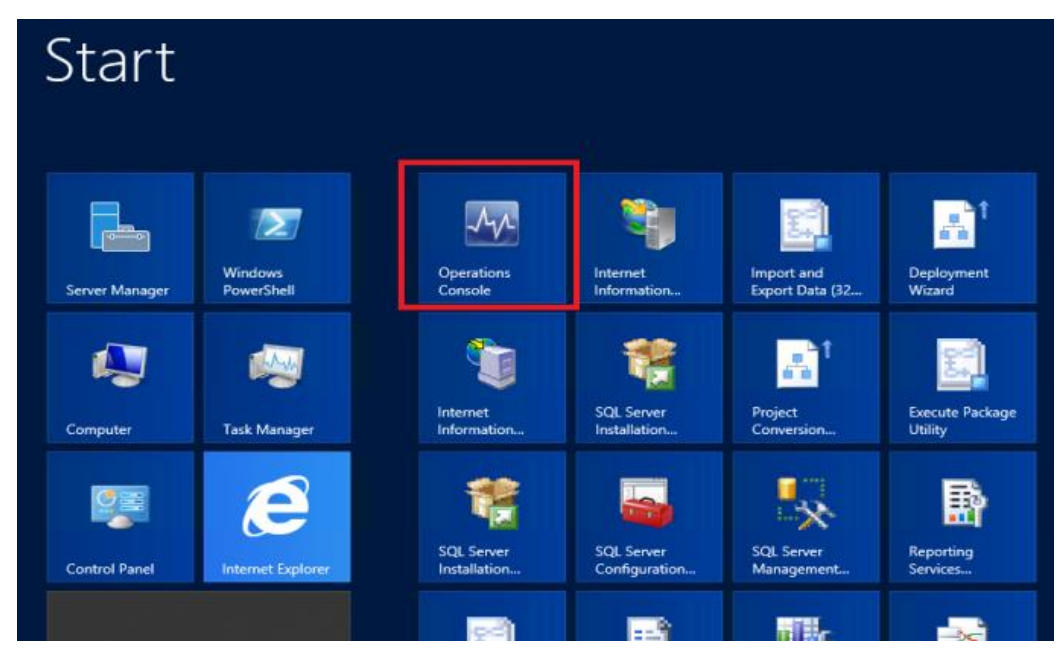

Figure 2-4

After that, you shall see the Operations Manager Console as following figure. Please also refer to
 <u>Appendix A</u> for working areas layout.

| File Edit View Go Tasks Too                                                 | Is Help               | 0                                                                                                    |                                                                  |                                                                                                    |
|-----------------------------------------------------------------------------|-----------------------|----------------------------------------------------------------------------------------------------|------------------------------------------------------------------|----------------------------------------------------------------------------------------------------|
| Monitoring <                                                                |                       |                                                                                                    |                                                                  |                                                                                                    |
| Gupermicro     Gupermicro     Management Software     Saft Status     GipMi | Mon Mon               | nitoring Overview                                                                                                    |                                                                  | ^                                                                                                    |
| 📰 IPMI Device View                                                          | 🚺 F                   | Required Configuration                                                                                                    | n Tasks:                                                         | Actions:                                                                                                    |
| Active Alerts Active Alerts Host View Service View SSM Group Diagram        | ii<br>r<br>⇒ R<br>⇒ R | n order for Operations Manager to m<br>network you must complete the follow<br>Required : Import management pack<br>Required: Enable Notification Chann | anage and monitor your<br>ving steps:<br><b>s</b><br>e <b>ls</b> | View all Active Alerts<br>View Computer State<br>View Distributed Application State<br>View Management Group Health |
| <ul> <li>SSM View</li> <li>Synthetic Transaction</li> </ul>                 | ⇒ L                   | Jpgrade to full version                                                                                                    |                                                                  | Key Concepts:                                                                                                    |
| K III K K K K K K K K K K K K K K K K K                                     |                       |                                                                                                    |                                                                  | The Monitoring Workspace Standard Views Health Explorer                                                             |
| Monitoring                                                                  | Stat                  | te and Alerts:                                                                                                    |                                                                  | Properties of Alerts, Rules, and Moni<br>Monitoring Scenarios                                                       |
| Authoring                                                                   | 📩 (<br>😵 c            | Computer Health:<br>Critical:                                                                                                    | Go to Computers<br>1                                             | Monitoring Scenarios                                                                                                |
| Reporting                                                                   |                       | Marning:<br>Healthy:                                                                                                    | 0 4                                                              | Learn About:<br>Finding Data and Objects in the Ope                                                                 |
| 🌼 👿 🔻                                                                       | <                     | Maintenance Modé:                                                                                                    | 0                                                                |                                                                                                    |
| Ready                                                                       |                       |                                                                                                    |                                                                  |                                                                                                    |

Figure 2-5

# **3 Using Supermicro Connector Services**

Supermicro connector services are Windows services that will collect information from Supermicro's software system or hardware products. It will also run as client software to communicate with SCOM server by Operations Manager Connector Framework (OMCF).

The management plugin for SCOM/SCCM includes the following connector services:

- **Supermicro SSM Connector**: Collects information from Supermicro Server Manager (SSM) and communicate with SCOM server.
- **Supermicro IPMI Connector**: Collects information from Supermicro IPMI Devices and communicates with SCOM server.

|                               |                 | Services                          |                  |         |              |               |  |
|-------------------------------|-----------------|-----------------------------------|------------------|---------|--------------|---------------|--|
| File Action View Help         |                 |                                   |                  |         |              |               |  |
| > 🔿 🔲 🗐 🖸 🗐 📦                 | ■ II IÞ         |                                   |                  |         |              |               |  |
| Services (Local) Services (Lo | ocal)           |                                   |                  |         |              |               |  |
| Supermicro IPMI C             | onnector        | Name 📩                            | Description      | Status  | Startup Type | Log On As     |  |
| ·                             |                 | 🔍 SNMP Trap                       | Receives trap m  |         | Manual       | Local Service |  |
| Stop the service              |                 | 🔍 Software Protection             | Enables the do   |         | Automatic (D | Network S     |  |
| Pause the service             |                 | 🔍 Special Administration Console  | Allows administ  |         | Manual       | Local Syste   |  |
| Restart the service           |                 | 🔍 Spot Verifier                   | Verifies potenti |         | Manual (Trig | Local Syste   |  |
|                               |                 | 🔍 SQL Full-text Filter Daemon Lau | Service to launc | Running | Manual       | NT Service    |  |
| Description:                  |                 | 🔍 SQL Server (MSSQLSERVER)        | Provides storag  | Running | Automatic    | Local Syste   |  |
| Supermicro connec             | tor service for | SQL Server Agent (MSSQLSERVER)    | Executes jobs,   | Running | Automatic    | Local Syste   |  |
| IPIVII devices                |                 | 🔍 SQL Server Browser              | Provides SQL Se  | -       | Disabled     | Local Service |  |
|                               |                 | SQL Server Reporting Services (   | Manages, execu   | Running | Automatic    | SMCIPMI\      |  |
|                               |                 | 🔍 SQL Server VSS Writer           | Provides the int | Running | Automatic    | Local Syste   |  |
|                               |                 | 🔍 SSDP Discovery                  | Discovers netw   | -       | Disabled     | Local Service |  |
|                               |                 | 🔍 Storage Tiers Management        | Optimizes the p  |         | Manual       | Local Syste   |  |
|                               |                 | Stunnel SSL wrapper               | TLS offloading   | Running | Automatic    | Local Syste   |  |
|                               |                 | Superfetch                        | Maintains and i  |         | Manual       | Local Syste   |  |
|                               |                 | 🔍 Supermicro IPMI Connector       | Supermicro con   | Running | Automatic    | Local Syste   |  |
|                               |                 | 🔍 Supermicro SSM Connector        | Supermicro con   | Running | Automatic    | Local Syste   |  |
|                               |                 | 🧠 System Center Data Access Servi | Microsoft Syste  | Running | Automatic    | Local Syste   |  |
|                               |                 | 🔍 System Center Management Co     | Microsoft Syste  | Running | Automatic    | Local Syste   |  |
|                               |                 | System Event Notification Service | Monitors syste   | Running | Automatic    | Local Syste   |  |
|                               |                 | System Events Broker              | Coordinates exe  | Running | Automatic (T | Local Syste   |  |
|                               |                 | 🔍 Task Scheduler                  | Enables a user t | Running | Automatic    | Local Syste   |  |
|                               |                 | 🔍 TCP/IP NetBIOS Helper           | Provides suppo   | Running | Automatic (T | Local Service |  |
| Į                             |                 | A Teleskan                        |                  |         |              | Manager C.    |  |

You can find these connector services in Windows Services Manager.

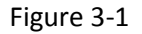

The connector service running status can be controlled and monitored in Operations Manager Console. Please refer to <u>5.2.1.2 Management Software View</u> and <u>Supermicro Core MP\Tasks</u> in <u>5.2.2 Tasks</u>.

## **3.1 Supermicro SSM Connector**

The Supermicro SSM Connector is for SCOM to communicate with SSM. It will collect information of hosts/services from SSM by using SSM REST API.

#### 3.1.1 Supermicro Server Manager (SSM)

SSM (Supermicro Server Manager) is a server management system designed for optimizing the management of servers designed by Super Micro Computer, Inc. ("Supermicro").

Supermicro SSM Connector supports SSM Server version 2.2.0 build 679 or later.

#### 3.1.2 SSM Monitored Hosts

SSM Server can monitor the following types of **host**.

| Monitored Host Type | Description                                          |
|---------------------|------------------------------------------------------|
| AgentManaged Hosts  | Computers installed with SuperDoctor 5               |
| Agentless Hosts     | Computers or devices without SuperDoctor 5 installed |
| Agentless Hosts     | Computers or devices with IPMI capability            |
|                     | T-11-2-4                                             |

Table 3-1

**Note:** The SuperDoctor 5 is a service that runs on the monitored hosts to provide local system health information.

### 3.1.3 SSM Monitored Services

SSM Server can monitor the following built-in **services**.

| Monitored Host Type | Built-in Services                |
|---------------------|----------------------------------|
| AgentManaged Hosts  | Agent and its plug-ins versions, |
|                     | Built-in Sensor Health,          |
|                     | Execute a script,                |
|                     | Memory Health,                   |
|                     | Storage Health,                  |
|                     | System Information,              |
|                     | Check HTTP,                      |
|                     | Check FTP,                       |
|                     | Check SMTP                       |
|                     |                                  |
| Agentless Hosts     | Check HTTP,                      |
|                     | Check FTP,                       |
|                     | Check SMTP                       |
| Agentiess liests    | IDMI Sensor Licelth              |
| Agentiess Hosts     | IPMI Sensor Realth,              |
|                     | IPINI Power Consumption,         |
|                     | IPMI SEL Health,                 |
|                     | Check SUM Support,               |
|                     | IPMI System Information          |
|                     |                                  |

Table 3-2

### 3.1.4 SSM Connector Architecture

The following figure shows how the Supermicro SSM Connector interacts with related components.

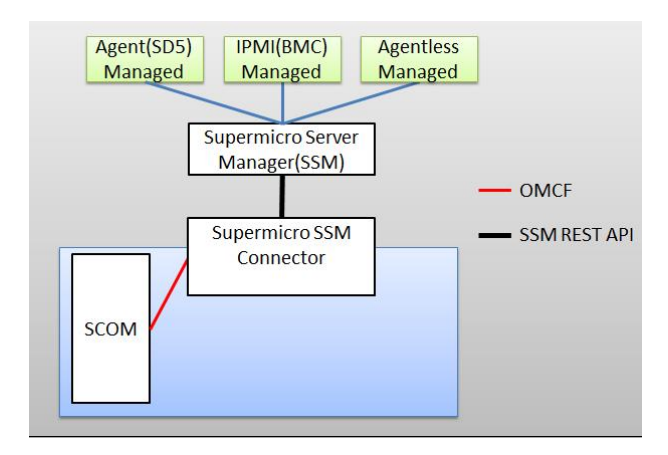

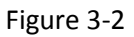

### 3.1.5 Using SSM Connector

SSM connector will collect information from SSM Servers discovered by Operations Manager Console. To configure the SSM Servers list please refer to <u>4.1 Discovering SSM Servers</u>.

The collecting repeats every 120 seconds (default). You can change the interval setting by editing the configuration file at <Installation Folder>\SSCS.ini. Adjust the key value of SSMInterval to a proper value between 120 and 3600 seconds.

[Config] IPMIInterval = 120 SSMInterval = 120

# **3.2 Supermicro IPMI Connector**

The Supermicro IPMI Connector is for SCOM to communicate with Supermicro's IPMI devices. It will utilize <u>SMCIPMITool</u> (see <u>1.2 Components</u>) to collect health state, sensor status or board information from IPMI devices.

### 3.2.1 Intelligent Platform Management Interface

IPMI (Intelligent Platform Management Interface) is a standard to allow a user to interface with a computer system to monitor the health of and manage the system.

### 3.2.2 SMCIPMITool

The SMCIPMITool is a Supermicro utility that allows a user to interface with SuperBlade systems and IPMI devices via a CLI (Command Line Interface).

#### 3.2.3 IPMI Connector Architecture

The following figure shows how the Supermicro IPMI Connector interacts with related components.

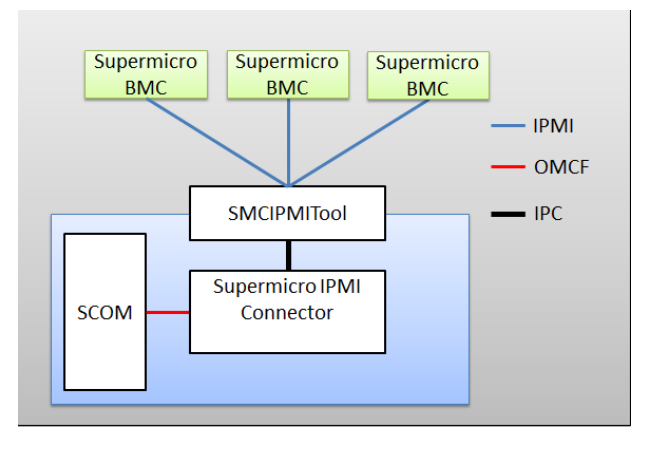

Figure 3-3

### 3.2.4 Using IPMI Connector

IPMI connector will collect information from IPMI devices which are discovered by Operations Manager Console. To configure the IPMI devices list please refer to <u>4.2 Discovering IPMI Devices</u>.

The collecting repeats every 120 seconds by default. You can change the interval setting by editing the configuration file at <Installation Folder>\SSCS.ini. Adjust the key value of IPMIInterval to be between 120 and 3600 seconds.

[Config] IPMIInterval = 120 SSMInterval = 120

# **4** Discovering

Follow the steps in this chapter to configure the discovering settings.

- Discovering SSM Servers
- Discovering IPMI Devices

Please also refer to <u>Appendix A</u> for the layout of working areas.

### 4.1 Discovering SSM Servers

Follow these steps to discover the existing SSM server and add it into monitoring list.

1. <u>Start Operations Manager Console</u>, and click the <u>Monitoring</u> dashboard.

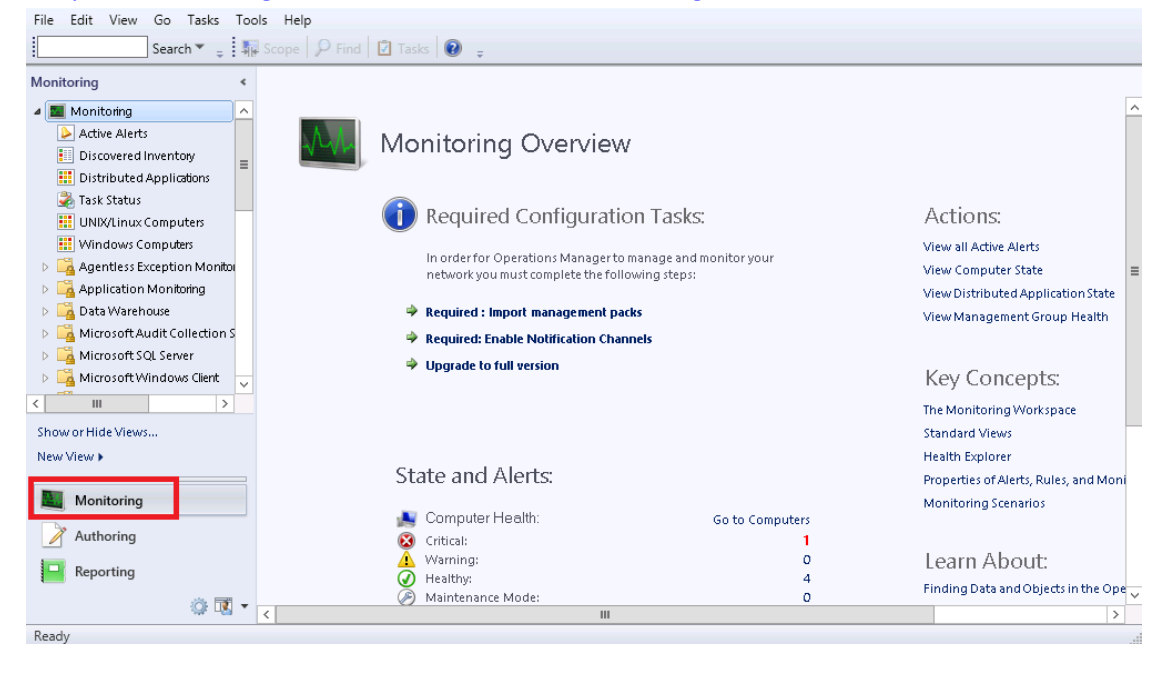

Figure 4-1

2. In Navigation Pane, select **Supermicro\Management Software**.

| File Edit View Go Tasks To             | ile Edit View Go Tasks Tools Help                                                                                       |                                   |  |  |  |  |  |  |
|----------------------------------------|----------------------------------------------------------------------------------------------------|-----------------------------------|--|--|--|--|--|--|
| Search 👻 👙 🖡                           | 🛛 Scope 🔎 Find 🔃 Tasks 🕡 🖕                                                                                              |                                   |  |  |  |  |  |  |
| Monitoring <                           | Management Software (2)                                                                                                 | <ul> <li>Tasks</li> </ul>         |  |  |  |  |  |  |
| 🔺 🙀 Supermicro 📃 🔺                     | Q Look for: Find Now Clear                                                                                              |                                   |  |  |  |  |  |  |
| III Management Software<br>Task Status | State Display Name O IPMI Devices O SSM Servers O Hosts(SSM) O IPMI Hosts(SSM) O Hosts(SSM) O Hosts(SSM) O Hosts(SSM) O | State Actions                     |  |  |  |  |  |  |
| a 🙀 IPMI                               | Healthy IPMI Connector                                                                                                  | 🛒 Start Maintenance M             |  |  |  |  |  |  |
| 📳 IPMI Device View                     | ⊘ Healthy SSM Connector                                                                                                 | 📲 Edit Maintenance Mo             |  |  |  |  |  |  |
| 🔁 IPMI Group Diagram                   |                                                                                                    | 😼 Stop Maintenance M              |  |  |  |  |  |  |
| a 🕼 SSM                                |                                                                                                    | Personalize view                  |  |  |  |  |  |  |
| Active Alerts                          |                                                                                                    | E                                 |  |  |  |  |  |  |
| Service View                           |                                                                                                    | Supermicro NT<br>Service Software |  |  |  |  |  |  |
| SSM Group Diagram                      |                                                                                                    | Tasks                             |  |  |  |  |  |  |
| SSM View                               |                                                                                                    | Discovering IPMI Dev              |  |  |  |  |  |  |
| Synthetic Transaction                  | Detail View                                                                                                    | Restart Service                   |  |  |  |  |  |  |
| < 111 >                                |                                                                                                    | Start Service                     |  |  |  |  |  |  |
| Show or Hide Views                     | 🔷 properties of IPMI Connector                                                                                          | Stop Service                      |  |  |  |  |  |  |
| New View 🕨                             | Display Name IPMI Connector                                                                                             | -                                 |  |  |  |  |  |  |
|                                        | Full Path Name IPMI Connector                                                                                           | Report Tasks 🔨                    |  |  |  |  |  |  |
| Monitoring                             |                                                                                                    | 📔 Agent Counts by Dat             |  |  |  |  |  |  |
| Authoring                              |                                                                                                    | 📔 Alert Logging Latenc            |  |  |  |  |  |  |
| - Reporting                            |                                                                                                    | Alerts                            |  |  |  |  |  |  |
| inchorning                             |                                                                                                    | 📮 Availability                    |  |  |  |  |  |  |
| 🌼 🔣 🔻                                  |                                                                                                    | Configuration Chang               |  |  |  |  |  |  |
| Ready                                  |                                                                                                    |                                   |  |  |  |  |  |  |

Figure 4-2

3. In Result Pane, select **SSM Connector**, and then click **Discovering SSM Servers** from Tasks Pane.

| File Edit View Go Tasks To             | ols Help                                                                                                    |                            |
|----------------------------------------|----------------------------------------------------------------------------------------------------|----------------------------|
| Search 👻 📮                             | 🖟 Scope 👂 Find 😰 Tasks 🔞 🝦                                                                                                    |                            |
| Monitoring <                           | <ul> <li>Tasks</li> </ul>                                                                                                    |                            |
| 🔺 🚰 Supermicro 📃 🔺                     | 🔍 Look for: Find Now Clear                                                                                                    | 2                          |
| 🗰 Management Software                  | State Display Name O IPMI Devices O SSM O Hosts(SSM) O IPMI Hosts(SSM) O Agentless<br>Hosts(SSM) O Hosts(SSM) O HOSTS(SSM) O HOSTS(SSM) O HOSTS(HOSTS(HOST) O HOSTS(HOSTS(HOSTS(HOSTS(HOSTS(HOSTS(HOSTS(HOSTS(HOSTS(HOST | State Actions              |
| 4 🙀 IPMI                               | Healthy IPMI Connector                                                                                                    | 💕 Start Maintenance Mode   |
| IPMI Device View                       | Healthy SSM Connector                                                                                                    | 📲 Edit Maintenance Mode Se |
| iPMI Group Diagram                     |                                                                                                    | Stop Maintenance Mode      |
| A Legisson                             |                                                                                                    | Personalize view           |
| Host View                              |                                                                                                    | Tasks 🗸                    |
| Service View                           |                                                                                                    | =                          |
| ≤ SSM Group Diagram                    |                                                                                                    | Navigation 🗸               |
| SSM View                               | <u>د</u>                                                                                                    | Supermicro NT Service      |
|                                        | Detail View                                                                                                    | Software Tasks             |
| Show or Hide Views                     |                                                                                                    | Discovering SSM Servers    |
| New View b                             |                                                                                                    | Restart Service            |
|                                        | Full Path Name SSM Connector                                                                                                    | Start Service              |
| Monitoring                             |                                                                                                    | Stop Service               |
| Authoring                              |                                                                                                    | Report Tasks               |
|                                        |                                                                                                    | Agent Counts by Date, Ma   |
| · · · ·                                | ~ ~ ~ ~ ~ ~ ~ ~ ~ ~ ~ ~ ~ ~ ~ ~ ~ ~ ~                                                                                                    | Alert Logging Latency      |
| ······································ |                                                                                                    | Alerts                     |

Figure 4-3

4. In the Discovering SSM Servers dialog box, specify the IP address and then click **Scan** to search for the existing SSM servers. (See <u>5.4.2.1</u> for parameters definitions.)

| -                    | Discovering SSM Servers | ×        |
|----------------------|-------------------------|----------|
|                      | Scan                    |          |
| IP Address 10        | 160 134                 |          |
| Not test connection  |                         |          |
| Username UserApp1Key | Password Scan Add       | d Delete |
| Scan Result List:    | U                       |          |
| IP User              | Password                |          |
| Monitoring List:     |                         |          |
| IP User              | Password                |          |
|                      |                         |          |
|                      |                         | Done     |

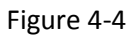

5. Select the SSM Server items from Scan Result List, click **Add** to add them to the Monitoring List, and then click **Done**.

| C Discovering SSM Servers                                                                     | X    |
|-----------------------------------------------------------------------------------------------|------|
| Single Scan     C Range Scan     IP Address 10     138     160     134                        |      |
| □ Not test connection<br>Username [UsesApp1Key Password [************************************ |      |
| Scan Result List IP User Pessword                                                             |      |
|                                                                                               |      |
|                                                                                               |      |
|                                                                                               |      |
| I<br>Monitorina List:                                                                         |      |
| IP         User         Password           10.138.160.1         UserAppTKey         S/Fh2EctE |      |
|                                                                                               |      |
|                                                                                               |      |
|                                                                                               |      |
|                                                                                               |      |
| _                                                                                             | Done |

Figure 4-5

6. Wait a few minutes for the connection service to collect data from SSM server. Press the <F5> key to refresh the Result Pane. Make sure the SSM server is discovered in the Result Pane.

| <u>File Edit View G</u> o Tas <u>k</u> s ]<br>[Search ♥ <sub>↓</sub> ] | Too | ols Help<br>Scope Pind PTasks @ -                                            |     |                           |
|------------------------------------------------------------------------|-----|------------------------------------------------------------------------------|-----|---------------------------|
| Monitoring                                                             | <   | Management Software (3)                                                      | >   | Tasks                     |
| 4 宿 Supermicro                                                         | ^   | Q Look for:                                                                  | Ż   | 0                         |
| III Management Software                                                |     | State Display Name A PIPMI SSM Hosts(SSM) IPMI Agentle                       | Sta | te Actions                |
| 💑 Task Status<br>🔺 旑 IPMI                                              | ſ   | Healthy 10.138.160.134/SSM Web     A Healthy A Healthy                       |     | Start Maintenance Mode    |
| IPMI Device View                                                       | 1   | Healthy IPMI Connector                                                       | 11  | Edit Maintenance Mode Se  |
| 🗲 IPMI Group Diagram                                                   |     | Healthy SSM Connector Healthy                                                | II. | Stop Maintenance Mode     |
| ⊿ 🚰 SSM                                                                |     |                                                                              |     | Personalize view          |
| Active Alerts                                                          | =   |                                                                              | -   |                           |
| Service View                                                           |     |                                                                              | las | iks 💙 🗄                   |
| < SSM Group Diagram                                                    | -   |                                                                              | Na  | vigation 🗸                |
| SSM View                                                               |     | ۲ الله الله الله الله الله الله الله الل                                     | ss  | M Servers Tasks           |
| Synthetic Iransaction                                                  | ~   | Detail View 🗸                                                                |     | Computer Management       |
|                                                                        |     |                                                                              |     | Discovering Agentless Hos |
| Show or Hide Views                                                     |     | properties of 10.138.160.134/SSM Web                                         |     | Discovering AgentManage   |
|                                                                        |     | Display Name 10.138.160.134/SSM Web<br>Full Path Name 10.138.160.134/SSM Web |     | Discovering IPMI Host     |
| Monitoring                                                             |     |                                                                              |     | Open SSM Web              |
| Authoring                                                              | _   |                                                                              |     | Remote Desktop            |
|                                                                        |     |                                                                              |     | Restart SSM Server        |
| Keporting                                                              |     |                                                                              |     | Restart SSM Web           |
| ي ال                                                                   | *   | · · · · · · · · · · · · · · · · · · ·                                        | Po  | a art Tacks               |
| Ready                                                                  |     |                                                                              |     |                           |

Figure 4-6

7. You can also select the **Supermicro\SSM\SSM View** to see the monitored SSM servers list.

| File Edit View Go Tasks | 100    | is <u>H</u> elp    |                    |                 |            |               |                |    |                     |         |   |
|-------------------------|--------|--------------------|--------------------|-----------------|------------|---------------|----------------|----|---------------------|---------|---|
| Search 👻 🖕              | -      | Scope 👂 Find       | 🛛 T <u>a</u> sks 🕡 | Ŧ               |            |               |                |    |                     |         |   |
| Monitoring              | <      | SSM View           |                    |                 |            |               |                | >  | Tasks               |         |   |
| a 🚰 Supermicro          | ^      | SSM                |                    |                 |            |               |                | Ū. | 1 😧                 |         |   |
| 📰 Management Software   |        | 55141              |                    |                 |            |               |                |    | alua.               |         | A |
| 💐 Task Status           |        | Health State       | IP                 | SSM API Version | Host Count | Service Count | Last Check     | Id | SKS                 |         |   |
| a 🚰 IPMI                |        |                    | 10.138.160.134     | 2.0             | 7          | 34            | 30 seconds ago | N  | avigation           | ~       |   |
| IPMI Device View        |        |                    |                    |                 |            |               |                | _  |                     |         |   |
| < IPMI Group Diagram    |        |                    |                    |                 |            |               |                | SS | SM Servers Tasks    | ^       |   |
| a 🚰 SSM                 | Н      |                    |                    |                 |            |               |                | G  | 📮 Computer Manage   | ment    |   |
| Active Alerts           |        |                    |                    |                 |            |               |                |    | Discovering Agentl  | ess Hos |   |
| E Host View             |        |                    |                    |                 |            |               |                |    | Discovering Agenti  | Manage  |   |
| Service View            |        |                    |                    |                 |            |               |                |    |                     |         |   |
| SSM Group Diagram       |        |                    |                    |                 |            |               |                |    | Discovering IPMI H  | lost    | Ξ |
| SSM View                |        |                    |                    |                 |            |               |                | -  | 🧧 Open SSM Web      |         |   |
| Synthetic Transaction   | $\sim$ | Detail             |                    |                 |            |               |                | 5  | 📱 Remote Desktop    |         |   |
| < III >                 |        | <b>a</b> 10.138.10 | 50.134             |                 |            |               |                |    | Restart SSM Server  |         |   |
| Show or Hide Views      |        | 15                 |                    |                 |            |               |                |    | Restart SSM Web     |         |   |
| New View 🕨              |        | IP                 | 10.138.160.134     |                 |            |               |                |    | -                   |         |   |
|                         | _      | HostCount          | 7                  |                 |            |               |                | Re | eport Tasks         | ^       |   |
| Monitoring              |        | ServiceCount       | 34                 | 5 201           |            |               |                | -  | Agent Counts by D   | ate. Ma |   |
|                         | _      | LastCheck (UTC     | .)2017/01/18 [08:5 | 55:29]          |            |               |                | _  | Alert Logging Later | nev     |   |
| Authoring               |        |                    |                    |                 |            |               |                |    | Alert Logging Later | icy.    |   |
| Reporting               |        |                    |                    |                 |            |               |                | 1  | Alerts              |         |   |
|                         |        |                    |                    |                 |            |               |                |    | Availability        |         |   |
| i 🐺                     | •      |                    |                    |                 |            |               |                |    | Configuration Char  | nges    | Ŧ |
| Ready                   |        |                    |                    |                 |            |               |                |    |                     |         |   |

Figure 4-7

## 4.2 Discovering IPMI Devices

Follow the steps to discover IPMI devices and add it to the monitoring list.

1. <u>Start Operations Manager Console</u>. Click <u>Monitoring</u> dashboard.

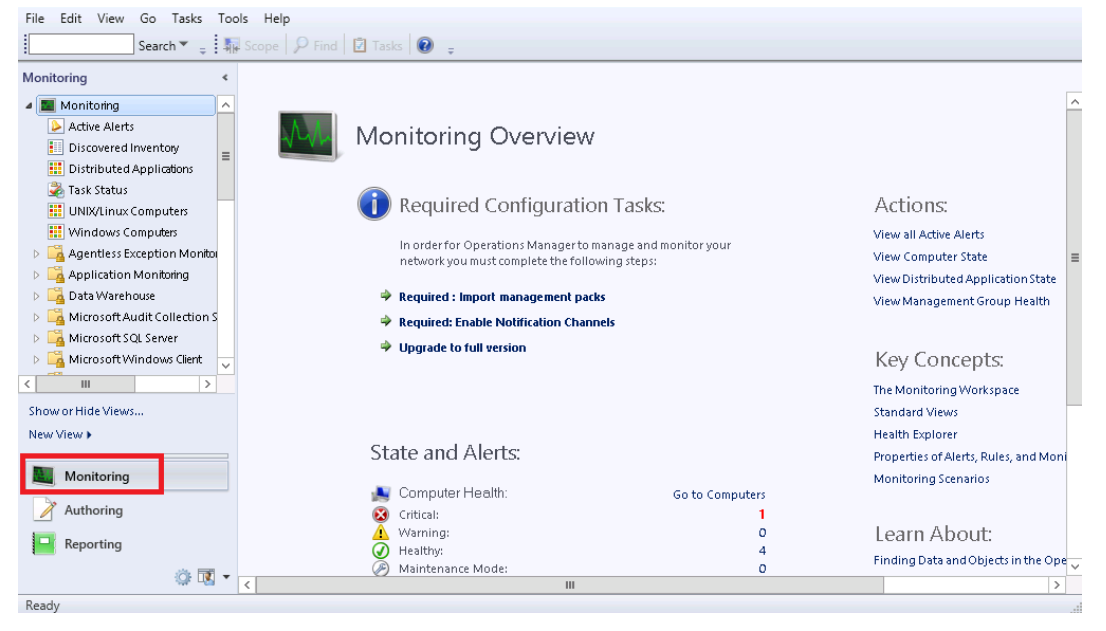

Figure 4-8

#### 2. In Navigation Pane, select Supermicro\Management Software.

| <u>File Edit View Go Tasks</u> | Too | is <u>H</u> elp                                         |      |                          |   |
|--------------------------------|-----|---------------------------------------------------------|------|--------------------------|---|
| Search 👻 🝦                     | -   | Scope Prind Tasks 🛛 📮                                   |      |                          |   |
| Monitoring                     | <   | Management Software (3)                                 | >    | ľasks                    |   |
| a 🚘 Supermicro                 | ^   | 🔍 Look for: Find Now Clear                              | 7    | 0                        |   |
| Management Software            |     | State Display Name O IPMI SSM O Hosts(SSM) IPMI Agentle | Sta  | te Actions               | 4 |
| a in India                     |     | Healthy 10.138.160.134/SSM Web     A Healthy            | 1    | Start Maintenance Mode.  |   |
| IPMI Device View               |     | Healthy IPMI Connector                                  |      | Edit Maintenance Mode S  |   |
| 🛁 IPMI Group Diagram           |     | Healthy SSM Connector 🕢 Healthy                         |      | Ston Maintenance Mode    |   |
| 🔺 🚰 SSM                        |     |                                                         |      | Stop Maintenance Mode    |   |
| Active Alerts                  |     |                                                         |      | Personalize view         |   |
| Host View                      | =   |                                                         | Tas  | ks 🗸 🗸                   | = |
| Service View                   |     |                                                         | N    | insting at               |   |
| SSM Group Diagram              |     |                                                         | INAN | ligation *               |   |
| Synthetic Transaction          |     | < III >                                                 | SSN  | A Servers Tasks 🔥 🔨      |   |
| < III >                        | ~   | Detail View 🗸                                           |      | Computer Management      |   |
| Show or Hide Views             |     | properties of 10.138.160.134/SSM Web                    |      | Discovering Agentless Ho | 5 |
| New View 🕨                     |     | Display Name 10.138.160.134/SSM Web                     |      | Discovering AgentManage  | 2 |
|                                |     | Full Path Name 10.138.160.134/SSM Web                   |      | Discovering IPMI Host    |   |
| Monitoring                     |     |                                                         |      | Open SSM Web             |   |
| Authoring                      |     |                                                         |      | Remote Desktop           |   |
|                                |     |                                                         |      | Restart SSM Server       |   |
| in reporting                   |     |                                                         |      | Restart SSM Web          |   |
| ي ال                           | *   | ~                                                       | Por  | ort Tacke                | - |
| Ready                          |     |                                                         |      |                          |   |

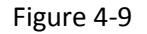

3. In Result Pane, select **IPMI Connector**, and then click **Discovering IPMI Devices** from Tasks Pane.

| <u>File E</u> dit <u>V</u> iew <u>G</u> o Tas <u>k</u> s | Too | ols Help<br>Scope 🖓 Find 😰 Tasks 😨 🝦                                                                                                    |       |                          |
|----------------------------------------------------------|-----|----------------------------------------------------------------------------------------------------|-------|--------------------------|
| Monitoring                                               | <   | Management Software (3)                                                                                                    | >     | Tasks                    |
| a 済 Supermicro                                           | ^   | Q Look for: Find Now Clear                                                                                                    | 2     | •                        |
| 🔛 Management Software                                    |     | State Display Name Devices SSM Hosts(SSM) IPMI Agentle                                                                                                    | Sta   | te Actions               |
| a 🙀 IPMI                                                 |     | <i>⊘</i> Healthy 10.138.160.134/SSM Web <i>Q</i> Healthy <i>Q</i> Healthy | -<br> | Start Maintenance Mode   |
| IPMI Device View                                         |     | Healthy IPMI Connector                                                                                                    |       | Edit Maintenance Mode Se |
| 🛃 IPMI Group Diagram                                     |     | Itealthy SSM Connector Itealthy                                                                                                    |       | Stop Maintenance Mode    |
| A Carline Alerts                                         |     |                                                                                                    |       | Personalize view         |
| Host View                                                | ≡   |                                                                                                    | Tac   | vs 🗸                     |
| Service View                                             |     |                                                                                                    | 103   |                          |
| 🗲 SSM Group Diagram                                      | ۲   |                                                                                                    | Na    | vigation 👻               |
| SSM View                                                 |     | ۲ III >                                                                                                    | Sup   | ermicro NT Service       |
|                                                          | ~   | Detail View 🗸                                                                                                    | Sof   | tware Tasks              |
|                                                          |     |                                                                                                    |       | Discovering IPMI Devices |
| Show or Hide Views                                       |     | properties of IPMI Connector                                                                                                    |       | Restart Service          |
| New view »                                               |     | Display Name IPMI Connector                                                                                                    |       | Start Service            |
| Monitoring                                               |     |                                                                                                    |       | Stop Service             |
| Authoring                                                |     |                                                                                                    | Rep   | oort Tasks 🔦             |
| Reporting                                                |     |                                                                                                    |       | Agent Counts by Date, Ma |
|                                                          |     |                                                                                                    |       | Alert Logging Latency    |
| ्राः <b>प्</b> र                                         | •   |                                                                                                    |       | Alerts                   |
| Ready                                                    |     |                                                                                                    |       |                          |

Figure 4-10

4. In the Discovering IPMI Devices dialog box, specify the IP address, and then click **Scan** button to search IPMI devices. (See <u>5.3.2.1</u> for parameter definitions)

|                                                                                                    | Discov                                                                    | vering IPMI Devices | × |
|----------------------------------------------------------------------------------------------------|---------------------------------------------------------------------------|---------------------|---|
| C Single Scan @ Range S                                                                                          | can                                                                       |                     |   |
| Not test connection                                                                                              | 133 . 1101 1104                                                           |                     |   |
| Username ADMIN                                                                                                   | Password see                                                              | Scan Add Delete     |   |
| Scan Result List:                                                                                                |                                                                           |                     |   |
| IP Version                                                                                                    | User Password                                                             |                     |   |
| 10.138.33.101 IPMI 2.0 AS<br>10.138.33.102 IPMI 2.0 AS<br>10.138.33.103 IPMI 2.0 AS<br>10.138.33.104 IPMI 2.0 AS | ADMIN syhiEhXITF<br>ADMIN KSb0+3ITE<br>ADMIN B21gBbjaD<br>ADMIN xBA1K/Vn: | ><br>E<br>M         |   |
|                                                                                                    |                                                                           |                     |   |
| Monitoring List:                                                                                                 |                                                                           |                     |   |
| IP Version                                                                                                    | User Password                                                             |                     | - |
|                                                                                                    |                                                                           |                     |   |
|                                                                                                    |                                                                           | Done                |   |

Figure 4-11

5. Select the IPMI device items from Scan Result List, click **Add** to add them to the Monitoring List, and then click **Done**.

| C Discover                                                                                                    | ring IPMI Devices |
|----------------------------------------------------------------------------------------------------|-------------------|
| C Single Scan C Range Scan                                                                                                    |                   |
| Not test connection Usemane ADMIN Password      resex Scan Result List                                                                                                    | Scan Add Delete   |
| IP         Venion         User         Passwod           1013833104         IPNI2.05A.         ADMIN         B21g8baD.           1013833104         IPMI.2.0.AS         ADMIN         824g8baD.           1013833104         IPMI.2.0.AS         ADMIN         8841K-Vriel |                   |
| IP         Version         User         Password           10.138.33101         IPHI2.0.0.5.         ADMIN         spheFbYTP.           10.138.33102         IPHI2.0.0.5         ADMIN         KSb0+3TEL                                                                   | <br>              |
|                                                                                                    | Done              |

Figure 4-12

6. Wait a few minutes for the connection service to collect data from IPMI devices. Press <F5> the key to refresh the Result Pane. Selecting the **IPMI Connector\IPMI Devices** column will display a list of discovered IPMI devices in Detail Pane.

| Search *                                                                                                    | _        |
|----------------------------------------------------------------------------------------------------|----------|
| Monitoring       Management Software       Management Software       Find Now       Clear       Display Name       Pind Now       Pind Now <t< td=""><td></td></t<>                                                                                                    |          |
| <sup>A</sup> Case Supermicro <sup>A</sup> Case Supermicro <sup>A</sup> Find Now Clear <sup>D</sup> PMI <sup>D</sup> PMI                                                                                                    |          |
| Imagement Software     State     Display Name     Image Phil Devices     State     Image Phil Devices     Image Phil Devices     Image Phil De                                                                                                    |          |
| Task Status                                                                                                    | <u>^</u> |
| A 🕞 IDMI 🕢 Healthy 10.138.160.134/SSM Web 🕢 Healthy 🕢 Healthy 🖬 Start Maintenance Mod                                                                                                    | e        |
| IPMI Device View     IPMI Connector     IPMI Connector                                                                                                    | Se       |
| G IPMI Group Diagram @ Healthy SSM Connector @ Healthy BSM Stop Maintenance Mod                                                                                                    | e        |
| A Cal SSM                                                                                                    |          |
| Active Alerts  Active Alerts Active Alerts  Active Alerts  Active Alerts  Active Alerts Active Alerts Active Alerts Active Alerts Active Alerts Active Alerts Active Alerts  Active Alerts Active Alerts Active Alerts Active Alerts A |          |
| Service View lasks                                                                                                    |          |
| SSM Group Diagram Navigation V                                                                                                    | •        |
| En SSM View III Supermicro NT Service                                                                                                    |          |
| Detail View Software Tasks                                                                                                    |          |
| Show or Hide Views                                                                                                    | es       |
| New Ver >                                                                                                    |          |
| C Healthy 10.138.33.102 C Healthy Not monito Not monito Not monito Not monito                                                                                                    |          |
| Monitoring 🖉 Healthy 10.138.33.101 @ Healthy O Not monito O Not monito O Not monito I Stop Service                                                                                                    |          |
| Authoring Report Tasks                                                                                                    |          |
| Reporting                                                                                                    | Ma       |
| Alert Logging Latency                                                                                                    |          |
| Alerts                                                                                                    | Ŧ        |

Figure 4-13

7. You can also select **Supermicro\IPMI\IPMI Device View** to see the monitored IPMI devices list.

| File Edit View Go Tasks | Tools | s Help       |                       |               |            |             |              |               |   |                           |   |
|-------------------------|-------|--------------|-----------------------|---------------|------------|-------------|--------------|---------------|---|---------------------------|---|
| Search 👻 🝦              | -     |              | 🔎 Find 🚺 Tasks 🕡      | Ŧ             |            |             |              |               |   |                           |   |
| Monitoring              | < 1   | IPMI Dev     | rice View             |               |            |             |              |               |   | <ul> <li>Tasks</li> </ul> | _ |
| 4 🖾 Supermicro          | ^     | IPMI         | Device                |               |            |             |              |               |   | 2                         |   |
| 🛄 Management Software   |       | Healt        | th State IP           | Version       |            |             |              |               |   | Tasks 🗸                   | - |
|                         |       |              | 0.138.33.101          | IPMI 2.0 ASF  | D_T IPMI+k | WM          |              |               |   | Navigation 🗸              |   |
| IPMI Device View        | )     |              | I0.138.33.102         | IPMI 2.0 ASF  | D_T IPMI+k | WM          |              |               |   | IPMI Devices Tasks        |   |
| a 🖓 SSM                 | H     |              |                       |               |            |             |              |               |   | BMC Cold Reset            |   |
| Active Alerts           |       |              |                       |               |            |             |              |               |   | Graceful Shutdown         |   |
| Rest View               | ≡     |              |                       |               |            |             |              |               |   | Open KVM                  |   |
| Service View            |       |              |                       |               |            |             |              |               |   | Open Web                  |   |
| SSM Group Diagram       |       |              |                       |               |            |             |              |               |   |                           | Ξ |
| SSM View                |       |              | -1                    |               |            |             |              |               |   | Power Off                 |   |
| Synthetic Transaction   | ~     | Deta         | ail                   |               |            |             |              |               |   | Power On                  |   |
| < III >                 |       | 10 👞         | .138.33.101           |               |            |             |              |               |   | Reset                     |   |
| Show or Hide Views      |       | Senso        | ors IPMI Device BMC S | etting FRU In | fo.        |             |              |               |   | Report Tasks              |   |
|                         |       | State        | Name                  | Reading       | LowNR      | LowCT       | HighCT       | HighNR        | ~ | Agent Counts by Date Mi   | a |
| Monitoring              |       | $\checkmark$ | FAN                   | 9300 RPM      | 300 RPM    | 500 RPM     | 25400 RPM    | 25500 RPM     |   |                           |   |
| monitoring              |       | $\bigcirc$   | PS Status             | 01 C0 01 00   | N/A        | N/A         | N/A          | N/A           |   | Alert Logging Latency     |   |
| Authoring               |       | $\bigcirc$   | CPU Temp              | 26C/79F       | 0C/32F     | 0C/32F      | 100C/212F    | 100C/212F     |   | Alerts                    | L |
|                         |       |              | PCH Temp              | 29C/84F       | -11C/12F   | -8C/18F     | 95C/203F     | 100C/212F     |   | Availability              |   |
| Reporting               |       |              | P1-DIMMA2 Temp        | 26C/79F       | 1C/34F     | 2C/36F      | 85C/185F     | 90C/194F      | - | Configuration Changes     |   |
| ې او                    | -     |              | Sucrem Lamp           |               | - DR / TRE | • 271 7 TUE | • 850 / 185F | Carle / TG/TE |   | Data Volume by Manager    | m |
| Ready                   |       |              |                       |               |            |             |              |               |   |                           |   |

Figure 4-14

# **5 Using Supermicro Management Packs**

Supermicro Management Packs contain class definition, monitoring settings, views and tasks for Supermicro's hardware devices or software systems. It will extend the capability of Operations Manager Console to discover, monitoring and operating with Supermicro's products.

The management plugin for SCOM/SCCM contain the following management packs.

- Supermicro.Core: Supermicro Core MP
- Supermicro.SSM: Supermicro SSM MP
- Supermicro.IPMI: Supermicro IPMI MP

## **5.1 Management Pack Architecture**

The following table is the dependency of Supermicro management packs.

| Supermicro IPMI MP | Supermicro SSM MP        |           |  |  |  |
|--------------------|--------------------------|-----------|--|--|--|
| Supermicro.IPMI    | Supermicro.SSM 1.1.0.224 |           |  |  |  |
| Supermicro Core MP |                          |           |  |  |  |
| Supermicro.Core    |                          | 1.1.0.224 |  |  |  |
|                    |                          |           |  |  |  |

Table 5-1

### **5.2 Supermicro Core MP**

The Supermicro Core Library MP defines base classes and basic functionalities. It is also the core reference for other management packs.

### 5.2.1 Folders and Views

The Supermicro Core Library MP contains following folders and views. All folders and views in this management pack are located in the **Navigation Pane** of **Monitoring dashboard**.

| Name                   | Туре   | Description                                                                                                    |
|------------------------|--------|----------------------------------------------------------------------------------------------------|
| <u>Supermicro</u>      | Folder | The root folder consists of all views and all other Supermicro<br>Management Packs.                                                                     |
| Management<br>Software | View   | This view displays <u>Supermicro Connector Services</u> and <u>SSM Servers</u> .<br>It also provides task functions for configure discovering settings. |
| Task Status            | View   | This view contains all running status of agent tasks.                                                                                                   |

#### 5.2.1.1 Supermicro Folder

This folder contains the views of Management Software and Task Status. It is the root folder that will contain all folders defined in other Supermicro management packs.

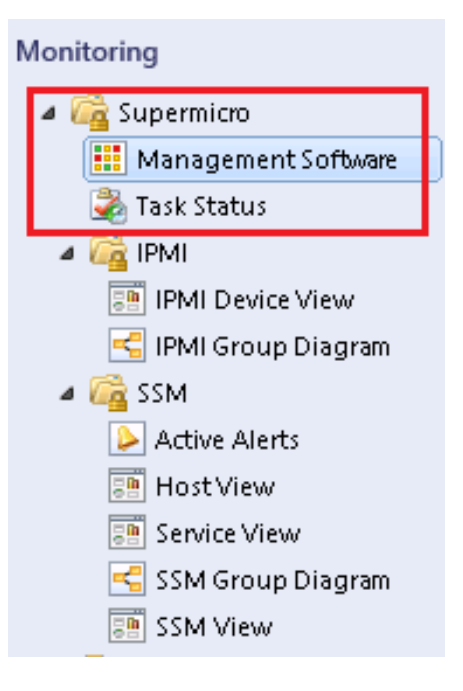

Figure 5-1

#### 5.2.1.2 Management Software View

| File Edit View Go Tasks T           | Foo<br>Ne | s Help<br>Scope 🔎 Find 😰 Tasks 😨 🖕                                   |             |                            |
|-------------------------------------|-----------|----------------------------------------------------------------------|-------------|----------------------------|
| Monitoring                          | <         | Management Software (3)                                              | >           | Tasks                      |
| 🔺 🚈 Supermicro                      | ^         | 🔍 Look for: 🛛 💦 Find Now Clear                                       | C           |                            |
| 🗰 Management Software 🥏 Task Status |           | State Display Name IPMI SSM Servers Hosts(SSM) IPMI Hosts(SSM) Agent | e:<br>S: Si | tate Actions               |
| a 🙀 IPMI                            |           | 🕢 Healthy 10.138.160.134/SSM Web 🕢 Healthy 🕢 Healthy                 |             | 🖞 Start Maintenance Mode   |
| 📴 IPMI Device View                  |           | 🕢 Healthy 🛛 IPMI Connector 🛛 🕢 Healthy                               | 3           | 📔 Edit Maintenance Mode Se |
| iPMI Group Diagram                  |           | 🕢 Healthy SSM Connector 🛛 🕢 Healthy                                  | 3           | 👸 Stop Maintenance Mode    |
| <ul> <li>Active Alerts</li> </ul>   |           |                                                                      |             | Personalize view           |
| 💼 Host View                         | ≡         |                                                                      | Б           | asks 🗸 =                   |
| Service View                        |           |                                                                      | _           |                            |
| < SSM Group Diagram                 |           |                                                                      | N           | lavigation 🗸               |
| SSM View                            |           |                                                                      | s           | SM Servers Tasks           |
| Synthetic Transaction               | ~         | Detail View                                                          |             | Computer Management        |
|                                     |           |                                                                      |             | Discovering Agentless Hos  |
| Show or Hide Views                  |           | properties of 10.138.160.134/SSM Web                                 |             | Discovering Agentiess hos  |
| New View 🕨                          |           | Display Name 10.138.160.134/SSM Web                                  |             | Discovering Agentivianage  |
| Manifesing                          |           | Full Path Name 10.138.160.134/SSM Web                                |             | Discovering IPMI Host      |
| wonitoring                          |           |                                                                      |             | Open SSM Web               |
| nuthoring                           |           |                                                                      |             | 👔 Remote Desktop           |
| Reporting                           |           |                                                                      |             | Restart SSM Server         |
|                                     |           |                                                                      |             | Restart SSM Web            |
| 🥨 🔣 1                               | •         |                                                                      | D           | opost Tacks                |
| Ready                               |           |                                                                      |             |                            |

Figure 5-2

This view displayw instances for the following classes.

- Supermicro Connector Services (Ex: IPMI Connector or SSM Connector)
- SSM Servers.

Describe columns as following.

| Column       | Description                                                                                                    |
|--------------|----------------------------------------------------------------------------------------------------|
| State        | <ul> <li>The Health State of following monitored objects.</li> <li><u>Connector Service Health Monitor</u></li> </ul> |
|              | <u>SSM Server Health Monitor</u>                                                                                      |
| Display Name | The display name of the monitored object.                                                                             |
| IPMI Devices | A rollup (worst of) health state of monitored IPMI devices.                                                           |
| SSM Servers  | A rollup (worst of) health state of monitored SSM Servers.                                                            |
| Hosts (SSM)  | A rollup (worst of) health state of SSM monitored Hosts. The hosts                                                    |

|                          | <ul> <li>AgentManaged Hosts</li> <li>IPMI Hosts</li> <li>Agentless Hosts.</li> </ul> |
|--------------------------|--------------------------------------------------------------------------------------|
| IPMI Hosts (SSM)         | A rollup (worst of) health state of SSM monitored IPMI hosts.                        |
| Agentless Hosts (SSM)    | A rollup (worst of) health state of SSM monitored Agentless hosts.                   |
| AgentManaged Hosts (SSM) | A rollup (worst of) health state of SSM monitored AgentManaged hosts.                |

You can choose columns to display, please refer to Personalize View.

#### 5.2.1.3 Task Status View

This view contains instances for <u>agent tasks</u> defined in Supermicro Management Packs.

| File Edit View Go Tasks | Too<br>I | ls Help<br>Scope 🔎 Find | 🖸 Tasks 🕡 📮              |                      |                     |       |        |           |      |                           |
|-------------------------|----------|-------------------------|--------------------------|----------------------|---------------------|-------|--------|-----------|------|---------------------------|
| Monitoring              | <        | Task Status (1)         |                          |                      |                     |       |        |           | > т  | asks                      |
| 🔺 🚈 Supermicro          | ^        | 🔍 Look for:             |                          |                      | Find Now            | Clea  | ir     |           | 2    | 0                         |
| 🔢 Management Software   |          | Status 🔺                | Task Name                | Start Time           | Submitted By        | Run A | As Rui | n Locatio | Task | Actions ^                 |
| Task Status             |          | 🕑 Success               | Ping                     | 1/18/2017 2:07:      | SMCIPMI\admi        |       | SC     | OM2012R   |      | Personalize view          |
| IPMI Device View        |          |                         |                          |                      |                     |       |        |           |      | Show Combined Task Output |
| 🚭 IPMI Group Diagram    |          |                         |                          |                      |                     |       |        |           |      |                           |
| a 🖓 SSM                 |          |                         |                          |                      |                     |       |        |           |      |                           |
| Active Alerts Host View | =        |                         |                          |                      |                     |       |        |           |      |                           |
| Service View            |          |                         |                          |                      |                     |       |        |           |      |                           |
| < SSM Group Diagram     | -        |                         |                          |                      |                     |       |        |           |      |                           |
| SSM View                |          | <                       |                          | Ш                    |                     |       |        | >         |      |                           |
| Synthetic Transaction   | ~        | Task Details            |                          |                      |                     |       |        | ~         |      |                           |
| Channes Highe Minute    |          | To view the results     | of multiple tasks, use t | the 'Show Combined 1 | ask Output' action. |       |        |           |      |                           |
| Show or Hide views      |          |                         |                          |                      |                     |       |        | $\sim$    |      |                           |
|                         | _        |                         |                          |                      |                     |       |        |           |      |                           |
| Monitoring              |          |                         |                          |                      |                     |       |        |           |      |                           |
| Authoring               |          |                         |                          |                      |                     |       |        |           |      |                           |
| Reporting               |          |                         |                          |                      |                     |       |        |           |      |                           |
| ې 😳                     | •        |                         |                          |                      |                     |       |        | $\sim$    |      |                           |
| Dece de la              |          |                         |                          |                      |                     |       |        |           |      |                           |

Figure 5-3

| Column        | Description                                                    |
|---------------|----------------------------------------------------------------|
| Status        | The state return by task. Valid values are Scheduled, Started, |
|               | Succeeded and Failed.                                          |
| Task Names    | Name of the task.                                              |
| Schedule Time | The time that task was scheduled.                              |
| Submitted by  | The User's Name that submitted the task.                       |
| Run Location  | The Computer Name that the task was run on.                    |

In Detail Pane you can also find the task resultant output. Click **Result** for response messages.

| File Edit View Go Tasks | Тс | ools Help       |                  |                                             |                                        |        |        |     |                              |    |
|-------------------------|----|-----------------|------------------|---------------------------------------------|----------------------------------------|--------|--------|-----|------------------------------|----|
| Search 👻 📮              | 4  | 🖡 Scope 👂 Find  | I 🗵 Tasks 🔞 📮    |                                             |                                        |        |        |     |                              |    |
| Monitoring              | <  | Task Status (1) |                  |                                             |                                        |        |        | >   | Tasks                        |    |
| 🔢 Management Software   | ^  | Status 🔺        | Task Name        | Start Time                                  | Submitted By                           | Run As | Run L  | . 🔽 | 0                            |    |
| 邊 Task Status           |    | 🕑 Success       | Discovering Agen | 1/13/2017 12:27                             | SMCIPMI\Adm                            |        | SCOM   | 1 💷 | Show Combined Task Output    | -  |
| a 🖓 IPMI                |    |                 |                  |                                             |                                        |        |        |     |                              |    |
| 📰 IPMI Device View      |    |                 |                  |                                             |                                        |        |        | Tas | ks ^                         | •  |
| 🗲 IPMI Group Diagram    |    |                 |                  |                                             |                                        |        |        |     | Entity Properties            |    |
| a 🙀 SSM                 |    |                 |                  |                                             |                                        |        |        |     | Health Explorer              |    |
| ≽ Active Alerts         |    |                 |                  |                                             |                                        |        |        |     |                              |    |
| 📑 Host View             | ≡  |                 |                  |                                             |                                        |        |        | Na  | vigation 🗸                   | ,  |
| Service View            |    | <               |                  |                                             |                                        |        | >      | _   |                              | -  |
| < SSM Group Diagram     |    | Task Details    |                  |                                             |                                        |        | ~      | SSI | M Servers Tasks              | •  |
| 📰 SSM View              |    |                 |                  |                                             |                                        |        |        |     | Computer Management          | =  |
| Synthetic Transaction   | ~  | Task Output:    |                  |                                             |                                        |        | ^      |     | Discovering Agentless Host   |    |
|                         |    | Date and Time:  | 1                | /13/2017 12:20:00 A                         | M                                      |        |        |     | Discovering AgentManaged Ho  | st |
| Show or Hide Views      |    | Property Name   | F                | Property Value                              |                                        |        |        |     | Discovering IBMI Hest        |    |
| New View 🕨              |    | IP              | 1                | 0.138.160.134                               |                                        |        |        |     | Discovering iPivit Host      |    |
|                         |    | detect inmi     | 5                | 1999<br>110                                 |                                        |        |        |     | Open SSM Web                 |    |
| Monitoring              |    | ipmi_id         | A                | DMIN                                        |                                        |        |        |     | Remote Desktop               |    |
| Authoring               | _  | ipmi_password   | A                | DMIN                                        |                                        |        |        |     | Restart SSM Server           |    |
| Autioning               |    | detect_nm       | f                | alse                                        |                                        |        |        |     | Dectart SSM Web              |    |
| Reporting               |    | search range    | 1                | 0.138.160.101                               |                                        |        |        |     | Restart SSIVI Web            |    |
| 120                     |    | override        |                  |                                             |                                        |        |        | Reg | oort Tasks                   |    |
| Administration          |    | Status          | 0                | DK D U C                                    | (1) E                                  |        |        |     |                              |    |
|                         |    | Result          | C                | iscovery Result, Su<br>configurations of 'h | ccess(1) : Success to<br>ost1' Fail(0) | o save | $\sim$ | . 🖻 | Agent Counts by Date, Manage | me |
| Ц.                      |    |                 |                  |                                             |                                        |        |        | -   | Alert Logging Latency        |    |
| Ready                   |    |                 |                  |                                             |                                        |        |        |     |                              |    |

Figure 5-4

### 5.2.2 Tasks

The Supermicro Core MP provides following tasks.

| Name            | Туре  | Target                        | Description                              |
|-----------------|-------|-------------------------------|------------------------------------------|
| Start Service   | Agent | Supermicro Connector Services | Starts the selected Connector Services   |
| Stop Service    | Agent | Supermicro Connector Services | Stops the selected Connector Services    |
| Restart Service | Agent | Supermicro Connector Services | Restarts the selected Connector Services |
|                 |       |                               |                                          |

Table 5-2

#### 5.2.2.1 Start Service

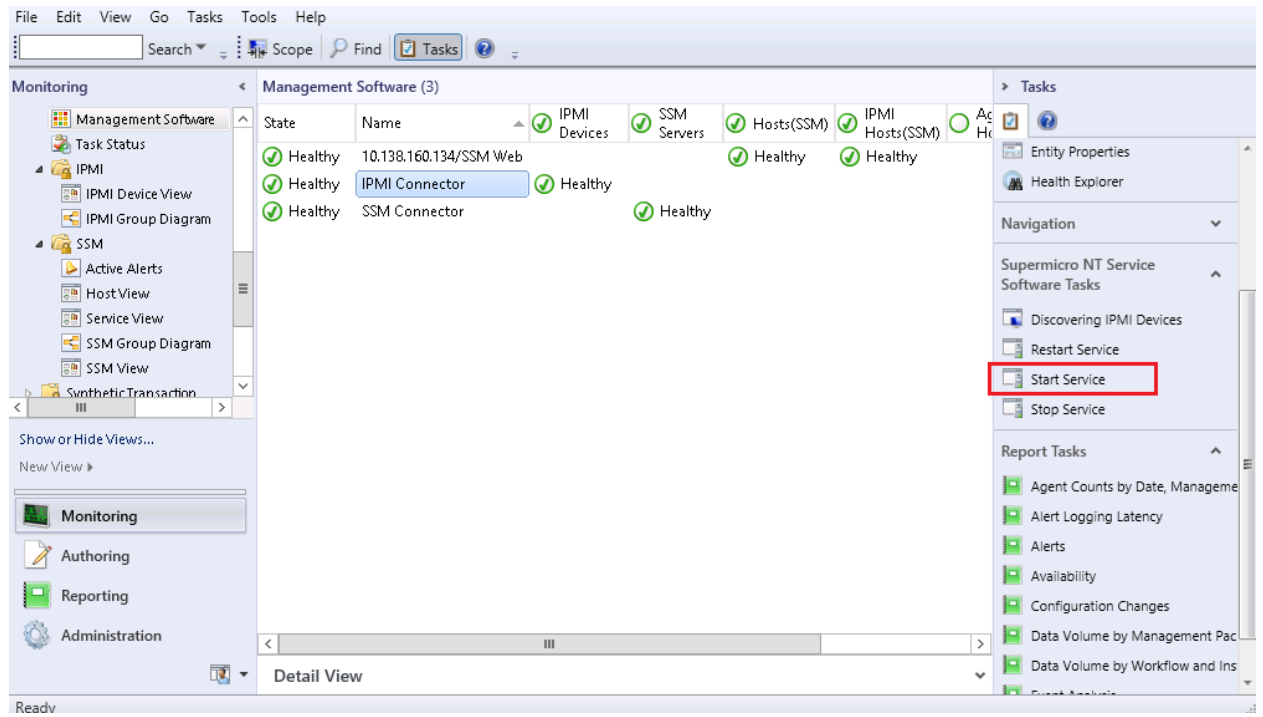

Figure 5-5

- Task Type: This is an agent task associated with Supermicro Connector Services.
- **Description:** Running this task will start the selected connector services.
- Parameter: No parameter is required for this task.

#### 5.2.2.2 Stopping Service

| File Edit View Go Tasks             | To | ols Help    | Find 🚺 Tasks 🔞 💡       |                 |                |             |                        |   |            |                                 |   |
|-------------------------------------|----|-------------|------------------------|-----------------|----------------|-------------|------------------------|---|------------|---------------------------------|---|
| Monitoring                          | <  | Management  | Software (3)           |                 |                |             |                        |   | > 1        | Tasks                           | _ |
| 🔛 Management Software               | ^  | State       | Name 🔺                 | IPMI<br>Devices | SSM<br>Servers | 🕢 Hosts(SSM | ) 🕜 IPMI<br>Hosts(SSM) |   | 2          | 0                               |   |
| Task Status                         |    | 🕢 Healthy   | 10.138.160.134/SSM Web | benet           | ouriers        | 🕢 Healthy   | Healthy                |   |            | Entity Properties               | * |
| IPMI Device View                    |    | 🕢 Healthy   | IPMI Connector         | 🕢 Healthy       |                |             |                        |   |            | Health Explorer                 |   |
| iPMI Group Diagram                  |    | 🕢 Healthy   | SSM Connector          |                 | 🕢 Healthy      |             |                        |   | Nav        | vigation 🗸                      |   |
| a 🖓 SSM                             |    |             |                        |                 |                |             |                        |   |            |                                 |   |
| Active Alerts                       | _  |             |                        |                 |                |             |                        |   | Sup<br>Sof | permicro NT Service             |   |
| Host View                           | -  |             |                        |                 |                |             |                        |   |            | Discovering IPMI Devices        |   |
| < SSM Group Diagram                 |    |             |                        |                 |                |             |                        |   |            | Restart Service                 |   |
| ssM View                            | _  |             |                        |                 |                |             |                        |   |            | Start Service                   |   |
| Synthetic Transaction     III     > | ~  |             |                        |                 |                |             |                        |   |            | Stop Service                    |   |
| Show or Hide Views                  |    |             |                        |                 |                |             |                        | l | Por        | aast Taska 🔹 🔺                  |   |
| New View 🕨                          |    |             |                        |                 |                |             |                        |   | Nep        | Joit lasks                      | Ξ |
|                                     | 3  |             |                        |                 |                |             |                        |   | -          | Agent Counts by Date, Manageme  |   |
| Monitoring                          |    |             |                        |                 |                |             |                        |   |            | Alert Logging Latency           |   |
| Authoring                           |    |             |                        |                 |                |             |                        |   |            | Alerts                          |   |
|                                     |    |             |                        |                 |                |             |                        |   | -          | Availability                    |   |
| Reporting                           |    |             |                        |                 |                |             |                        |   |            | Configuration Changes           |   |
| Administration                      |    | <           |                        | ш               |                |             |                        | > |            | Data Volume by Management Pac   |   |
|                                     | +  | Detail Viev | W                      |                 |                |             |                        | ~ |            | Data Volume by Workflow and Ins | - |
| Ready                               | _  |             |                        |                 |                |             |                        |   |            | Frank Analysis                  |   |

Figure 5-6

- **Task Type**: This is an agent task associated with Supermicro Connector Services.
- **Description**: Running this task will stop the selected connector services.
- **Parameter:** No parameter is required for this task.

#### 5.2.2.3 Restarting Service

| File Edit View Go Tasks T                  | ools Help<br>🙀 Scope 🖓                           | Find 🚺 Tasks 👔 🖕                         |                 |             |           |                      |            |             |                                       |     |
|--------------------------------------------|--------------------------------------------------|------------------------------------------|-----------------|-------------|-----------|----------------------|------------|-------------|---------------------------------------|-----|
| Monitoring <                               | Managemen                                        | t Software (3)                           |                 |             |           |                      |            | > 1         | Tasks                                 |     |
| 🛄 Management Software 🔨<br>Task Status     | State                                            | Name                                     | IPMI<br>Devices | SSM Servers | Hosts(SSM | ) IPMI<br>Hosts(SSM) | O Ag<br>He | 2           |                                       |     |
| IPMI     IPMI Device View                  | <ul> <li>✓ Healthy</li> <li>✓ Healthy</li> </ul> | 10.138.160.134/SSM Web<br>IPMI Connector | 🕢 Healthy       |             | 🥑 Healthy | 🕢 Healthy            |            |             | Health Explorer                       |     |
| Si IPMI Group Diagram                      | 🕢 Healthy                                        | SSM Connector                            |                 | 🕢 Healthy   |           |                      |            | Nav         | vigation 🗸                            |     |
| Active Alerts                              |                                                  |                                          |                 |             |           |                      |            | Sup<br>Soft | ermicro NT Service 🔨                  |     |
| Service View                               |                                                  |                                          |                 |             |           |                      |            |             | Discovering IPMI Devices              |     |
| SSM Group Diagram                          |                                                  |                                          |                 |             |           |                      |            |             | Restart Service<br>Start Service      |     |
| Swithetic Transaction                      |                                                  |                                          |                 |             |           |                      |            |             | Stop Service                          |     |
| Show or Hide Views<br>New View <b>&gt;</b> |                                                  |                                          |                 |             |           |                      |            | Rep         | oort Tasks                            |     |
| Monitoring                                 |                                                  |                                          |                 |             |           |                      |            |             | Agent Counts by Date, Managem         | e   |
| Authoring                                  |                                                  |                                          |                 |             |           |                      |            |             | Alerts                                |     |
| Reporting                                  |                                                  |                                          |                 |             |           |                      |            |             | Availability<br>Configuration Changes |     |
| 🚳 Administration                           | <                                                |                                          | Ш               |             |           |                      | >          |             | Data Volume by Management Pa          | c   |
|                                            | Detail Vie                                       | W                                        |                 |             |           |                      | *          |             | Data Volume by Workflow and In        | s * |

Figure 5-7

- **Task Type**: This is an agent task associated with Supermicro Connector Services.
- **Description:** Running this task will restart the selected connector services.
- **Parameter:** No parameter is required for this task.

### 5.2.3 Groups

This management pack contains the following groups.

| Name                          | Description                                                      |  |  |  |  |  |
|-------------------------------|------------------------------------------------------------------|--|--|--|--|--|
| Supermicro All Instance Group | A root group that contains all Supermicro entities and subgroups |  |  |  |  |  |
|                               |                                                                  |  |  |  |  |  |

Table 5-3

#### 5.2.4 Monitors

This management pack will monitor the health of managed objects listed in the table.

| Name              | Target               | States    | Description                 |  |  |  |
|-------------------|----------------------|-----------|-----------------------------|--|--|--|
| Connector Service | Supermicro Connector | Healthy   | The Service is running.     |  |  |  |
| Health Monitor    | Services             | 🔺 Warning | The Service is not running. |  |  |  |

Table 5-4

# **5.3 Supermicro IPMI MP**

This management pack extends Operations Manager Console to be able to discover and monitor the health state of IPMI devices. It also provides tasks for management.

### 5.3.1 Folders and Views

The Supermicro IPMI MP contains the following folders and views.

| Name                    | Туре   | Description                                                       |
|-------------------------|--------|-------------------------------------------------------------------|
| IPMI                    | Folder | The main folder for the views in this management pack. This       |
|                         |        | folder is contained under the root folder "Supermicro".           |
| <b>IPMI Device View</b> | View   | A composite dashboard view displays IPMI device list and detailed |
|                         |        | information.                                                      |
| IPMI Group              | View   | A group diagram view displays the hierarchy of IPMI devices.      |
| <u>Diagram</u>          |        |                                                                   |
| <u>Diagram</u>          |        |                                                                   |

Table 5-5

#### 5.3.1.1 IPMI Folder

This folder contains the views of IPMI Device and IPMI Group Diagram. It is the main folder of this management pack.

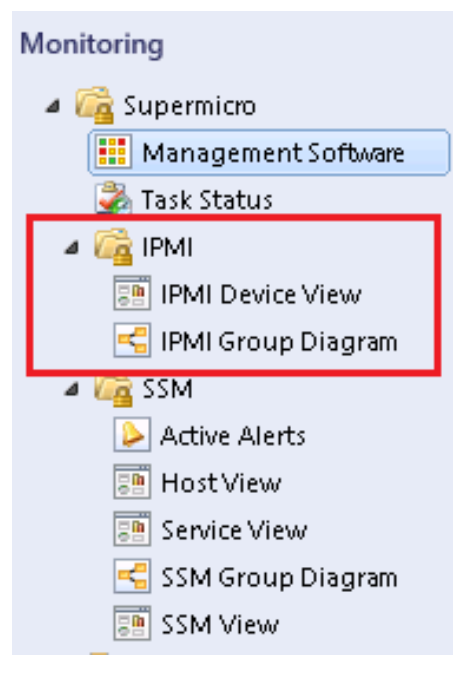

Figure 5-8

#### 5.3.1.2 IPMI Device View

This view display instances for IPMI device class.

| File Edit View Go Tasks | Tool | s Help       |                        |               |            |          |              |              |   |     |                          |      |
|-------------------------|------|--------------|------------------------|---------------|------------|----------|--------------|--------------|---|-----|--------------------------|------|
| Search 👻 📮              | -    |              | 🔎 Find 🚺 Tasks 🕡       | Ŧ             |            |          |              |              |   |     |                          |      |
| Monitoring              | ۲.   | IPMI Dev     | ice View               |               |            |          |              |              |   | >   | Tasks                    |      |
| 4 🚰 Supermicro          | ^    | IPMI         | Device                 |               |            |          |              |              |   | 2   | 0                        |      |
| 🛄 Management Software   |      | Healt        | th State ID            | Version       |            |          |              |              |   | Tas | sks 🗸                    | ^    |
| a k status              |      | Tican        | 0 10.138.33.101        | IPMI 2.0 ASP  | D T IPMI+k | (VM      |              |              |   | N   | vication                 |      |
| IPMI Device View        |      |              | 0.138.33.102           | IPMI 2.0 ASP  | D T IPMI+k | CVM      |              |              |   | INC | vigation +               |      |
| < IPMI Group Diagram    |      |              | •                      |               | -          |          |              |              |   | IPI | MI Devices Tasks         |      |
| a 🚰 SSM                 |      |              |                        |               |            |          |              |              |   |     | BMC Cold Reset           |      |
| Active Alerts           | _    |              |                        |               |            |          |              |              |   |     | Graceful Shutdown        |      |
| Host View               | =    |              |                        |               |            |          |              |              |   |     | Open KVM                 |      |
| Service View            |      |              |                        |               |            |          |              |              |   |     | Open Web                 |      |
| SSM Group Diagram       |      |              |                        |               |            |          |              |              |   |     | Power Off                | Ξ    |
| Synthetic Transaction   |      | Dota         | il.                    |               |            |          |              |              |   |     | Power On                 |      |
|                         | ~    | Deta         | 111                    |               |            |          |              |              |   |     | Power On                 |      |
|                         |      | 10 👞         | .138.33.101            |               |            |          |              |              |   |     | Reset                    |      |
| Show or Hide Views      |      | Senso        | ors IPMI Device BMC Se | etting FRU In | fo.        |          |              |              |   | Re  | port Tasks 🔥             |      |
| NEW VIEW F              | _    | State        | Name                   | Reading       | LowNR      | LowCT    | HighCT       | HighNR       |   |     | Agent Counts by Date M   | /a   |
| Monitoring              |      | $\checkmark$ | FAN                    | 9300 RPM      | 300 RPM    | 500 RPM  | 25400 RPM    | 25500 RPM    |   |     | Agent counts by bute, if |      |
| Monitoring              | -    | $\bigcirc$   | PS Status              | 01 C0 01 00   | N/A        | N/A      | N/A          | N/A          |   |     | Alert Logging Latency    |      |
| Authoring               |      | $\bigcirc$   | CPU Temp               | 25C/77F       | 0C/32F     | 0C/32F   | 100C/212F    | 100C/212F    |   |     | Alerts                   | _    |
|                         |      |              | PCH Temp               | 29C/84F       | -11C/12F   | -8C/18F  | 95C/203F     | 100C/212F    |   |     | Availability             |      |
| Keporting               |      |              | P1-DIMMA2 Temp         | 25C/77F       | 1C/34F     | 2C/36F   | 85C/185F     | 90C/194F     | - |     | Configuration Changes    |      |
| ي ال                    | •    |              | and emp                | • 250777E     | - SH / INF | // / 196 | • 851 / 185E | . GAT / TO/F |   |     | Data Volume by Manage    | em 👻 |
| Ready                   |      |              |                        |               |            |          |              |              |   |     |                          |      |

Figure 5-9

| Column       | Description                                                      |
|--------------|------------------------------------------------------------------|
| Health State | Health State of the IPMI device. See IPMI Device Health Monitor. |
| IP           | IP Address of the IPMI device.                                   |
| Version      | IPMI device version.                                             |
In Detail Pane, the tabs provide additional information for the selected device.

| state Nan | me            | Reading     | LowNR    | LowCT   | HighCT    | HighNR    |   |
|-----------|---------------|-------------|----------|---------|-----------|-----------|---|
| 🕖 FAN     | N             | 9300 RPM    | 300 RPM  | 500 RPM | 25400 RPM | 25500 RPM | П |
| PS:       | Status        | 01 C0 01 00 | N/A      | N/A     | N/A       | N/A       |   |
| CPU       | U Temp        | 26C/79F     | 0C/32F   | 0C/32F  | 100C/212F | 100C/212F |   |
| PCH       | H Temp        | 29C/84F     | -11C/12F | -8C/18F | 95C/203F  | 100C/212F |   |
| P1-       | -DIMMA2 Temp  | 26C/79F     | 1C/34F   | 2C/36F  | 85C/185F  | 90C/194F  |   |
| 🕖 Sys     | stem Temp     | 25C/77F     | -9C/16F  | -7C/19F | 85C/185F  | 90C/194F  |   |
| 🕖 Per     | ripheral Temp | 29C/84F     | -9C/16F  | -7C/19F | 85C/185F  | 90C/194F  |   |
| 🕖 VBA     | AT            | 3.33 V      | 2.38 V   | 2.49 V  | 3.58 V    | 3.67 V    |   |
| 5VC       | cc            | 5.05 V      | 4.24 V   | 4.29 V  | 5.54 V    | 5.59 V    |   |
| 12V       | V             | 11.87 V     | 10.14 V  | 10.27 V | 13.28 V   | 13.4 V    |   |
| 🕥 VD      | IMM           | 1.38 V      | 1.26 V   | 1.29 V  | 1.79 V    | 1.81 V    |   |

• Sensors Page: Displays the state of sensors installed on the device.

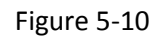

**IPMI Device Page:** Displays the information of the BMC firmware installed in the device.

| Sensors | IPMI Device  | BMC Setting | FRU Info. |                         |                 |  |
|---------|--------------|-------------|-----------|-------------------------|-----------------|--|
|         | Device Inf   | ormation    |           |                         |                 |  |
| Firmwa  | are Revision | 4.43        |           | ACPI System Power State | S0/G0 (working) |  |
| IPMI R  | evision      | 2.0         |           |                         |                 |  |
| Fan Sp  | eed Mode     |             |           |                         |                 |  |
| Stand   | lard O C     | Optimal     |           |                         |                 |  |
| O Full  | () P         | UE2 Opt     |           |                         |                 |  |
| O Heavy | у Ю 🛛 🔿 Р    | UE3 Opt     |           |                         |                 |  |
|         |              |             |           |                         |                 |  |

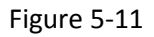

• **BMC Setting Page**: Displays the detailed information on the BMC LAN Configuration.

| Sensors | IPMI Device | BMC Setting | FRU Info. |         |                   |  |
|---------|-------------|-------------|-----------|---------|-------------------|--|
|         |             |             |           |         |                   |  |
| BMC L   | AN Configu  | ration      |           |         |                   |  |
|         | IP Add      | Iress 10.13 | 38.33.101 | LAN MAC | 00:25:90:EE:59:DB |  |
|         | Gatewa      | ay IP 10.1  | 38.0.250  |         |                   |  |
|         | Subnet N    | /lask 255   | .255.0.0  |         |                   |  |
|         |             |             |           |         |                   |  |
|         |             |             |           |         |                   |  |

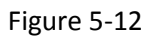

• **FRU Info. Page:** Provides useful information on the board and the product.

| Sensors  | IPMI Device | BMC Setting | FRU Info. |     |                   |  |
|----------|-------------|-------------|-----------|-----|-------------------|--|
| FRU In   | formation   |             |           |     |                   |  |
| Board    | Info        |             |           | P   | Product Info      |  |
| Manufa   | acturer     |             | Supermic  | D N | Manufacturer      |  |
| Name     |             |             |           | ٩   | Name              |  |
| Serial N | Number      |             |           | F   | Part/Model Number |  |
| Part Nu  | umber       |             |           | V   | /ersion           |  |
|          |             |             |           | s   | Serial Number     |  |

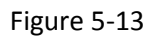

# 5.3.1.3 IPMI Group Diagram View

This view displays the IPMI Group and its monitored IPMI devices in a hierarchy structure.

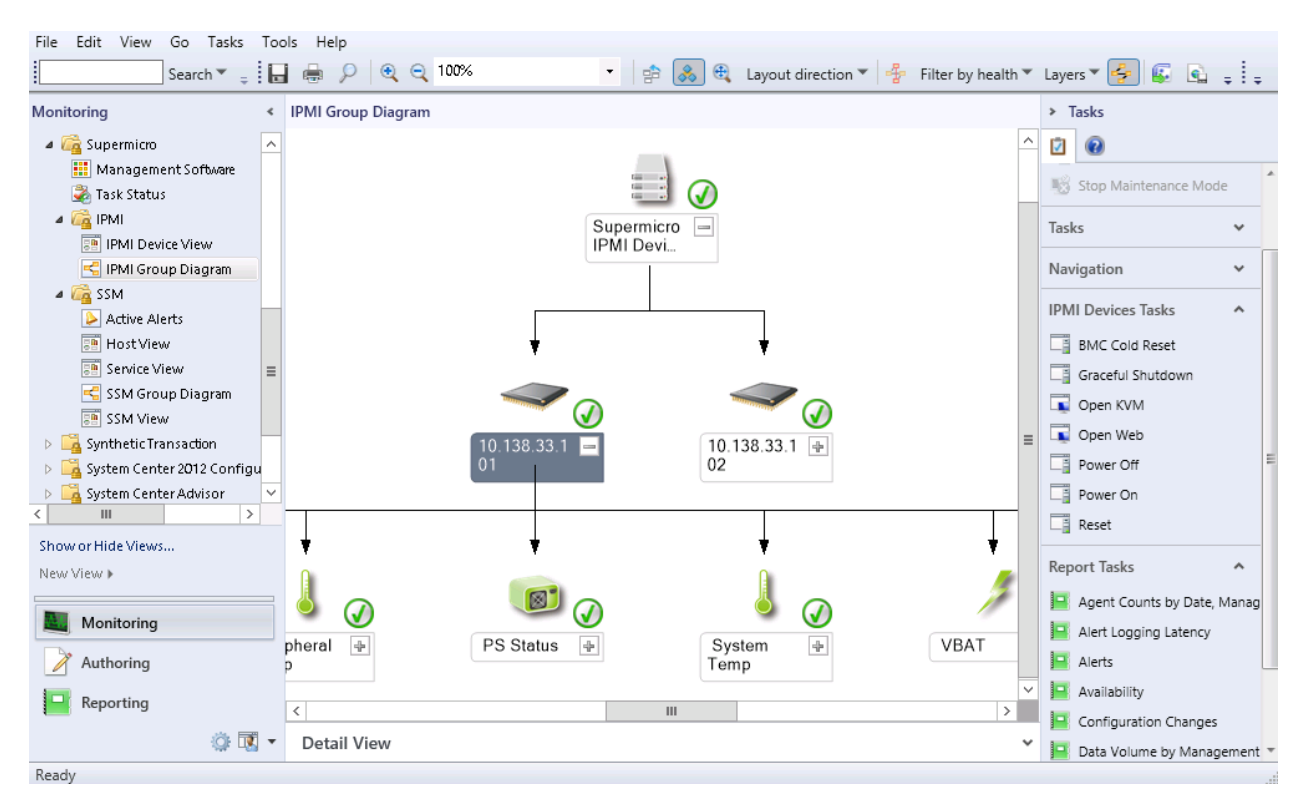

Figure 5-14

# 5.3.2 Tasks

The Supermicro Core MP provides following tasks.

| Name                       | Туре    | Target          | Description                                                                     |
|----------------------------|---------|-----------------|---------------------------------------------------------------------------------|
| Discovering IPMI           | Console | Supermicro IPMI | Edits configurations of discovered IPMI                                         |
| <u>Devices</u>             |         | Connector       | devices.                                                                        |
| BMC Cold Reset             | Agent   | IPMI Devices    | Resets IPMI device.                                                             |
| Power On                   | Agent   | IPMI Devices    | Powers up the system.                                                           |
| Power Off                  | Agent   | IPMI Devices    | Powers down the system.                                                         |
| <u>Reset</u>               | Agent   | IPMI Devices    | Resets the system.                                                              |
| . <u>Graceful Shutdown</u> | Agent   | IPMI Devices    | Initiates a soft shutdown of the system.                                        |
| <u>Open KVM</u>            | Console | IPMI Devices    | Launches the KVM window console.                                                |
| Open Web                   | Console | IPMI Devices    | Launches an IE browser and navigates to the the the the the the the the the the |

Table 5-6

#### 5.3.2.1 Discovering IPMI Devices

| File Edit View Go Tasks To | ols Help<br>Grope Find Tasks @   |                            |
|----------------------------|----------------------------------|----------------------------|
| Monitoring <               | Management Software (3)          | Tasks                      |
| 🔺 🙀 Supermicro 📃 🔺         | 🔍 Look for: 🛛 🛛 👔 Find Now Clear | 2 🔞                        |
| 🔢 Management Software      | State Display Name               | tate Actions               |
| a 🙀 IPMI                   |                                  | 🖞 Start Maintenance Mode   |
| IPMI Device View           | Healthy IPMI Connector           | 🖉 Edit Maintenance Mode Se |
| iPMI Group Diagram         | Healthy SSM Connector            | 👸 Stop Maintenance Mode    |
| a 🚰 SSM                    |                                  | Personalize view           |
| Active Alerts              |                                  |                            |
| Service View               | Ta                               | asks 🗸                     |
| < SSM Group Diagram        | N                                | lavigation 🗸               |
| SSM View                   | S.                               | uparmiero NT Sarvica       |
| Synthetic Transaction      | Sc                               | oftware Tasks              |
| < III >                    |                                  | Discovering IPMI Devices   |
| Show or Hide Views         | L                                | Restart Service            |
| New View 🕨                 |                                  | Start Service              |
| Marcharles                 |                                  | Stop Service               |
| Monitoring                 |                                  | a stop service             |
| Authoring                  | Re                               | eport Tasks 🔨              |
| Reporting                  |                                  | 🚽 Agent Counts by Date, Ma |
| · · · ·                    |                                  | Alert Logging Latency      |
| 🥨 🔣 🔻                      | Detail View Y                    | Alerts                     |

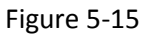

- Task Type: This is a console task associated with Supermicro IPMI Connector.
- **Description:** Running this task will open a Discovering IPMI devices dialog box. The dialog box provides functions for scan IPMI devices, and edit monitoring list. The IPMI devices in the monitoring list will be discovered and monitored in Operations Manager Console. Please refer to <u>Discovering IPMI Devices</u>.
- Parameter:

| Parameter  | Description                                                                                                    | Required | Option |
|------------|----------------------------------------------------------------------------------------------------|----------|--------|
| IP Address | IP Address for scan IPMI devices<br>• Single Scan (IP address)<br>IP Address 10 134 14 110<br>• Rage Scan (IP Range)<br>IP Address 10 134 14 110 150 | Yes      |        |
| Username   | The IPMI device(BMC) login username                                                                                                    | Yes      |        |
| Password   | The IPMI device(BMC) login password                                                                                                    | Yes      |        |

#### 5.3.2.2 BMC Cold Reset

| File Edit View Go Tasks      | Tools            | Help                |                        |              |         |           |           |   |                          |
|------------------------------|------------------|---------------------|------------------------|--------------|---------|-----------|-----------|---|--------------------------|
| Monitoring                   | : আৰ ০০<br>< IPI | MI Device View      |                        |              |         |           |           |   | Tasks                    |
| Ga Supermicro                | ^                | IPMI Device         |                        |              |         |           |           |   | 0                        |
| Task Status                  |                  | Health State IP     |                        | Tasks 🗸      |         |           |           |   |                          |
| 🖉 ipmi                       |                  | 10.13               |                        | Navigation Y |         |           |           |   |                          |
| IPMI Device View             |                  | In 10 13            |                        |              |         |           |           |   |                          |
| IPMI Group Diagram           |                  |                     | SISSINGE IN MILEIO ASI |              |         |           |           |   | IPMI Devices Tasks       |
| 4 🙀 SSM                      |                  |                     |                        |              |         |           |           |   | BMC Cold Reset           |
| ≽ Active Alerts              |                  |                     |                        |              |         |           |           |   | Graceful Shutdown        |
| 📴 Host View                  | ≡                |                     |                        |              |         |           |           |   |                          |
| 📴 Service View               |                  |                     |                        |              |         |           |           |   | Open KVM                 |
| < SSM Group Diagram          |                  |                     |                        |              |         |           |           |   | 耳 Open Web               |
| 📴 SSM View                   |                  |                     |                        |              |         |           |           |   | Power Off                |
| Image: Synthetic Transaction | ~                | Detail              |                        |              |         |           |           |   | Power On                 |
|                              | •                | • 10 138 33 101     |                        |              |         |           |           |   | Reset                    |
| Show or Hide Views           |                  |                     |                        |              |         |           |           |   |                          |
| New View 🕨                   |                  | Sensors IPMI Device | BMC Setting FRU In     | ifo.         |         |           |           |   | Report Tasks             |
|                              |                  | StateName           | Reading                | LowNR        | LowCT   | HighCT    | HighNR    | ~ | Agent Counts by Date, Ma |
| Monitoring                   |                  | 🖉 FAN               | 9300 RPM               | 300 RPM      | 500 RPM | 25400 RPM | 25500 RPM | = | Alert Logging Latency    |
|                              |                  | PS Status           | 01 C0 01 00            | N/A          | N/A     | N/A       | N/A       |   | Alert bogging catelley   |
| Authoring                    |                  | CPU Temp            | 25C/77F                | 0C/32F       | UC/32F  | 100C/212F | 100C/212F | - | Alerts                   |
| - Reporting                  |                  | PCH Temp            | 29C/84F                | - HC/12F     | -8C/18F | 95C/203F  | 100C/212F | - | Availability             |
| incporting                   |                  | Sustam Tamp         | 25C/77F                | -0C/16F      | _7C/10F | 85C/185F  | 00C/104F  | - | Configuration Changes    |
| 🌼 🗖                          | -                |                     |                        |              |         |           |           |   | Data Volume by Manager   |

Figure 5-16

- **Task Type**: This is an agent task associated with IPMI devices.
- **Description**: Running this task will reset the selected IPMI devices.
- **Parameter:** No parameter is required for this task.

#### 5.3.2.3 Power On

| File Edit View Go Tasks                 | Tools                                                     | Help       |                       |                |             |                   |              |           |   |          |                          |  |
|-----------------------------------------|-----------------------------------------------------------|------------|-----------------------|----------------|-------------|-------------------|--------------|-----------|---|----------|--------------------------|--|
| Search 👻 📮                              | S S                                                       | Scope      | 🖓 Find 🚺 Tasks 🔞      | ÷              |             |                   |              |           |   |          |                          |  |
| Monitoring                              | < 1                                                       | PMI Dev    | ice View              |                |             |                   |              |           |   | >        | Tasks                    |  |
| ⊿ 🚰 Supermicro<br>Ⅲ Management Software | ^                                                         | IPMI       | Device                |                | 2           | 0                 |              |           |   |          |                          |  |
| 🛃 Task Status                           |                                                           | Healt      | h State IP            |                | Ta          | sks 🗸             |              |           |   |          |                          |  |
| a 🙀 IPMI                                |                                                           |            | 10.138.33.101         |                | Na          | avigation 🗸       |              |           |   |          |                          |  |
| IPMI Device View                        | IPMI Device View 0 10.138.33.102 IPMI 2.0 ASPD_T IPMI+KVM |            |                       |                |             |                   |              |           |   |          |                          |  |
| 🚭 IPMI Group Diagram                    |                                                           | IP         | MI Devices Tasks 🔥    |                |             |                   |              |           |   |          |                          |  |
| 🔺 宿 SSM                                 |                                                           |            |                       |                |             |                   |              |           |   |          | BMC Cold Reset           |  |
| ≽ Active Alerts                         |                                                           |            |                       |                |             |                   |              |           |   |          | Graceful Shutdown        |  |
| 📰 Host View                             | ≡                                                         |            |                       |                |             |                   |              |           |   |          |                          |  |
| 📴 Service View                          |                                                           |            |                       |                |             |                   |              |           |   | Dpen KVM |                          |  |
| < SSM Group Diagram                     |                                                           |            |                       |                |             |                   |              |           |   |          | Open Web                 |  |
| 📑 SSM View                              |                                                           |            |                       |                |             |                   |              |           |   |          | Power Off                |  |
| Synthetic Transaction                   | ~                                                         | Deta       | i                     |                |             |                   |              |           |   |          | Power On                 |  |
| < III >                                 | •                                                         | - 10       | 138 33 101            |                |             |                   |              |           |   |          | Reset                    |  |
| Show or Hide Views                      |                                                           |            | .150.55.101           |                |             |                   |              |           |   | _        |                          |  |
| New View N                              |                                                           | Senso      | ors IPMI Device BMC S | Setting FRU In | fo.         |                   |              |           |   | Re       | port Tasks 🔥             |  |
|                                         |                                                           | State      | Name                  | Reading        | LowNR       | LowCT             | HighCT       | HighNR    |   |          | Agent Counts by Date. Ma |  |
| Monitoring                              |                                                           | $\bigcirc$ | FAN                   | 9300 RPM       | 300 RPM     | 500 RPM           | 25400 RPM    | 25500 RPM | - |          | Alart Logging Latency    |  |
|                                         |                                                           | $\bigcirc$ | PS Status             | 01 C0 01 00    | N/A         | N/A               | N/A          | N/A       |   |          | Alert Logging Latency    |  |
| nuthoring                               |                                                           | $\otimes$  | CPU Temp              | 25C/77F        | 0C/32F      | 0C/32F            | 100C/212F    | 100C/212F |   |          | Alerts                   |  |
|                                         |                                                           | $\otimes$  | PCH Temp              | 29C/84F        | -11C/12F    | -8C/18F           | 95C/203F     | 100C/212F |   |          | Availability             |  |
| Keporting                               |                                                           |            | P1-DIMMA2 Temp        | 25C/7/F        | 1C/34F      | 2C/36F            | 85C/185F     | 90C/194F  | - |          | Configuration Changes    |  |
| ې 🔅 🗖                                   | - 1                                                       |            | Storiam Lamp          | • 74777        | • 500 / TAF | • • • • • • • • • | 1 ATT / 183E |           |   |          | Data Volume by Managem   |  |
| Ready                                   |                                                           |            |                       |                |             |                   |              |           |   | -        |                          |  |

Figure 5-17

- **Task Type**: This is an agent task associated with IPMI devices.
- **Description:** Running this task will initiate power up of the system for selected IPMI devices.
- **Parameter:** No parameter is required for this task.

# 5.3.2.4 Power Off

- **Task Type**: This is an agent task associated with IPMI devices.
- **Description:** Running this task will initiate power down of the system for selected IPMI devices.
- **Parameter:** No parameter is required for this task.

| File Edit View Go Tasks | Тоо          | ls Help           |                       |               |            |         |           |           |   |                          |
|-------------------------|--------------|-------------------|-----------------------|---------------|------------|---------|-----------|-----------|---|--------------------------|
| Search 👻 🖕              | -            |                   | 🔎 Find 🚺 Tasks 🔞      | Ŧ             |            |         |           |           |   |                          |
| Monitoring              | <            | IPMI Dev          | rice View             |               |            |         |           |           |   | ➤ Tasks                  |
| a 済 Supermicro          | ^            | IPM               | Device                |               |            |         |           |           |   | 2                        |
| 💑 Task Status           |              | Heal              | th State IP           | Version       |            |         |           |           |   | Tasks 🗸                  |
| 4 🙀 IPMI                |              |                   | 0.138.33.101          | IPMI 2.0 ASE  | D_T IPMI+I | (VM     |           |           |   | Navigation 🗸             |
| IPMI Device View        |              |                   | 0.138.33.102          | IPMI 2.0 ASE  | D_T IPMI+I | (VM     |           |           |   |                          |
| < IPMI Group Diagram    |              |                   | -                     |               |            |         |           |           |   | IPMI Devices Tasks       |
| a 🚰 SSM                 | ы            |                   |                       |               |            |         |           |           |   | BMC Cold Reset           |
| left Active Alerts      |              |                   |                       |               |            |         |           |           |   | Graceful Shutdown        |
| Host View               | =            |                   |                       |               |            |         |           |           |   | Open KVM                 |
| Service View            |              |                   |                       |               |            |         |           |           |   |                          |
| ≤ SSM Group Diagram     | П            |                   |                       |               |            |         |           |           |   | Dpen Web                 |
| SSM View                |              |                   |                       |               |            |         |           |           |   | Power Off                |
| Synthetic Transaction   | $\mathbf{v}$ | Deta              | ail                   |               |            |         |           |           |   | Power On                 |
| < III >                 |              | <u>a</u> 10       | .138.33.101           |               |            |         |           |           |   | Reset                    |
| Show or Hide Views      |              | Sanc              | orr IPMI Device RMC S | atting ERILIN | fo         |         |           |           |   | Papart Tasks             |
| New View 🕨              |              | Seria Seria       |                       |               | L ND       | LCT     | UL-LOT    |           |   | Report lasks •••         |
|                         |              | State             |                       | 0200 PDM      | 200 PDM    | 500 PDM | 25400 PDM | 25500 PDM |   | Agent Counts by Date, Ma |
| Monitoring              |              | ŏ                 | PS Status             | 01 C0 01 00   | N/A        | N/A     | N/A       | N/A       | Ξ | Alert Logging Latency    |
| Authoring               |              | Ŏ                 | CPU Temp              | 25C/77F       | 0C/32F     | 0C/32F  | 100C/212F | 100C/212F |   | Alerts                   |
| - Automig               |              | Ø                 | PCH Temp              | 29C/84F       | -11C/12F   | -8C/18F | 95C/203F  | 100C/212F |   | Availability             |
| Reporting               |              | $\checkmark$      | P1-DIMMA2 Temp        | 25C/77F       | 1C/34F     | 2C/36F  | 85C/185F  | 90C/194F  | _ | Configuration Changes    |
| ~ <b>T</b>              | -            | $\mathbf{\Omega}$ | Sustam Tamn           | 25C/77F       | _0C/16F    | _7C/10F | 85C/185E  | 00C/10/F  | Ť | Configuration Changes    |
| ₩ L <u>8</u>            | 8            |                   |                       |               |            |         |           |           |   | Data Volume by Managem - |
| Pondy                   |              |                   |                       |               |            |         |           |           |   |                          |

Figure 5-18

#### 5.3.2.5 Reset

| File Edit View Go Tasks           | Tools   | s Help      |           |               |              |            |         |           |           |          |      |                     |         |
|-----------------------------------|---------|-------------|-----------|---------------|--------------|------------|---------|-----------|-----------|----------|------|---------------------|---------|
| Search 👻 📮                        | -       | Scope       | P Find    | 🗵 Tasks 🕡     | -            |            |         |           |           |          |      |                     |         |
| Monitoring                        | <       | PMI Dev     | ice View  |               |              |            |         |           |           |          | > 1  | asks                |         |
| Supermicro<br>Management Software | ^       | IPMI        | Device    | 9             |              | Ż          | 0       |           |           |          |      |                     |         |
| lask Status                       |         | Healt       | h State   | IP            | Version      |            |         |           |           |          | Tasl | (S                  | × 1     |
| a 👼 IPMI                          |         |             |           | 10.138.33.101 | IPMI 2.0 ASP | D T IPMI+k | WM      |           |           |          | Nav  | igation             | ~       |
| IPMI Device View                  |         |             | ă         | 10 138 33 102 |              | INCO       | igation |           |           |          |      |                     |         |
| 😴 IPMI Group Diagram              | Diagram |             |           |               |              |            |         |           |           |          |      |                     | ^       |
| 4 👰 SSM                           |         |             |           |               |              |            |         |           |           |          |      | BMC Cold Reset      |         |
| 🌽 Active Alerts                   |         |             |           |               |              |            |         |           |           |          |      | Grandel Chutdawa    |         |
| 📴 Host View                       | ≡       |             |           |               |              |            |         |           |           |          |      | Gracerul Shutdown   |         |
| Service View                      |         |             |           |               |              |            |         |           |           |          | -    | Open KVM            |         |
| < SSM Group Diagram               |         |             |           |               |              |            |         |           |           |          |      | Open Web            | _       |
| SSM View                          |         |             |           |               |              |            |         |           |           |          |      | Power Off           |         |
| 👂 📴 Synthetic Transaction         | ~       | Deta        | il        |               |              |            |         |           |           |          |      | Power On            |         |
| < III >                           |         | <b>a</b> 10 | 138.33    | .101          |              |            |         |           |           |          |      | Reset               |         |
| Show or Hide Views                |         | 10          |           |               |              |            |         |           |           |          | -    |                     |         |
| New View 🕨                        |         | Senso       | ors IPMI  | Device BMC Se | tting FRU In | fo.        |         |           |           |          | Rep  | ort Tasks           | ^       |
|                                   | _       | State       | Name      |               | Reading      | LowNR      | LowCT   | HighCT    | HighNR    | <u>^</u> |      | Agent Counts by Da  | ate, Ma |
| Monitoring                        |         | $\bigcirc$  | FAN       |               | 9300 RPM     | 300 RPM    | 500 RPM | 25400 RPM | 25500 RPM | =        |      | Alert Longing Later | ~       |
|                                   |         | $\otimes$   | PS Status |               | 01 C0 01 00  | N/A        | N/A     | N/A       | N/A       |          |      |                     | -,      |
| 📝 Authoring                       |         |             | CPU Tem   | p             | 25C/77F      | 0C/32F     | 0C/32F  | 100C/212F | 100C/212F | 4        |      | Alerts              |         |
| Paparting                         |         |             | PCH Iem   | p             | 29C/84F      | - HC/12F   | -8C/18F | 95C/203F  | 100C/212F | 4        |      | Availability        |         |
| Keporung                          |         | 1 K         | System T  | IA2 Temp      | 250/775      | -0C/16E    | 2C/30F  | 85C/185F  | 90C/194F  | -        |      | Configuration Chan  | ges     |
| 🌣 👿                               | -       |             |           |               |              |            |         |           |           |          |      | Data Volume by Ma   | nagem 🚽 |
| Ready                             |         |             |           |               |              |            |         |           |           |          |      |                     |         |

Figure 5-19

- **Task Type**: This is an agent task associated with IPMI devices.
- **Description:** Running this task will reset the system for the selected IPMI devices.
- **Parameter:** No parameter is required for this task.

#### 5.3.2.6 Graceful Shutdown

| File Edit View Go Tasks T              | ools         | Help         | 0 mail <b>1</b> Ta |          |                  |             |         |           |           |   |      |                       |        |
|----------------------------------------|--------------|--------------|--------------------|----------|------------------|-------------|---------|-----------|-----------|---|------|-----------------------|--------|
| Monitoring                             | आ∉ ः<br>< IP | MI Devi      | ce View            | KS U     | Ŧ                |             |         |           |           |   | > 1  | asks                  |        |
| A C Supermicro     Management Software | ^            | IPMI         | Device             | 2        | 0                |             |         |           |           |   |      |                       |        |
| lask Status                            |              | Healt        | h State IP         |          | Version          |             |         |           |           |   | Tasl | (S                    | *      |
| a 👼 IPMI                               |              |              | 10.13              | 8.33.101 | IPMI 2.0 ASP     | D T IPMI+   | (VM     |           |           |   | Nav  | igation               | ~      |
| IPMI Device View                       |              |              | 10.13              | _        | INCO             | igation     |         |           |           |   |      |                       |        |
| IPMI Group Diagram                     |              |              |                    | 0.00.102 | 111111 2.10 7.01 | 0_111101111 |         |           |           |   | IPM  | II Devices Tasks      | ^      |
| 4 🙀 SSM                                |              |              |                    |          |                  |             |         |           |           |   |      | BMC Cold Reset        |        |
| Active Alerts                          |              |              |                    |          |                  |             |         |           |           |   |      | Graceful Shutdown     | 1 II   |
| 📑 Host View                            | =            |              |                    |          |                  |             |         |           |           |   |      | Gracerur Shutuowin    | J      |
| 📑 Service View                         |              |              |                    |          |                  |             |         |           |           |   | -    | Open KVM              |        |
| 🛃 SSM Group Diagram                    | -            |              |                    |          |                  |             |         |           |           |   |      | Open Web              | -      |
| SSM View                               |              |              |                    |          |                  |             |         |           |           |   |      | Power Off             | 1      |
| Synthetic Transaction                  | ~            | Deta         | il                 |          |                  |             |         |           |           |   |      | Power On              |        |
| < III >                                |              | - 10         | 138 33 101         |          |                  |             |         |           |           |   |      | Reset                 |        |
| Show or Hide Views                     |              |              |                    |          |                  |             |         |           |           |   |      |                       |        |
| New View >                             |              | Senso        | rs IPMI Device     | BMC Set  | ting FRU In      | fo.         |         |           |           |   | Rep  | ort Tasks             | ^      |
|                                        |              | State        | Name               |          | Reading          | LowNR       | LowCT   | HighCT    | HighNR    |   |      | Agent Counts by Dat   | e. Ma  |
| Monitoring                             |              | $\checkmark$ | FAN                |          | 9300 RPM         | 300 RPM     | 500 RPM | 25400 RPM | 25500 RPM | = |      | Alert Legging Latence |        |
|                                        |              | $\checkmark$ | PS Status          |          | 01 C0 01 00      | N/A         | N/A     | N/A       | N/A       |   |      | Alert Logging Latenc  | У      |
| 📝 Authoring                            |              | $\otimes$    | CPU Temp           |          | 25C/77F          | 0C/32F      | 0C/32F  | 100C/212F | 100C/212F | - |      | Alerts                |        |
| Penerting                              |              | No.          | PCH Temp           |          | 29C/84F          | -11C/12F    | -8C/18F | 95C/203F  | 100C/212F | - |      | Availability          |        |
| reporting                              |              | le le        | Suctem Temp        | mp       | 25C/77E          | -0C/16E     | 2C/30F  | 85C/185F  | 90C/194F  | * |      | Configuration Chang   | es     |
| 🎲 👿 ·                                  | •            |              |                    |          |                  |             |         |           |           |   |      | Data Volume by Man    | agem 🚽 |
| Ready                                  |              |              |                    |          |                  |             |         |           |           |   |      |                       | _      |

Figure 5-20

- **Task Type**: This is an agent task associated with IPMI devices.
- **Description:** Running this task will initiate soft shutdown of the system for the selected IPMI devices.
- **Parameter:** No parameter is required for this task.

### 5.3.2.7 Open KVM

| File Edit View Go Tasks | File Edit View Go Tasks Tools Help |            |                    |                |            |         |           |           |   |          |                     |         |
|-------------------------|------------------------------------|------------|--------------------|----------------|------------|---------|-----------|-----------|---|----------|---------------------|---------|
| Search 👻 👙              | <b>1</b>                           | icope   }  | 🛛 Find 🚺 Tasks 🔞   | ÷              |            |         |           |           |   |          |                     |         |
| Monitoring              | < 1                                | PMI Devi   | ce View            |                |            |         |           |           |   | > Ta     | isks                |         |
| a 済 Supermicro          | ^                                  | IPMI       | Device             |                |            |         |           |           |   | 2        | 0                   |         |
| <br>Nask Status         |                                    | Health     | n State IP         | Version        |            |         |           |           |   | Tasks    | 5                   | ~       |
| a 🙀 IPMI                |                                    | (          | 10.138.33.10       | 1 IPMI 2.0 ASF | D_T IPMI+I | (VM     |           |           |   | Navi     | gation              | ~       |
| IPMI Device View        |                                    | (          | 10.138.33.10       | 2 IPMI 2.0 ASF | D T IPMI+I | (VM     |           |           |   |          | 5                   |         |
| 🚭 IPMI Group Diagram    |                                    |            | -                  |                |            |         |           |           |   | IPMI     | Devices Tasks       | ^       |
| 🔺 🚰 SSM                 |                                    |            |                    |                |            |         |           |           |   |          | BMC Cold Reset      |         |
| ≽ Active Alerts         |                                    |            |                    |                |            |         |           |           |   |          | Graceful Shutdown   |         |
| 📑 Host View             | ≡                                  |            |                    |                |            |         |           |           |   |          |                     |         |
| 📑 Service View          |                                    |            |                    |                |            |         |           |           |   | <b>1</b> | Open KVM            |         |
| 🗲 SSM Group Diagram     |                                    |            |                    |                |            |         |           |           |   |          | Open Web            |         |
| 📑 SSM View              |                                    |            |                    |                |            |         |           |           |   |          | Power Off           |         |
| Synthetic Transaction   | ~                                  | Detai      |                    |                |            |         |           |           |   |          | Power On            |         |
| < III >                 | •                                  | - 10       | 138 33 101         |                |            |         |           |           |   |          | Reset               |         |
| Show or Hide Views      |                                    |            |                    |                |            |         |           |           |   |          |                     |         |
| New View 🕨              |                                    | Senso      | rs IPMI Device BMC | Setting FRU In | fo.        |         |           |           |   | Repo     | ort Tasks           | ^       |
|                         |                                    | State      | Name               | Reading        | LowNR      | LowCT   | HighCT    | HighNR    |   |          | Agent Counts by Da  | ate, Ma |
| Monitoring              |                                    | $\bigcirc$ | FAN                | 9300 RPM       | 300 RPM    | 500 RPM | 25400 RPM | 25500 RPM | = |          | Alert Logging Laten |         |
|                         |                                    |            | PS Status          | 01 C0 01 00    | N/A        | N/A     | N/A       | N/A       |   |          |                     |         |
| nuthoring               |                                    |            | CPU Temp           | 25C/77F        | 0C/32F     | 0C/32F  | 100C/212F | 100C/212F | - |          | Alerts              | L       |
| Paparting               |                                    |            | PCH Temp           | 29C/84F        | -11C/12F   | -8C/18F | 95C/203F  | 100C/212F | - | <u> </u> | Availability        |         |
| reporting               |                                    | 18         | System Temp        | 25C/77E        | -0C/16E    | 2C/30F  | 85C/185F  | 90C/194F  | - | <u> </u> | Configuration Chan  | ges     |
| 🌼 🗖                     | - 1                                |            |                    |                |            |         |           |           |   |          | Data Volume by Ma   | anagem  |
| Ready                   |                                    |            |                    |                |            |         |           |           |   |          |                     | _       |

### Figure 5-21

- Task Type: This is a console task associated with IPMI devices.
- **Description:** Running this task will open KVM window of the selected IPMI device.
- **Parameter:** No parameter is required for this task.

| Parameter | Description                              | Required | Option |
|-----------|------------------------------------------|----------|--------|
| Username  | The username for login IPMI device (BMC) | Yes      | ADMIN  |
| Password  | The password for login IPMI device (BMC) | Yes      | ADMIN  |

#### 5.3.2.8 Open Web

| File Edit View Go Tasks                                                                                                    | Tools | ; Help       |                       |                  |             |                   |               |               |   |     |                         |
|----------------------------------------------------------------------------------------------------|-------|--------------|-----------------------|------------------|-------------|-------------------|---------------|---------------|---|-----|-------------------------|
| Search 👻 😑                                                                                                    | -     | Scope        | 🔎 Find 🚺 Tasks 🔞      | =                |             |                   |               |               |   |     |                         |
| Monitoring                                                                                                    | < 1   | PMI Dev      | ice View              | -                |             |                   |               |               |   | >   | Tasks                   |
| ✓ Comparison A Comparison A | ^     | IPMI         | Device                |                  |             |                   |               |               |   | 2   | 0                       |
| 💑 Task Status                                                                                                    |       | Healt        | th State IP           | Version          |             |                   |               |               |   | Ta  | sks 🗸                   |
| a 🙀 IPMI                                                                                                    |       |              | 10.138.33.101         | IPMI 2.0 ASF     | D_T IPMI+I  | (VM               |               |               |   | Na  | avigation 🗸             |
| IPMI Device View                                                                                                    | וו    |              | 0.138.33.102          | IPMI 2.0 ASF     | D T IPMI+I  | CVM               |               |               | _ |     |                         |
| < IPMI Group Diagram                                                                                                    | 1     |              | •                     |                  |             |                   |               |               |   | IPI | MI Devices Tasks 🔥      |
| 🔺 🚰 SSM                                                                                                    |       |              |                       |                  |             |                   |               |               |   |     | BMC Cold Reset          |
| ≽ Active Alerts                                                                                                    |       |              |                       |                  |             |                   |               |               |   |     | Graceful Shutdown       |
| 📰 Host View                                                                                                    | ≡     |              |                       |                  |             |                   |               |               |   |     |                         |
| Service View                                                                                                    |       |              |                       |                  |             |                   |               |               |   |     | Open KVM                |
| < SSM Group Diagram                                                                                                    |       |              |                       |                  |             |                   |               |               |   | 4   | Open Web                |
| 📰 SSM View                                                                                                    |       |              |                       |                  |             |                   |               |               |   |     | Power Off               |
| Synthetic Transaction                                                                                                    | ~     | Deta         | il                    |                  |             |                   |               |               |   |     | Power On                |
| < III >                                                                                                    |       | - 10         | 120 22 101            |                  |             |                   |               |               |   |     | Reset                   |
| Show or Hide Views                                                                                                    |       |              | .130.33.101           |                  |             |                   |               |               |   |     | , mader                 |
| New View N                                                                                                    |       | Senso        | ors IPMI Device BMC S | Setting   FRU In | fo.         |                   |               |               |   | Re  | port Tasks ^            |
| 14000 01000 #                                                                                                    | _     | State        | Name                  | Reading          | LowNR       | LowCT             | HighCT        | HighNR        | ~ |     | Agent Counts by Date Ma |
| Monitoring                                                                                                    |       | $\checkmark$ | FAN                   | 9300 RPM         | 300 RPM     | 500 RPM           | 25400 RPM     | 25500 RPM     | _ |     |                         |
|                                                                                                    |       | $\bigcirc$   | PS Status             | 01 C0 01 00      | N/A         | N/A               | N/A           | N/A           |   |     | Alert Logging Latency   |
| Authoring                                                                                                    |       | $\otimes$    | CPU Temp              | 25C/77F          | 0C/32F      | 0C/32F            | 100C/212F     | 100C/212F     |   |     | Alerts                  |
|                                                                                                    |       | $\otimes$    | PCH Temp              | 29C/84F          | -11C/12F    | -8C/18F           | 95C/203F      | 100C/212F     |   |     | Availability            |
| Keporting                                                                                                    |       |              | P1-DIMMA2 Temp        | 25C/7/F          | 1C/34F      | 2C/36F            | 85C/185F      | 90C/194F      | - |     | Configuration Changes   |
| ې 🗊                                                                                                    | - 1   |              |                       |                  | • 500 / TAF | • • • • • • • • • | 1 A 10 / 183E | Carle / TO/TE |   |     | Data Volume by Managem  |
| Ready                                                                                                    |       |              |                       |                  |             |                   |               |               |   | -   |                         |

Figure 5-22

- **Task Type**: This is a console task associated with IPMI devices.
- **Description:** Running this task will open an Internet Explorer browser and navigate to IPMI web page of the selected IPMI device.
- **Parameter:** No parameter is required for this task.

# 5.3.3 Groups

This management pack contains the following groups.

| Name                          | Description                           |  |  |  |
|-------------------------------|---------------------------------------|--|--|--|
| Supermicro IPMI Devices Group | Consists all Supermicro IPMI devices. |  |  |  |
|                               |                                       |  |  |  |

Table 5-7

# 5.3.4 Monitors

This management pack will measure the health of managed objects listed in following table.

| Name                   | Target              | State      | Description                   |  |
|------------------------|---------------------|------------|-------------------------------|--|
| IPMI Device Health     |                     | Success    | The IPMI device is nn.        |  |
| Monitor                | IPIVII Devices      | SError     | The IPMI device is off.       |  |
| General Sensor Health  | General Sensor      | Success    | The sensor state is ok.       |  |
| Monitor                | Entities            | SError     | The sensor state is not ok.   |  |
| Temperature Sensor     | Temperature Sensor  | Success    | The sensor state is ok.       |  |
| Health Monitor         | Entities            | Error      | The sensor state is not ok.   |  |
| Voltage Sensor Health  | Voltage Sensor      | Success    | The sensor state is ok.       |  |
| Monitor                | Entities            | SError     | The sensor state is not ok.   |  |
| Fan Sensor Health      | Fan Concor Entition | Success    | The sensor state is ok.       |  |
| Monitor                | Fan Sensor Enulies  | SError     | The sensor state is not ok.   |  |
| Power Supply Sensor    | Power Supply Sensor | Success    | The sensor state is ok.       |  |
| Health Monitor         | Entities            | Error      | The sensor state is not ok.   |  |
| Nada Kay Stata Manitar | Nodo Koy Entition   | Success    | The sensor state is ok.       |  |
| Node key state Monitor | Node key Entities   | Error      | The sensor state is not ok.   |  |
| IPMI Devices Group     | IPMI Devices Group  | Rollup     | This rollup state is from the |  |
| Health Monitor         | IF WILDEVICES GIOUP | (Worst Of) | worst case of IPMI Devices.   |  |

Table 5-8

# **5.4 Supermicro SSM MP**

This management pack extends Operations Manager Console to be able to discover and monitor health state of SSM Servers. It also provides tasks for management.

# 5.4.1 Folders and Views

The Supermicro SSM MP contains following folders and views.

| Name           | Туре   | Description                                                        |
|----------------|--------|--------------------------------------------------------------------|
| <u>SSM</u>     | Folder | The main folder for the views in this management pack. This folder |
|                |        | is contained under the root folder Supermicro.                     |
| Active Alerts  | View   | A composite dashboard view displays IPMI device list and detailed  |
|                |        | information.                                                       |
| Host View      | View   | A composite dashboard view displays discovered Hosts list the      |
|                |        | monitored by SSM Servers. The Host types include AgentManaged,     |
|                |        | IPMI and Agentless Hosts.                                          |
| Service View   | View   | A composite dashboard view displays Services list that monitored   |
|                |        | by SSM Servers.                                                    |
| SSM Group      | View   | A group diagram view displays SSM Server objects hierarchy.        |
| <u>Diagram</u> |        |                                                                    |
| SSM View       | View   | A composite dashboard view displays the discovered SSM servers     |
|                |        | and detailed information.                                          |

Table 5-9

# 5.4.1.1 SSM Folder

This folder contains the following views. It is the main folder of this management pack.

- Active Alerts
- Host View
- Service View
- SSM Group Diagram
- SSM View

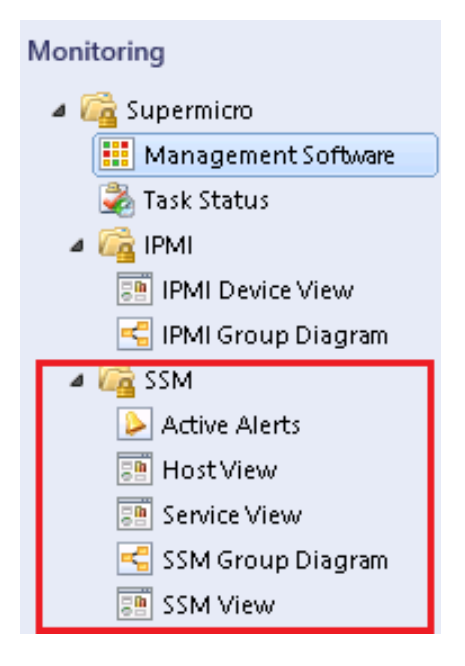

Figure 5-23

# 5.4.1.2 Active Alerts View

This view displays alert messages defined in this management pack.

| File Edit View Go Tasks To | File Edit View Go Tasks Tools Help                             |                  |             |                                |  |
|----------------------------|----------------------------------------------------------------|------------------|-------------|--------------------------------|--|
| Monitoring <               | Active Alerts (1)                                              |                  |             | <ul> <li>Tasks</li> </ul>      |  |
| 🗰 Management Software 🛛 🔺  | 🚯 Icon Source 🖉 Name F                                         | Resolution State | Created     |                                |  |
| 🛃 Task Status              | ▲ Severity: Critical (1)                                       |                  |             | Alert Actions                  |  |
| 4 🙀 IPMI                   | 😵 10.138.160.134/ The server SSM 10.138.160.134 is unreachable | New              | 1/15/2017 5 |                                |  |
| PMI Device View            |                                                                |                  |             | Start Maintenance Mode         |  |
| IPMI Group Diagram         |                                                                |                  |             | Edit Maintenance Mode Settings |  |
| Active Alerts              |                                                                |                  |             | Stop Maintenance Mode          |  |
| Host View =                |                                                                |                  |             | 🐻 Overrides 🕨                  |  |
| Service View               |                                                                |                  |             | Personalize view               |  |
| 🚭 SSM Group Diagram        | < III                                                          |                  | >           | Subscription                   |  |
| SSM View                   | Alast Dataila                                                  |                  |             | Subscription                   |  |
| Synthetic Transaction      | Alert Details                                                  |                  | *           | 12 Create                      |  |
| Show or Hide Views         | Select an item in the view above to display its details.       |                  |             | Modify                         |  |
| New View 🕨                 |                                                                |                  |             |                                |  |
|                            |                                                                |                  |             |                                |  |
| Monitoring                 |                                                                |                  |             |                                |  |
| 📝 Authoring                |                                                                |                  |             |                                |  |
| Reporting                  |                                                                |                  |             |                                |  |
| 🚳 Administration           |                                                                |                  |             |                                |  |
| - II.                      |                                                                |                  |             |                                |  |
| Ready                      |                                                                |                  |             |                                |  |

Figure 5-24

| Column                  | Description                                    |  |  |
|-------------------------|------------------------------------------------|--|--|
| Severity                | Valid values are: Success, Warning, and Error. |  |  |
| Source                  | Shows the source that creates the alert.       |  |  |
| Name                    | Shows the name of the alert.                   |  |  |
| <b>Resolution State</b> | Shows the current state of the alert.          |  |  |
| Created                 | Shows the time when the alert was created.     |  |  |

# 5.4.1.3 Host View

This view contains instances for the SSM monitored hosts.

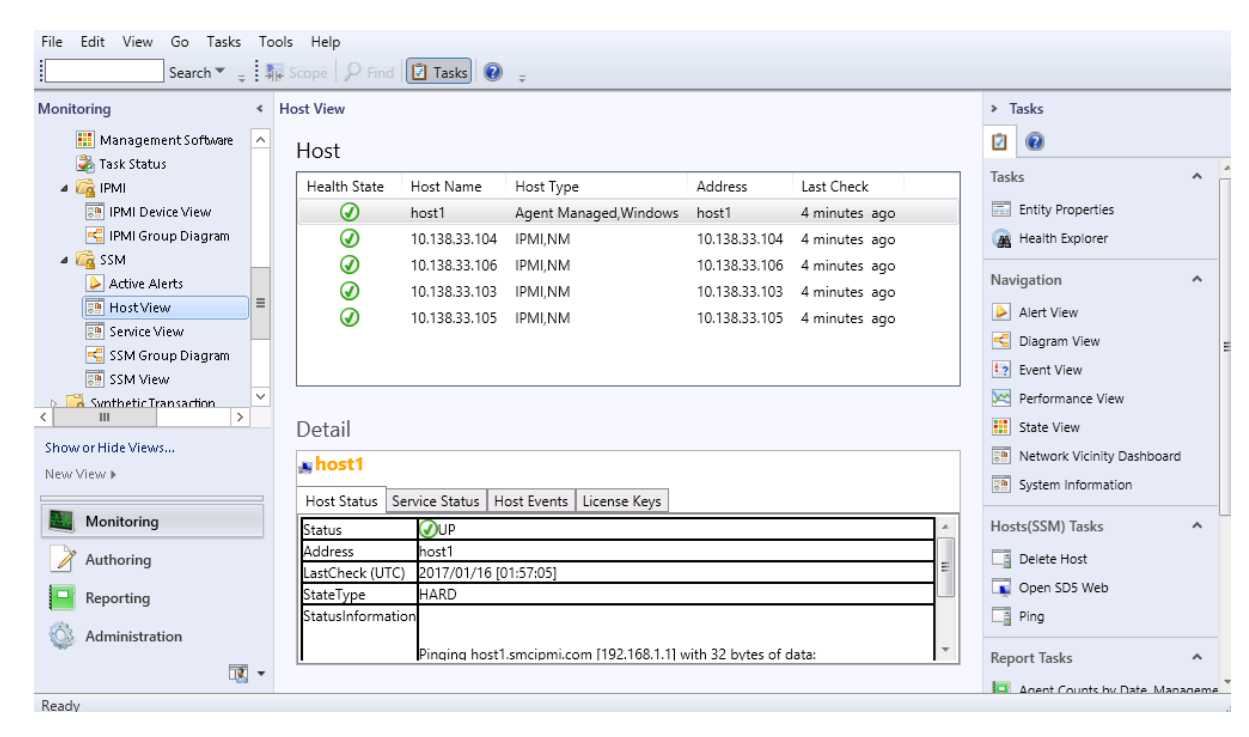

Figure 5-25

| Column       | Description                                                                  |  |  |
|--------------|------------------------------------------------------------------------------|--|--|
| Health State | Health State of <u>SSM monitored hosts.</u> See <u>Host Health Monitor</u> . |  |  |
| Host Name    | Name of the Host.                                                            |  |  |
| Version      | IPMI device version.                                                         |  |  |
| Host Type    | Host type. Valid values include Agent Managed, Agentless, IPMI, Linux, and   |  |  |
|              | Windows.                                                                     |  |  |
| Address      | Host IP Address or DNS name.                                                 |  |  |
| Last Check   | Last Check Time.                                                             |  |  |

The Detail Pane contains the following tab pages providing additional information for the selected host.

| Host Status Ser   | vice Status Host Events License Keys                                                                                                    |     |  |  |  |  |  |
|-------------------|----------------------------------------------------------------------------------------------------|-----|--|--|--|--|--|
| Status ØUP        |                                                                                                    |     |  |  |  |  |  |
| Address           | 0.138.33.106                                                                                                    |     |  |  |  |  |  |
| LastCheck (UTC)   | 17/01/19 [07:17:01]                                                                                                    |     |  |  |  |  |  |
| StateType         | HARD                                                                                                    | ARD |  |  |  |  |  |
| StatusInformatior | Pinging 10.138.33.106 with 32 bytes of data:<br>Reply from 10.138.33.106: bytes=32 time<1ms TTL=64<br>Reply from 10.138.33.106: bytes=32 time<1ms TTL=64<br>Ping statistics for 10.138.33.106:<br>Packets: Sent = 2, Received = 2, Lost = 0 (0% loss),<br>Anono | ₩ Þ |  |  |  |  |  |

• Host Status: Displays additional information for the host.

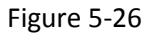

• Service Status: Displays monitored services on the host.

| Host Status | Service Status | Host Events Licen | ise Keys           |                 |                         |  |
|-------------|----------------|-------------------|--------------------|-----------------|-------------------------|--|
| IPMI Power  | Consumption    | Check SUM Support | IPMI Sensor Health | IPMI SEL Health | IPMI System Information |  |
|             |                |                   |                    |                 |                         |  |
|             |                |                   |                    |                 |                         |  |
|             |                |                   |                    |                 |                         |  |
|             |                |                   |                    |                 |                         |  |
|             |                |                   |                    |                 |                         |  |
|             |                |                   |                    |                 |                         |  |
|             |                |                   |                    |                 |                         |  |

Figure 5-27

• Host Events: Displays events on the host.

Host Status Service Status Host Events License Keys

| Severity | Event Type                            | Message                                                                                                    |  |  |  |  |
|----------|---------------------------------------|----------------------------------------------------------------------------------------------------|--|--|--|--|
| INFO     | SSM_SERVER_NOTIFICATION_RECOVERY_SENT | Notify contact 'admin'. Event : service is recovered.                                                                                                    |  |  |  |  |
| ERROR    | SSM_SERVER_NOTIFICATION_PROBLEM_SENT  | Notify contact 'admin' failed. Event : service has problem, message=SEL need<br>01/03/2017 01:38:38, OS Boot, C: boot completed<br>12/29/2016 21:19:47, OS Stop Shutdown, OS Graceful Shutdown<br>Result : Send mail failed: Unknown SMTP host: test.smtp.com.tw |  |  |  |  |
| INFO     | SSM_SERVER_NOTIFICATION_PROBLEM_SENT  | Notify contact 'admin'. Event : service has problem, message=SEL needs atte<br>01/03/2017 01:38:38, OS Boot, C: boot completed<br>12/29/2016 21:19:47, OS Stop Shutdown, OS Graceful Shutdown                                                                    |  |  |  |  |
| ERROR    | SSM_SERVER_NOTIFICATION_RECOVERY_SENT | Notify contact 'admin' failed. Event : service is recovered. Result : Send mail f                                                                                                    |  |  |  |  |
| •        | < )                                   |                                                                                                    |  |  |  |  |

### Figure 5-28

#### • License Keys: Displays the activated license keys on the host.

Host Status Service Status Host Events License Keys

| KeyName     | Creation Date | Expiration Date |  |
|-------------|---------------|-----------------|--|
| SFT-OOB-LIC |               |                 |  |
|             |               |                 |  |
|             |               |                 |  |
|             |               |                 |  |

Figure 5-29

# 5.4.1.4 Service View

This view will contain instances for the SSM monitored services.

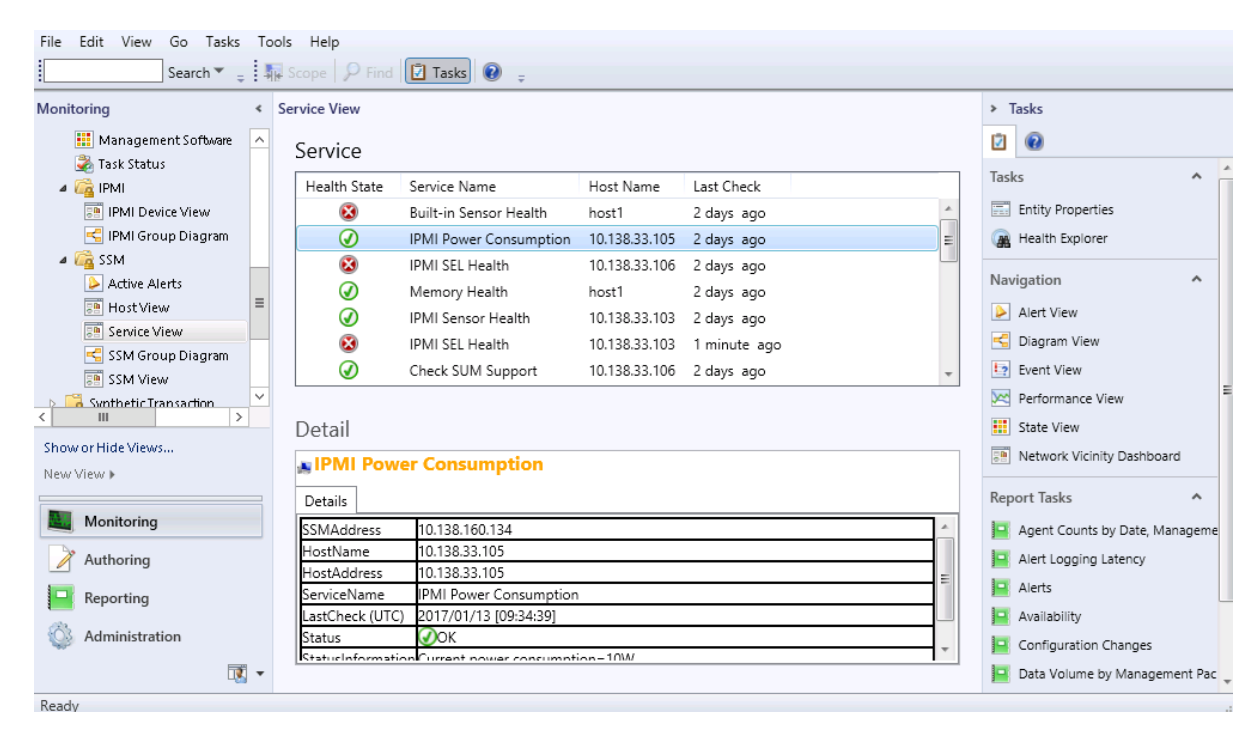

Figure 5-30

| Column       | Description                                                                         |
|--------------|-------------------------------------------------------------------------------------|
| Health State | Health State of <u>SSM monitored services</u> . See <u>Service Health Monitor</u> . |
| Service Name | Service name.                                                                       |
| Host Name    | Host name.                                                                          |
| Last Check   | Last check time                                                                     |

# 5.4.1.5 SSM Group Diagram View

This view displays the SSM Group and its monitored SSM Servers in a hierarchy structure.

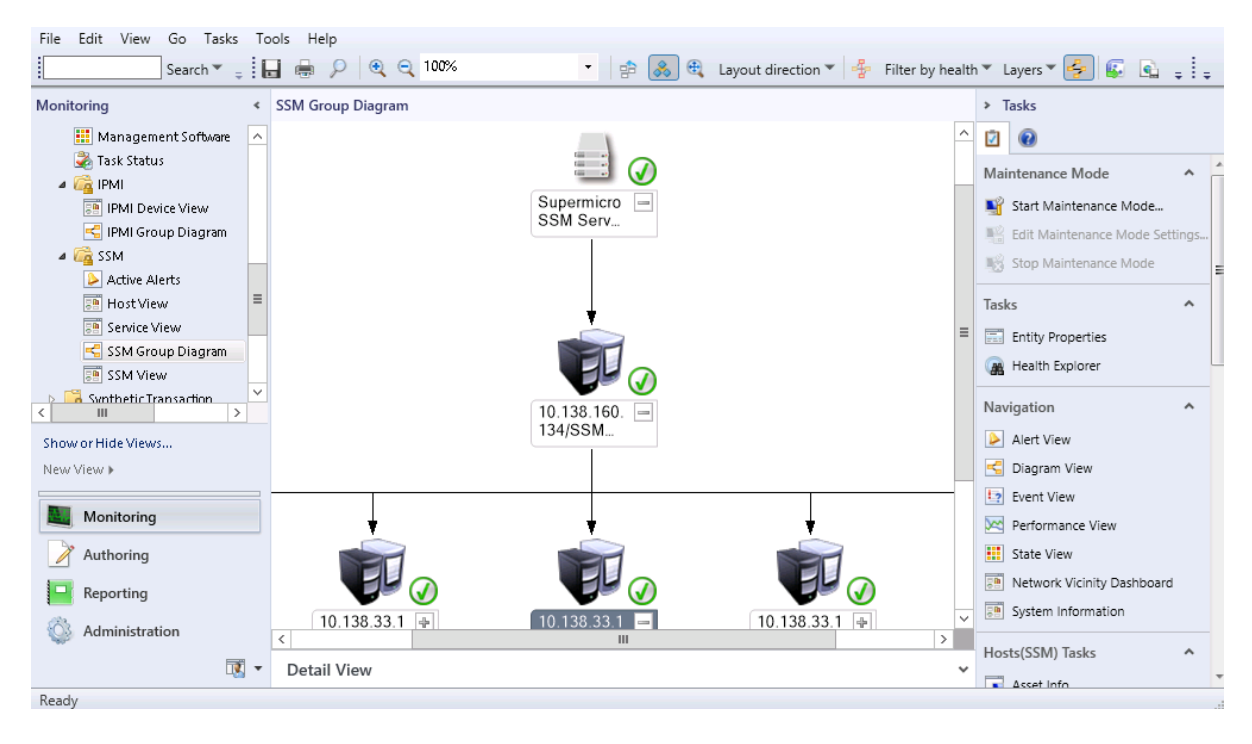

Figure 5-31

# 5.4.1.6 SSM View

This view contain instances for the SSM class.

| File Edit View Go Tasks Too | ols Help                              |                |                 |                              |               |                |              |                               |   |
|-----------------------------|---------------------------------------|----------------|-----------------|------------------------------|---------------|----------------|--------------|-------------------------------|---|
| Search 👻 🝦 🖣                | Scope                                 | 🗵 Tasks 🕡      | Ŧ               |                              |               |                |              |                               |   |
| Monitoring <                | SSM View                              |                |                 |                              |               |                | > -          | Tasks                         | _ |
| 🔢 Management Software 🔺     | SSM                                   |                |                 |                              |               |                | 2            | 0                             |   |
| a 🙀 IPMI                    | Health State                          | IP             | SSM API Version | Host Count                   | Service Count | Last Check     | Tas          | ks ^                          |   |
| IPMI Device View            |                                       | 10.138.160.134 | 2.0             | 5                            | 23            | 15 seconds ago |              | Entity Properties             |   |
| 🛃 IPMI Group Diagram        |                                       |                |                 |                              |               |                |              | Health Explorer               |   |
| Active Alerts               |                                       |                |                 |                              |               |                | Nav          | vigation ^                    |   |
| 🔚 HostView 🗧                |                                       |                |                 |                              |               |                |              | Alert View                    |   |
| Service View                |                                       |                |                 |                              |               |                | ~            | Diagram View                  | = |
| 🗲 SSM Group Diagram         |                                       |                |                 |                              |               |                |              | Event View                    |   |
| SSM View                    | •                                     |                |                 |                              |               |                |              | Event view                    |   |
| Swnthetic Transaction       |                                       |                |                 |                              |               |                | <u>&gt;~</u> | Performance View              |   |
|                             | Detail                                |                |                 |                              |               |                |              | State View                    |   |
| Show or Hide Views          | <b>a</b> 10 138 10                    | 50.134         |                 | Detail                       |               |                | 8            | Network Vicinity Dashboard    |   |
| New View 🕨                  |                                       |                |                 |                              |               |                |              |                               |   |
|                             | IP                                    | 10.138.160.134 |                 |                              |               |                | SSN          | A Servers Tasks               |   |
| Monitoring                  | HostCount                             | 5              |                 |                              |               |                |              | Computer Management           |   |
| Authoring                   | ServiceCount                          | 23             |                 |                              |               |                |              | Discovering Agentless Host    |   |
|                             | LastCheck (UTC) 2017/01/16 [01:56:23] |                |                 | Discovering AgentManaged Hos | ct            |                |              |                               |   |
| Reporting                   |                                       |                |                 |                              |               |                |              | Discovering Agentinanaged has | ` |
| Administration              |                                       |                |                 |                              |               |                |              | Discovering IPMI Host         |   |
|                             |                                       |                |                 |                              |               |                | -            | Open SSM Web                  |   |
|                             |                                       |                |                 |                              |               |                | -            | Remote Desktop                | Ŧ |
| Ready                       |                                       |                |                 |                              |               |                |              |                               |   |

### Figure 5-32

| Column          | Description                                                            |
|-----------------|------------------------------------------------------------------------|
| Health State    | Health State of the SSM server. See <u>SSM Server Health Monitor</u> . |
| IP              | IP Address of the SSM server.                                          |
| SSM API Version | The SSM API version.                                                   |
| Host Count      | Number of monitored hosts on this SSM server.                          |
| Service Count   | Number of monitored services on this SSM server.                       |
| Last Check      | Last check time.                                                       |

# 5.4.2 Tasks

The Supermicro Core MP provides these tasks.

| Name                    | Туре    | Target         | Description                                |
|-------------------------|---------|----------------|--------------------------------------------|
| Discovering SSM Servers | Console | Supermicro SSM | Edits configuration for discovering SSM    |
|                         |         | Connector      | Servers.                                   |
| Restart SSM Web         | Agent   | SSM Servers    | Restarts web service of the SSM server.    |
| Restart SSM Server      | Agent   | SSM Servers    | Restarts server service of the SSM server. |
| Discovering_            | Agent   | SSM Servers    | Requests the SSM server to discover the    |

| AgentManaged Host          |         |                     | hosts installed with SuperDoctor5           |
|----------------------------|---------|---------------------|---------------------------------------------|
| Discovering IPMI Host      | Agent   | SSM Servers         | Requests the SSM server to discover the     |
| Discovering in wirriose    | Agent   | 55101 561 7615      | hosts or devices with IPMI capability       |
| Discovering Agentless      | Agent   | SSM Servers         | Requests the SSM server to discover the     |
| Host                       | , gent  |                     | hosts without SuperDoctor5 installed.       |
| Open SSM Web               | Console | SSM Servers         | Opens an IF browser and navigates to the    |
|                            | console |                     | web page of SSM server                      |
| Remote Desktop             | Console | SSM Servers         | Opens Windows remote desktop.               |
| Computer Management        | Console | SSM Servers         | Opens Windows computer management           |
| <u>compater management</u> | Console |                     | console.                                    |
| Ping                       | Agent   | AgentManaged Hosts, | Initiates a ping to the hosts.              |
|                            | U U     | IPMI Hosts,         | 1 0                                         |
|                            |         | and Agentless Hosts |                                             |
| Open SD5 Web               | Console | AgentManaged Hosts  | Opens an IE browser and navigates to the    |
|                            |         | 5 5                 | web page of SuperDoctor5.                   |
| Update Firmware            | Agent   | IPMI Hosts          | Requests the SSM server to update the BMC   |
|                            | 0       |                     | firmware for the hosts.                     |
| Update BIOS                | Agent   | IPMI Hosts          | Requests the SSM server to update the BIOS  |
|                            | U U     |                     | image for the hosts.                        |
| Delete Host                | Agent   | IPMI Hosts          | Requests the SSM server to delete the       |
|                            | U       |                     | hosts.                                      |
| System Utilization         | Console | IPMI Hosts          | Requests the SSM server to return the       |
|                            |         |                     | system utilization for the host.            |
| Power Info                 | Console | IPMI Hosts          | Displays information on the health of the   |
|                            |         |                     | PMBus for the host.                         |
| Open KVM                   | Console | IPMI Hosts          | Launches the KVM window console for the     |
|                            |         |                     | host.                                       |
| Asset Info                 | Console | IPMI Hosts          | Requests the SSM server to return the asset |
|                            |         |                     | information for the host.                   |
| Open Web                   | Console | IPMI Hosts          | Opens an IE Browser and navigates to IPMI   |
|                            |         |                     | web page for the host.                      |
| Export BIOS Cfg            | Console | IPMI Hosts          | Requests the SSM server to return the BIOS  |
|                            |         |                     | configuration for the host.                 |
| Export BMC Cfg             | Console | IPMI Hosts          | Requests the SSM server to return the BMC   |
|                            |         |                     | configuration for the host.                 |
| Export DMI Info            | Console | IPMI Hosts          | Requests the SSM server to return the DMI   |
|                            |         |                     | information for the host.                   |
| Export BMC Log             | Console | IPMI Hosts          | Requests the SSM server to return the BMC   |
|                            |         |                     | event log for the host.                     |
| Import BIOS Cfg            | Console | IPMI Hosts          | Requests the SSM server to update the BIOS  |
|                            |         |                     | configuration for the host.                 |
| Import BMC Cfg             | Console | IPMI Hosts          | Requests the SSM server to update the BMC   |
| -                          |         |                     | configuration for the host.                 |
| Import DMI Info            | Console | IPMI Hosts          | Requests the SSM server to update the DMI   |
|                            |         |                     | information for the host.                   |
| Clear BMC Log              | Console | IPMI Hosts          | Requests the SSM server to deletes the      |
| -                          |         |                     | BMC event log for the host.                 |
| Mount ISO Image            | Console | IPMI Hosts          | Requests the SSM server to mount an ISO     |

|                    |           |                   | image as virtual media for the host.     |
|--------------------|-----------|-------------------|------------------------------------------|
| Unmount ISO Image  | Console   | IPMI Hosts        | Requests the SSM server to remove ISO    |
|                    |           |                   | image as virtual media for the host.     |
| System Information | Dashboard | AgentManaged/IPMI | Displays the detailed view of the system |
|                    |           | Hosts             |                                          |

Table 5-10

#### 5.4.2.1 Discovering SSM Servers

| <u>File Edit View Go</u> Tas <u>k</u> s In<br>Search ▼ <sub>→</sub> I                                                                                                    | ols Help<br>Focoge S Find Tasks 🕡 📮                                                                                                    |                                                                                                    |
|----------------------------------------------------------------------------------------------------|----------------------------------------------------------------------------------------------------|----------------------------------------------------------------------------------------------------|
| Monitoring <                                                                                                    | Management Software (3)                                                                                                    | <ul> <li>Tasks</li> </ul>                                                                                    |
| Alicrosoft Windows Intern     Alicrosoft Windows Sener     Alicrosoft Windows Sener     Alicrosoft Windows Sener     Alicrosoft Windows Sener     Alicrosoft Windows Sener     Alicrosoft Windows Sener     Alicrosoft Windows Sener                                                                                                    | State     Name     IPMI<br>Device     IPMI<br>Servers     IPMI<br>Hosts(SSM)     IPMI<br>Hosts(SSM)     Ac       Image: Healthy     10.138.160.134/SSM Web     Image: Healthy     Image: Healthy | Event View     Performance View     State View     Network Vicinity Dashboard                                |
| Task Status  Task Status  Task Status  Task Status  The IPMI Device View  The IPMI Group Diagram  The Status Status  The Active Alerts  The IPMI Status Status  The IPMI Status Status Status  The IPMI Status Status  The IPMI Status Status Status Status  The IPMI Status Status Status Status Status Status Status  The IPMI Status Status | C                                                                                                    | Supermicro NT Service<br>Software Tasks<br>Discovering SSM Servers<br>Restart Service                        |
| III     >       Show or Hide Views     New View >       New View >        Monitoring        Y Authoring                                                                                                    |                                                                                                    | Stop Service  Report Tasks  Agent Counts by Date, Manageme  Alert Logging Latency  Alerts                    |
| Administration                                                                                                    | < m ><br>Detail View v                                                                                                    | Availability     Configuration Changes     Data Volume by Management Pac     Data Volume by Workflow and Ins |

Figure 5-33

- **Task Type:** This is a console task associated with Supermicro SSM Connector.
- Description: Running this task will open a Discovering SSM Servers dialog box. In the dialog box you can scan SSM servers and edit monitoring list. The SSM Servers in the monitoring list will be discovered and monitored in Operations Manager Console. Please refer to <u>Discovering SSM</u>.
   <u>Servers</u>.
- Parameter:

| Parameter  | Description                                                 | Required | Option |
|------------|-------------------------------------------------------------|----------|--------|
|            | IP Address for scan SSM servers<br>Single Scan (IP address) |          |        |
| IP Address | IP Address 10 . 134 . 14 . 110                              | Yes      |        |
|            | Rage Scan (IP Range)                                        |          |        |
|            | IP Address 10 134 14 110 150                                |          |        |
| Username   | The SSM API account username                                | Yes      |        |
| Password   | The SSM API account password                                |          |        |

#### 5.4.2.2 Restart SSM Web

| Monitoring       Management Software (3)       Tasks         III Management Software       State       Name       IPMI       SSM       IPMI       Active Alerts       Active Alerts       IPMI       IPMI |          |
|----------------------------------------------------------------------------------------------------|----------|
| Image: Management Software   Task Status   Image: Task Status   Image:                           |          |
| Active Alerts     Active Alerts     Active Alerts     Active Alerts                                                                                                    | *        |
| IPMI Group Diagram Active Alerts Navigation Navigation SSM Connector SSM Connector Wealthy SSM Connector SSM Servers Tasks                                                                                                    |          |
| Active Alerts SSM Servers Tasks                                                                                                    |          |
| B Host View                                                                                                    | Г        |
| Service View Discovering Agentiess Host                                                                                                    |          |
| SSM View  Ssmthetic Transaction  Control Discovering IPMI Host  Control Discovering IPMI Host                                                                                                    |          |
| Show or Hide Views New Views Remote Desktop                                                                                                    | E        |
| Restart SSM Server                                                                                                    |          |
| Authoring Report Tasks                                                                                                    |          |
| Reporting                                                                                                    | <u>_</u> |
| Administration                                                                                                    |          |
| Detail View View View                                                                                                    | -        |

Figure 5-34

- Task Type: This is an agent task associated with SSM servers.
- **Description:** Running this task will remotely restart SSM Web Services of the selected SSM Server.
- Requirements:
  - This task only supports for SSM Servers that are installed on Windows.
    - The user must be provided with credentials with sufficient permission to run servicecontrol.
- Parameter:-

| Parameter      | Description                                        | Required | Option |
|----------------|----------------------------------------------------|----------|--------|
| TimeoutSeconds | The amount of time in seconds for doing this task. | No       | 30     |

The figure for input user credentials

| 🚵 🦳 Run Task - Re                                                                                    | estart SSM Web                                              |
|----------------------------------------------------------------------------------------------------|-------------------------------------------------------------|
| Run the task on these targets                                                                        | 🔞 Help                                                      |
| Target<br>☑ 10.136.160.128/SSM Web                                                                   | Run Location<br>SCOM2012DEMO.smcipmi.com;Supermicro.SSM.Con |
| Task Parameters                                                                                      |                                                             |
| Name<br>TimeoutSeconds                                                                               | Value<br>30                                                 |
| Override<br>Task credentials                                                                         | Task description                                            |
| Use the predefined Run As Account  User name : administrator  Password : •••••••  Domain : SMCIPMI v | Remote restart SSM web service                              |
| Task confirmation Don't prompt when running this task in the future                                  | Run Cancel                                                  |

Figure 5-35

#### 5.4.2.3 Restart SSM Server

| File Edit View Go Tasks   | To | ols Help<br>Scope | Find 🚺 Tasks 🔞 🝦       |                 |           |           |     |                    |    |     |                               |      |
|---------------------------|----|-------------------|------------------------|-----------------|-----------|-----------|-----|--------------------|----|-----|-------------------------------|------|
| Monitoring                | <  | Management        | Software (3)           |                 |           |           |     |                    |    | >   | Tasks                         |      |
| 🔢 Management Software     | ^  | State             | Name 🔺                 | IPMI<br>Devices | SSM       |           | D 🕢 | IPMI<br>Hosts(SSM) |    | Ż   | 0                             |      |
| 💑 Task Status             |    | 🕢 Healthy         | 10.138.160.134/SSM Web | Devices         | ocrycity  | 🕢 Healthy |     | Healthy            | 1. |     | Entity Properties             | *    |
| IPMI     IPMI Device View |    | 🕢 Healthy         | IPMI Connector         | 🕢 Healthy       |           |           |     |                    |    |     | Health Explorer               |      |
| IPMI Group Diagram        |    | 🕢 Healthy         | SSM Connector          |                 | 🕢 Healthy |           |     |                    |    | Na  | vigation ¥                    |      |
| a 🚰 SSM                   |    |                   |                        |                 |           |           |     |                    |    |     | igation .                     |      |
| Active Alerts             |    |                   |                        |                 |           |           |     |                    |    | SSI | A Servers Tasks               |      |
| 📑 Host View               | =  |                   |                        |                 |           |           |     |                    |    |     | Computer Management           |      |
| Service View              | -  |                   |                        |                 |           |           |     |                    |    |     | Discovering Agentless Host    |      |
| SSM Group Diagram         |    |                   |                        |                 |           |           |     |                    |    |     | Discovering AgentManaged Hos  | ,t   |
| Synthetic Transaction     | ~  |                   |                        |                 |           |           |     |                    |    |     | Discovering IPMI Host         |      |
| < III >                   |    |                   |                        |                 |           |           |     |                    |    |     | Open SSM Web                  |      |
| Show or Hide Views        |    |                   |                        |                 |           |           |     |                    |    |     | Remote Desktop                |      |
| New View 🕨                |    |                   |                        |                 |           |           |     |                    |    |     | Restart SSM Server            |      |
| Monitoring                |    |                   |                        |                 |           |           |     |                    |    |     | Restart SSM Web               |      |
| Authoring                 |    |                   |                        |                 |           |           |     |                    |    | Rep | oort Tasks                    |      |
| Reporting                 |    |                   |                        |                 |           |           |     |                    |    | -   | Agent Counts by Date, Managen | ne – |
| ×                         |    |                   |                        |                 |           |           |     |                    |    |     | Alert Logging Latency         |      |
| Administration            |    | <                 |                        | Ш               |           |           |     |                    | >  |     | Alerts                        |      |
|                           | •  | Detail Viev       | N                      |                 |           |           |     |                    | ~  |     | Availability                  | -    |
| Ready                     | _  |                   |                        |                 |           |           |     |                    |    |     |                               |      |

Figure 5-36

- Task Type: This is an agent task associated with SSM servers.
- **Description:** Running this task will remotely restart SSM Server Services of the selected SSM Server.
- Requirements:
  - This task only supports for SSM Servers that are installed on Windows.
  - The user must be provided with credentials with sufficient permission to run service control.
- Parameter:

| Parameter      | Description                                        | Required | Option |
|----------------|----------------------------------------------------|----------|--------|
| TimeoutSeconds | The amount of time in seconds for doing this task. | No       | 30     |

The figure for input user credentials

| Ž. Run T                                                                                  | Fask - Restart SSM Server                                   |
|-------------------------------------------------------------------------------------------|-------------------------------------------------------------|
| Run the task on these targets                                                             | ep                                                          |
| Target<br>✓ 10.136.160.128/SSM Web                                                        | Run Location<br>SCOM2012DEMO.smcipmi.com;Supermicro.SSM.Con |
| Task Parameters                                                                           |                                                             |
| Name<br>TimeoutSeconds                                                                    | Value<br>30                                                 |
| Task credentials                                                                          | Task description                                            |
| Use the predefined Run As Account User name : administrator Password :  Domain :  SMCIPMI | Remote restart SSM server service                           |
| Task confirmation                                                                         | e future Run Cancel                                         |

Figure 5-37

# 5.4.2.4 Discovering AgentManaged Host

| File Edit View Go Tasks   | Too | ols Help<br>Scope | Find [ Tasks 🔞 📮       |     |                 |           |           |   |                    |   |                            |                               |    |
|---------------------------|-----|-------------------|------------------------|-----|-----------------|-----------|-----------|---|--------------------|---|----------------------------|-------------------------------|----|
| Monitoring                | <   | Management        | Software (3)           |     |                 |           |           |   |                    |   | <b>&gt;</b> '              | Tasks                         |    |
| 🗰 Management Software     | ^   | State             | Name 🔺                 | Ø   | IPMI<br>Deuises | SSM       |           |   |                    |   | Ż                          | 0                             |    |
| 💑 Task Status             |     | 🕢 Healthy         | 10.138.160.134/SSM Web |     | Devices         | Servers   | 🕢 Healthy | 6 | Hosts(33M) Healthy |   |                            | Entity Properties             | *  |
| IPMI     IPMI Device View |     | 🕢 Healthy         | IPMI Connector         | Ĩ   | Healthy         |           |           |   |                    |   |                            | Health Explorer               |    |
| 🚽 IPMI Group Diagram      |     | 🕢 Healthy         | SSM Connector          |     |                 | 🕢 Healthy |           |   |                    |   | Nav                        | vigation Y                    |    |
| a 🖓 ssm                   |     |                   |                        |     |                 |           |           |   |                    |   |                            |                               |    |
| Active Alerts             | _   |                   |                        |     |                 |           |           |   |                    |   | SSN                        | A Servers Tasks               |    |
| Host View                 | =   |                   |                        |     |                 |           |           |   |                    |   |                            | Computer Management           |    |
| Service view              |     |                   |                        |     |                 |           |           |   |                    |   | Discovering Agentless Host |                               |    |
| SSM Gloup Brogram         |     |                   |                        |     |                 |           |           |   |                    |   | ۲.                         | Discovering AgentManaged Host | Ł  |
| Synthetic Transaction     | ~   |                   |                        |     |                 |           |           |   |                    |   |                            | Discovering IPMI Host         |    |
| < III >                   |     |                   |                        |     |                 |           |           |   |                    |   |                            | Open SSM Web                  |    |
| Show or Hide Views        |     |                   |                        |     |                 |           |           |   |                    |   |                            | Remote Desktop                |    |
| New View 🕨                |     |                   |                        |     |                 |           |           |   |                    |   |                            | Restart SSM Server            |    |
| Monitoring                |     |                   |                        |     |                 |           |           |   |                    |   |                            | Restart SSM Web               |    |
| Authoring                 |     |                   |                        |     |                 |           |           |   |                    |   | Rep                        | oort Tasks                    |    |
| Reporting                 |     |                   |                        |     |                 |           |           |   |                    |   |                            | Agent Counts by Date, Manager | ne |
| · · ·                     |     |                   |                        |     |                 |           |           |   |                    |   |                            | Alert Logging Latency         |    |
| W Administration          |     | <                 |                        | - 1 | II              |           |           |   |                    | > |                            | Alerts                        |    |
|                           | •   | Detail Viev       | N                      |     |                 |           |           |   |                    | ~ |                            | Availability                  | -  |
| Ready                     |     |                   |                        |     |                 |           |           |   |                    |   |                            |                               |    |

Figure 5-38

- Task Type: This is an agent task associated with SSM servers.
- **Description:** Running this task will request SSM Server to discover the hosts installed with SuperDoctor5.
- Parameter:

| Parameter    | Description                                                                                       | Required | Option |
|--------------|---------------------------------------------------------------------------------------------------|----------|--------|
| search_range | Four types of search mechanisms are supported:                                                    | Yes      |        |
|              | an IP range                                                                                       |          |        |
|              | e.g., 10.134.14.13-10.134.14.100                                                                  |          |        |
|              | an IP address                                                                                     |          |        |
|              | e.g., 10.134.14.110                                                                               |          |        |
|              | a class C range                                                                                   |          |        |
|              | e.g., 10.134.14.*                                                                                 |          |        |
|              | domain name or host name                                                                          |          |        |
|              | e.g., test.domain.com                                                                             |          |        |
| sd5port      | The port number of SuperDoctor 5                                                                  | No       | 5999   |
| override     | Forces the Discovery API to override the attributes of the                                        | No       |        |
|              | discovered hosts                                                                                  |          |        |
|              | override= <attribute1>,<value1>,<attribute2>,<value2></value2></attribute2></value1></attribute1> |          |        |
|              | e.g., override=check_interval,300,max_check_attempts,5                                            |          |        |

|               | <ul> <li>Three attributes may be overridden:</li> <li>check_interval: Specifies the interval in seconds between the host checks and is executed to measure its status.</li> <li>retry_interval: Specifies the interval in seconds between the checks of a host in soft state.</li> <li>max_check_attempts: Defines the maximum retry counts of the host before a hard state change alert from an UP state to a non-UP state is triggered.</li> <li>More attributes are available to override if the NM enabled hosts are discovered (detect_nm=true)</li> <li>derated_ac_power: Specifies the power supply's derated AC power of the host.</li> <li>derated_dc_power: specifies the power supply's derated DC power of the host.</li> <li>max_ps_output: Specifies the maximum output of the power supply of the host.</li> </ul> |    |              |
|---------------|----------------------------------------------------------------------------------------------------|----|--------------|
| ipmi_password | Defines the password to access IPMI BMC.                                                                                                    | No | ADMIN        |
| ipmi_id       | Defines the user account to access IPMI BMC.                                                                                                    | No | ADMIN        |
| detect_nm     | Directs the Discovery API to check if NM (Intel® Intelligent Power                                                                                                    | No | true false   |
|               | Node Manager) exists on the discovered hosts.                                                                                                    |    |              |
| detect_ipmi   | Directs the Discovery API to check if IPMI exists on the                                                                                                    | No | true   false |
|               | discovered hosts                                                                                                    |    |              |
| clear_policy  | Forces the Discovery API to clear all existing policies on the NM                                                                                                    | No | true   false |
|               | of the discovered hosts.                                                                                                    |    |              |

# 5.4.2.5 Discovering IPMI Host

| File Edit View Go Tasks | Tools Help                     | Find 🚺 Tasks 🔞 📮       |                 |             |              |                    |   |                                 |   |
|-------------------------|--------------------------------|------------------------|-----------------|-------------|--------------|--------------------|---|---------------------------------|---|
| Monitoring              | Managemen                      | t Software (3)         |                 |             |              |                    |   | <ul> <li>Tasks</li> </ul>       | _ |
| Management Software     | State                          | Name 🔺                 | IPMI<br>Devices | SSM Servers | 🕢 Hosts(SSM) | IPMI<br>Hosts(SSM) |   | kc 🗹 🔞                          |   |
| Task Status             | 🕢 Healthy                      | 10.138.160.134/SSM Web |                 |             | 🕢 Healthy    |                    |   | Entity Properties               | * |
| IPMI Device View        | 🕢 Healthy                      | IPMI Connector         | 🕢 Healthy       |             |              |                    |   | 🕋 Health Explorer               |   |
| 🛁 IPMI Group Diagram    | 🕢 Healthy                      | SSM Connector          |                 | 🕢 Healthy   |              |                    |   | Navigation 🗸                    |   |
| ▲ Continue al units     |                                |                        |                 |             |              |                    |   | SSM Servers Tacks               |   |
| Host View               |                                |                        |                 |             |              |                    |   |                                 | П |
| Service View            |                                |                        |                 |             |              |                    |   | Discovering Agentless Host      |   |
| < SSM Group Diagram     |                                |                        |                 |             |              |                    |   | Discovering AgentManaged Host   |   |
| SSM View                | /                              |                        |                 |             |              |                    |   | Discovering IPMI Host           |   |
| < III >                 |                                |                        |                 |             |              |                    |   | Open SSM Web                    |   |
| Show or Hide Views      |                                |                        |                 |             |              |                    |   | Remote Desktop                  | - |
| New View 🕨              |                                |                        |                 |             |              |                    |   | Restart SSM Server              |   |
| Monitoring              |                                |                        |                 |             |              |                    |   | Restart SSM Web                 |   |
| Authoring               | ,<br>                          |                        |                 |             |              |                    |   | Report Tasks                    |   |
| Reporting               |                                |                        |                 |             |              |                    |   | 📔 Agent Counts by Date, Managem | e |
|                         |                                |                        |                 |             |              |                    |   | Alert Logging Latency           |   |
| Administration          | <                              |                        | Ш               |             |              |                    | > | Alerts                          |   |
|                         | <ul> <li>Detail Vie</li> </ul> | w                      |                 |             |              |                    | ~ | 🖌 📔 Availability                | Ŧ |
| Ready                   |                                |                        |                 |             |              |                    |   |                                 |   |

Figure 5-39

- Task Type: This is an agent task associated with SSM servers.
- **Description:** Running this task will request SSM Server to discover the hosts or devices with IPMI capability.
- Parameter :

| Parameter    | Description                                                                                       | Required | Option |
|--------------|---------------------------------------------------------------------------------------------------|----------|--------|
| search_range | Four types of search mechanisms are supported:                                                    | Yes      |        |
|              | an IP range                                                                                       |          |        |
|              | e.g., 10.134.14.13-10.134.14.100                                                                  |          |        |
|              | an IP address                                                                                     |          |        |
|              | e.g., 10.134.14.110                                                                               |          |        |
|              | a class C range                                                                                   |          |        |
|              | e.g., 10.134.14.*                                                                                 |          |        |
|              | domain name or host name                                                                          |          |        |
|              | e.g., test.domain.com                                                                             |          |        |
| override     | Forces the Discovery API to override the attributes of the                                        | No       |        |
|              | discovered hosts                                                                                  |          |        |
|              | override= <attribute1>,<value1>,<attribute2>,<value2></value2></attribute2></value1></attribute1> |          |        |
|              | e.g., override=check_interval,300,max_check_attempts,5                                            |          |        |
|              |                                                                                                   |          |        |

|               | <ul> <li>Three attributes may be overridden:</li> <li>check_interval: Specifies the interval in seconds between the host checks and is executed to measure its status.</li> <li>retry_interval: Specifies the interval in seconds between the checks of a host in soft state.</li> <li>max_check_attempts: Defines the maximum retry counts of the host before a hard state change alert from an UP state to a non-UP state is triggered.</li> </ul> |    |            |
|---------------|----------------------------------------------------------------------------------------------------|----|------------|
|               | <ul> <li>More attributes are available to override if the NM enabled hosts are discovered (detect_nm=true)</li> <li>derated_ac_power: Specifies the power supply's derated AC power of the host.</li> <li>derated_dc_power: specifies the power supply's derated DC power of the host.</li> <li>max_ps_output: Specifies the maximum output of the power supply of the host.</li> </ul>                                                              |    |            |
| ipmi_password | Defines the password to access IPMI BMC.                                                                                                    | No | ADMIN      |
| ipmi_id       | Defines the user account to access IPMI BMC.                                                                                                    | No | ADMIN      |
| detect_nm     | Directs the Discovery API to check if NM (Intel <sup>®</sup> Intelligent Power Node Manager) exists on the discovered hosts.                                                                                                    | No | true false |
| clear_policy  | Forces the Discovery API to clear all existing policies on the NM of the discovered hosts.                                                                                                    | No | true false |

# 5.4.2.6 Discovering Agentless Host

| File Edit View Go Tasks                          | To | ols Help<br>Scope  | Find [ Tasks 🔞 🝦                |                 |             |                                                 |                                                          |   |                                       |
|--------------------------------------------------|----|--------------------|---------------------------------|-----------------|-------------|-------------------------------------------------|----------------------------------------------------------|---|---------------------------------------|
| Monitoring                                       | <  | Management         | Software (3)                    |                 |             |                                                 |                                                          |   | <ul> <li>Tasks</li> </ul>             |
| 🗰 Management Software 🍰 Task Status              | ^  | State<br>🕢 Healthy | Name                            | IPMI<br>Devices | SSM Servers | <ul> <li>Hosts(SSM)</li> <li>Healthy</li> </ul> | <ul> <li>IPMI<br/>Hosts(SSM)</li> <li>Healthy</li> </ul> |   | <ul> <li>Entity Properties</li> </ul> |
| IPMI     IPMI Device View     IPMI Group Diagram |    | Healthy 🕢 Healthy  | IPMI Connector<br>SSM Connector | 🕢 Healthy       | 🕢 Healthy   |                                                 |                                                          |   | Health Explorer                       |
| <ul> <li>Active Alerts</li> </ul>                |    | _ ,                |                                 |                 |             |                                                 |                                                          |   | SSM Servers Tasks                     |
| B Host View                                      | ≡  |                    |                                 |                 |             |                                                 |                                                          |   | Computer Management                   |
| SSM Group Diagram                                | ~  |                    |                                 |                 |             |                                                 |                                                          |   | Discovering AgentManaged Host         |
| Show or Hide Views                               |    |                    |                                 |                 |             |                                                 |                                                          |   | Open SSM Web                          |
| New View 🕨                                       | _  |                    |                                 |                 |             |                                                 |                                                          |   | Restart SSM Server                    |
| Monitoring                                       |    |                    |                                 |                 |             |                                                 |                                                          |   | Restart SSM Web                       |
| Reporting                                        |    |                    |                                 |                 |             |                                                 |                                                          |   | Agent Counts by Date, Manageme        |
| 🚳 Administration                                 |    | <                  |                                 | Ш               |             |                                                 |                                                          | > | Alert Logging Latency                 |
|                                                  | •  | Detail View        | N                               |                 |             |                                                 |                                                          | * | Availability                          |
| Ready                                            |    |                    |                                 |                 |             |                                                 |                                                          |   |                                       |

Figure 5-40

- Task Type: This is an agent task associated with SSM servers.
- **Description:** Running this task will request SSM Server to discover the hosts without SuperDoctor5 installed.
- Parameter:

| Parameter    | Description                                                                                       | Required | Option |
|--------------|---------------------------------------------------------------------------------------------------|----------|--------|
| search_range | Four types of search mechanisms are supported:                                                    | Yes      |        |
|              | an IP range                                                                                       |          |        |
|              | e.g., 10.134.14.13-10.134.14.100                                                                  |          |        |
|              | an IP address                                                                                     |          |        |
|              | e.g., 10.134.14.110                                                                               |          |        |
|              | a class C range                                                                                   |          |        |
|              | e.g., 10.134.14.*                                                                                 |          |        |
|              | domain name or host name                                                                          |          |        |
|              | e.g., test.domain.com                                                                             |          |        |
| override     | Forces the Discovery API to override the attributes of the                                        | No       |        |
|              | discovered hosts                                                                                  |          |        |
|              | override= <attribute1>,<value1>,<attribute2>,<value2></value2></attribute2></value1></attribute1> |          |        |
|              | e.g., override=check_interval,300,max_check_attempts,5                                            |          |        |
|              | Three attributes may be overridden:                                                               |          |        |

| check_interval: Specifies the interval in seconds between the                     |  |
|-----------------------------------------------------------------------------------|--|
| host checks and is executed to measure its status.                                |  |
| <ul> <li>retry_interval: Specifies the interval in seconds between the</li> </ul> |  |
| checks of a host in soft state.                                                   |  |
| <ul> <li>max_check_attempts: Defines the maximum retry counts of</li> </ul>       |  |
| the host before a hard state change alert from an UP state to                     |  |
| a non-UP state is triggered.                                                      |  |
| More attributes are available to override if the NM enabled hosts                 |  |
| are discovered (detect_nm=true)                                                   |  |
| <ul> <li>derated_ac_power: Specifies the power supply's derated AC</li> </ul>     |  |
| power of the host.                                                                |  |
| <ul> <li>derated_dc_power: specifies the power supply's derated DC</li> </ul>     |  |
| power of the host.                                                                |  |
| • max_ps_output: Specifies the maximum output of the power                        |  |
| supply of the host.                                                               |  |

# 5.4.2.7 Open SSM Web

| File Edit View Go Tasks Tools Help                                                                                                    |                                                                                                    |                                                   |                                                                   |                                                       |                |                                                 |                                                         |                              |            |                                                                                          |           |
|----------------------------------------------------------------------------------------------------|----------------------------------------------------------------------------------------------------|---------------------------------------------------|-------------------------------------------------------------------|-------------------------------------------------------|----------------|-------------------------------------------------|---------------------------------------------------------|------------------------------|------------|------------------------------------------------------------------------------------------|-----------|
| Monitoring                                                                                                    | <                                                                                                    | Management Software (3)                           |                                                                   |                                                       |                |                                                 |                                                         | <ul> <li>Tasks</li> </ul>    |            |                                                                                          |           |
| III Management Software         Isk Status         IPMI         IPMI Device View         IPMI Group Diagram         ISSM         Active Alerts         Image: Host View | Image: Second second second | State<br>Healthy<br>Healthy<br>Healthy<br>Healthy | Name<br>10.138.160.134/SSM Web<br>IPMI Connector<br>SSM Connector | <ul> <li>IPMI<br/>Devices</li> <li>Healthy</li> </ul> | SSM<br>Servers | <ul> <li>Hosts(SSM)</li> <li>Healthy</li> </ul> | <ul> <li>IPMI<br/>Hosts(SSI</li> <li>Healthy</li> </ul> | (J) O Agentless<br>Hosts(SSM | Nav<br>SSN | Entity Properties Health Explorer  rigation  A Servers Tasks  Computer Managemen         | t         |
| SSM View                                                                                                    | ~                                                                                                    |                                                   |                                                                   |                                                       |                |                                                 |                                                         |                              |            | Discovering Agentless H<br>Discovering AgentMan<br>Discovering IPMI Host<br>Open SSM Web | Ho<br>agi |
| New View >                                                                                                    |                                                                                                    |                                                   |                                                                   |                                                       |                |                                                 |                                                         |                              |            | Remote Desktop<br>Restart SSM Server<br>Restart SSM Web                                  |           |
| Authoring                                                                                                    |                                                                                                    |                                                   |                                                                   |                                                       |                |                                                 |                                                         |                              | Rep        | Agent Counts by Date,<br>Alert Logging Latency                                           | Mi        |
| Ready                                                                                                    | •                                                                                                    | < Detail Vie                                      | w                                                                 | III                                                   |                |                                                 |                                                         | ><br>•                       |            | Alerts<br>Availability                                                                   | -         |

Figure 5-41

- **Task Type:** This is a console task associated with SSM servers.
- **Description:** Running this task will open an Internet Explorer browser and navigate to SSM web page of selected SSM server.
- **Parameter:** No parameter is required for this task.
### 5.4.2.8 Remote Desktop

| File Edit View Go Tasks             | To | ols Help    |                        |   |                   |           |              |   |                   |       |          |               |                     |         |
|-------------------------------------|----|-------------|------------------------|---|-------------------|-----------|--------------|---|-------------------|-------|----------|---------------|---------------------|---------|
| Search 👻 📮                          | -  | 🖡 Scope   🎾 | Find 🔽 Tasks 🕡 🝦       |   |                   |           |              |   |                   |       |          |               |                     |         |
| Monitoring                          | <  | Management  | Software (3)           |   |                   |           |              |   |                   |       |          | <b>&gt;</b> 1 | asks                |         |
| 🔢 Management Software               | ^  | State       | Name 🔺                 | Ø | ) IPMI<br>Devices | SSM       | 🕢 Hosts(SSM) |   | IPMI<br>Hosts(SSM |       | jentless | 2             | •                   |         |
| 💑 Task Status                       |    | 🕢 Healthy   | 10.138.160.134/SSM Web |   | Devices           | ocrecity  | 🕢 Healthy    | Ø | ) Healthy         | / 116 | 50(000   | 100           | Entity Properties   | *       |
| ▲ (inc. IPMI)<br>IPMI Device \/ieuu |    | 🕢 Healthy   | IPMI Connector         | Q | Healthy           |           |              |   |                   |       |          |               | Health Explorer     |         |
| Server Device View                  |    | 🕢 Healthy   | SSM Connector          |   |                   | 🕢 Healthy |              |   |                   |       |          | May           | igation             |         |
| 4 🚰 SSM                             |    |             |                        |   |                   |           |              |   |                   |       |          | IVGV          | igation             | ·       |
| ≽ Active Alerts                     |    |             |                        |   |                   |           |              |   |                   |       |          | SSN           | 1 Servers Tasks     | ^       |
| 📑 Host View                         | =  |             |                        |   |                   |           |              |   |                   |       |          |               | Computer Manager    | nent    |
| Service View                        | -  |             |                        |   |                   |           |              |   |                   |       |          |               | Discovering Agentle | ess Ho  |
| SSM Group Diagram                   |    |             |                        |   |                   |           |              |   |                   |       |          |               | Discovering AgentN  | lanag   |
| Synthetic Transaction               | ×  |             |                        |   |                   |           |              |   |                   |       |          |               | Discovering IPMI He | ost     |
| < III >                             |    |             |                        |   |                   |           |              |   |                   |       |          |               | Open SSM Web        |         |
| Show or Hide Views                  |    |             |                        |   |                   |           |              |   |                   |       |          |               | Remote Desktop      | 1       |
| New View 🕨                          |    |             |                        |   |                   |           |              |   |                   |       |          |               | Restart SSM Server  |         |
| Monitoring                          |    |             |                        |   |                   |           |              |   |                   |       |          |               | Restart SSM Web     |         |
| Authoring                           |    |             |                        |   |                   |           |              |   |                   |       |          | Rep           | ort Tasks           | ^       |
| Reporting                           |    |             |                        |   |                   |           |              |   |                   |       |          |               | Agent Counts by Da  | ite, Mi |
| Administration                      |    |             |                        |   |                   |           |              |   |                   |       |          |               | Alert Logging Laten | cy      |
| Administration                      |    | <           |                        |   | Ш                 |           |              |   |                   |       | >        |               | Alerts              |         |
|                                     | •  | Detail View | w                      |   |                   |           |              |   |                   |       | ~        |               | Availability        | -       |
| Ready                               |    |             |                        |   |                   |           |              |   |                   |       |          |               |                     |         |

Figure 5-42

- Task Type: This is a console task associated with SSM servers.
- **Description:** Running this task will open Windows Remote Desktop to connect to the selected SSM Server.
- Requirements:
  - This task only supports for SSM Servers that are installed on Windows.
  - The SSM server must enable the remote desktop connection.
  - Login credential is required for remote desktop to establish connection to SSM server.
- **Parameter:** No parameter is required for this task.

The figure shows the dialog that is requesting login credential.

|                             | Windows Security                                               |
|-----------------------------|----------------------------------------------------------------|
| Enter your<br>These credent | credentials<br>ials will be used to connect to 10.136.160.128. |
| P                           | SMCIPMI\administrator                                          |
| Р                           | Use another account                                            |
|                             | Connect a smart card                                           |
| Rem                         | ember my credentials                                           |
|                             | OK Cancel                                                      |

Figure 5-43

#### 5.4.2.9 Computer Management

| File Edit View Go Tasks T                                                                                                    | ools Help                                       |                                                                   |                                                   |                |                                                 |                                                         |                            |               |                                                                                          |                           |
|----------------------------------------------------------------------------------------------------|-------------------------------------------------|-------------------------------------------------------------------|---------------------------------------------------|----------------|-------------------------------------------------|---------------------------------------------------------|----------------------------|---------------|------------------------------------------------------------------------------------------|---------------------------|
| Search 👻 📮                                                                                                    | 🙀 Scope 👂                                       | Find [ Tasks 🕡 🝦                                                  |                                                   |                |                                                 |                                                         |                            |               |                                                                                          |                           |
| Monitoring <                                                                                                    | Management                                      | Software (3)                                                      |                                                   |                |                                                 |                                                         |                            | <b>&gt;</b> T | asks                                                                                     |                           |
| Management Software     Task Status     Task Status     PMI     IPMI PMI Device View     IPMI Group Diagram     Active Alerts                                                                                                    | State<br>State<br>Healthy<br>Healthy<br>Healthy | Name<br>10.138.160.134/SSM Web<br>IPMI Connector<br>SSM Connector | <ul> <li>IPMI Devices</li> <li>Healthy</li> </ul> | SSM<br>Servers | <ul> <li>Hosts(SSM)</li> <li>Healthy</li> </ul> | <ul> <li>IPMI<br/>Hosts(SSM</li> <li>Healthy</li> </ul> | ) O Agentless<br>Hosts(SSM | Nav<br>SSN    | Entity Properties     Health Explorer     igation     Servers Tasks                      | ×                         |
| Hold View     Host View     Service View     SSM Group Diagram     SSM View     SSM View | -                                               |                                                                   |                                                   |                |                                                 |                                                         |                            |               | Computer Manageme<br>Discovering Agentles<br>Discovering AgentMa<br>Discovering IPMI Hos | ent<br>s Ho<br>inagi<br>t |
| Show or Hide Views<br>New View ><br>Monitoring                                                                                                    |                                                 |                                                                   |                                                   |                |                                                 |                                                         |                            |               | Remote Desktop<br>Restart SSM Server<br>Restart SSM Web                                  | =                         |
| Authoring Reporting                                                                                                    |                                                 |                                                                   |                                                   |                |                                                 |                                                         |                            | Rep           | ort Tasks<br>Agent Counts by Dat<br>Alert Logging Latency                                | •<br>e, Mi<br>/           |
| Poody                                                                                                    | <<br>Detail Vie                                 | w                                                                 | Ш                                                 |                |                                                 |                                                         | >                          |               | Alerts<br>Availability                                                                   | Ŧ                         |

Figure 5-44

- Task Type: This is a console task associated with SSM servers.
- **Description:** Running this task will open windows computer management console and connect to selected SSM Server.
- Requirements:
  - This task only supports for SSM Servers that are installed on Windows systems.
  - The SSM server must be in the same domain.
  - Some operation in computer management require the current user to have addition rights.
- **Parameter:** No parameter is required for this task.

## 5.4.2.10 Ping

|                                       | <b>T</b> 1 |                                                                                                    |                                                                                                    |                                                                                         |                                                                                           |                                                                                                    |   |                                                                                                    |     |
|---------------------------------------|------------|----------------------------------------------------------------------------------------------------|----------------------------------------------------------------------------------------------------|-----------------------------------------------------------------------------------------|-------------------------------------------------------------------------------------------|----------------------------------------------------------------------------------------------------|---|----------------------------------------------------------------------------------------------------|-----|
| File Edit View Go Tasks               | loois      | Help                                                                                                    |                                                                                                    |                                                                                         |                                                                                           |                                                                                                    |   |                                                                                                    |     |
| Search 👻 📮                            | S S        | cope 👂 Find [                                                                                                    | ] Tasks 🕜                                                                                                 | Ŧ                                                                                       |                                                                                           |                                                                                                    |   |                                                                                                    |     |
| Monitoring                            | < H        | ost View                                                                                                    |                                                                                                    |                                                                                         |                                                                                           |                                                                                                    |   | <ul> <li>Tasks</li> </ul>                                                                                                    |     |
| Ga Supermicro     Management Software | ^          | Host                                                                                                    |                                                                                                    |                                                                                         |                                                                                           |                                                                                                    |   | Dests(SSM) Tasks                                                                                                    | ^ _ |
| 💑 Task Status                         |            | Health State                                                                                                    | Host Name                                                                                                 | Host Type                                                                               | Address                                                                                   | Last Check                                                                                                    |   | 属 Asset Info                                                                                                    |     |
|                                       | =          | Image: Constraint of the second second secon | 10.138.33.33<br>10.138.33.105<br>nost1<br>10.138.33.106<br>10.138.33.104<br>10.138.33.34<br>10.138.33.103 | IPMI,NM<br>IPMI,NM<br>Agent Managed,Windows<br>IPMI,NM<br>IPMI,NM<br>IPMI,NM<br>IPMI,NM | 10.138.33.33<br>10.138.33.105<br>host1<br>10.138.33.106<br>10.138.33.104<br>10.138.33.103 | 7 minutes ago<br>1 minute ago<br>5 minutes ago<br>1 minute ago<br>1 minute ago<br>7 minutes ago<br>1 minute ago |   | Clear BMC Log<br>Delete Host<br>Export BIOS Cfg<br>Export BMC Cfg<br>Export BMC Log<br>Export BMC Log<br>Export DMI Info<br>Import BIOS Cfg<br>Import BMC Cfg | E   |
| System Center Advisor                 | ~          | • 10.138.33.3<br>Host Status Ser                                                                                                    | 3<br>vice Status   Ho                                                                                     | ost Events License Keys                                                                 |                                                                                           |                                                                                                    |   | Mount ISO image                                                                                                    |     |
| New View 🕨                            |            | Status                                                                                                    | <b>W</b> UP                                                                                               |                                                                                         |                                                                                           |                                                                                                    | * | Dpen Web                                                                                                    |     |
| Monitoring Authoring Reporting        |            | Address<br>LastCheck (UTC)<br>StateType<br>StatusInformation                                                                                                    | 10.138.33.33<br>2017/01/18 [1<br>HARD<br>Pinging 10.13                                                    | 0:10:59]<br>8.33.33 with 32 bytes of data                                               | :                                                                                         |                                                                                                    | = | Ping Power Info System Utilization Unmount ISO image                                                                                                    | e   |
| in veporung                           | •          |                                                                                                    | Reply from 10                                                                                             | .138.33.33: bytes=32 time<1                                                             | ms TTL=64                                                                                 |                                                                                                    | Ŧ | Update BIOS                                                                                                    | Ŧ   |
| Ready                                 |            |                                                                                                    |                                                                                                    |                                                                                         |                                                                                           |                                                                                                    |   |                                                                                                    |     |

- **Task Type:** This is a console task associated with <u>SSM monitored hosts</u>.
- **Description:** Running this task will initiate ICMP Ping request to the selected hosts.
- Parameter:

| Parameter | Description                                      | Required | Option |
|-----------|--------------------------------------------------|----------|--------|
| Count     | the number of ICMP Echo Request messages to send | NO       | 3      |

### 5.4.2.11 Open SD5 Web

|                         | Teel  | liste.           |                |                               |                    |               |    |                                           |
|-------------------------|-------|------------------|----------------|-------------------------------|--------------------|---------------|----|-------------------------------------------|
| File Edit View Go Tasks | 10015 | нер              |                |                               |                    |               |    |                                           |
| Search 👻 📮              | -     | Scope   🔎 Find   | 🛃 Tasks 🕡      | Ŧ                             |                    |               |    |                                           |
| Monitoring              | < H   | ost View         |                |                               |                    |               | :  | Tasks                                     |
| 🔢 Management Software   | ^     | Host             |                |                               |                    |               |    | 2 0                                       |
|                         |       | Health State     | Host Name      | Host Type                     | Address            | Last Check    | ון | State View                                |
| IPMI Device View        |       | Ø                | host1          | Agent Managed, Windows        | host1              | 2 minutes ago |    | Network Vicinity Dashboa                  |
| 🛃 IPMI Group Diagram    |       |                  | 10.138.33.104  | IPMI,NM                       | 10.138.33.104      | 5 minutes ago |    | System Information                        |
| a 👰 SSM                 |       |                  | 10.138.33.106  | IPMI,NM                       | 10.138.33.106      | 5 minutes ago | _  |                                           |
| Active Alerts           |       | l õ              | 10.138.33.103  | IPMI,NM                       | 10.138.33.103      | 5 minutes ago |    | Hosts(SSM) Tasks 🔥                        |
| Host View               | =     | l õ              | 10.138.33.105  | IPMI.NM                       | 10.138.33.105      | 5 minutes ago | 1  | Delete Host                               |
| Service View            | _     | Ŭ                |                |                               |                    |               |    | 🚺 Open SD5 Web                            |
| 🗲 SSM Group Diagram     |       |                  |                |                               |                    |               |    | E Ping                                    |
| SSM View                | _     |                  |                |                               |                    |               |    |                                           |
| Swithetic Transaction   | *     | Detail           |                |                               |                    |               | 1  | Report Tasks                              |
| Show or Hide Views      |       | Detail           |                |                               |                    |               |    | 📑 Agent Counts by Date, Mi                |
| New View 🕨              |       | 😹 host1          |                |                               |                    |               |    | Alert Logging Latency                     |
|                         |       | Host Status Se   | rvice Status H | ost Events License Keys       |                    |               |    | 🞴 Alerts                                  |
| Monitoring              |       | Status           | ØUP            |                               |                    | A.            |    | 📑 Availability                            |
| Authoring               |       | Address          | host1          |                               |                    |               |    | Configuration Changes                     |
| <b>&gt;</b>             |       | LastCheck (UTC)  | 2017/01/13 [0  | )8:32:28]                     |                    |               |    | Data Volume by Manager                    |
| Reporting               |       | StateType        | HARD           |                               |                    |               |    |                                           |
| 🖄 Administration        |       | Statusinformatio | 'n             |                               |                    |               |    | Data volume by Workflov<br>Cuest Assisted |
|                         |       | <u> </u>         | Pinging Host1  | l.smcipmi.com [192.168.1.1] \ | with 32 bytes of a | data: 🔻       |    | Event Analysis                            |
|                         | •     |                  |                |                               |                    |               |    | 📑 Health                                  |
| Ready                   |       |                  |                |                               |                    |               |    |                                           |

- **Task Type:** This is a console task which associated with AgentManaged hosts.
- **Description:** Running this task will open an Internet Explorer browser and navigate to SuperDoctor 5 web page of the selected host.
- **Parameter:** No parameter is required for this task.

### 5.4.2.12 Update Firmware

| File Edit View Go Tasks Too                                            | ols Help                                                                                                    | 1 Taulus      |                               |               |               |   |                    |   |
|------------------------------------------------------------------------|----------------------------------------------------------------------------------------------------|---------------|-------------------------------|---------------|---------------|---|--------------------|---|
| Monitoring                                                             | F Scope   >> Find                                                                                                    |               | Ŧ                             |               |               |   | > Tacke            |   |
| A Controlling     A Controlling     Supermicro     Management Software | Host                                                                                                    |               |                               |               |               |   | Hosts(SSM) Tacks   |   |
| 💑 Task Status                                                          | Health State                                                                                                    | lost Name     | Host Type                     | Address       | Last Check    |   |                    |   |
| a 🙀 IPMI                                                               | <ul> <li>Image: Image: Ima</li></ul> | 0.138.33.33   | IPMI,NM                       | 10.138.33.33  | 7 minutes ago |   | Asset Info         |   |
| 📴 IPMI Device View                                                     |                                                                                                    | 0.138.33.105  | IPMI,NM                       | 10.138.33.105 | 1 minute ago  |   | 耳 Clear BMC Log    |   |
| 🗲 IPMI Group Diagram                                                   | Ø 1                                                                                                    | nost1         | Agent Managed, Windows        | host1         | 5 minutes ago |   | Delete Host        |   |
| 4 🚰 SSM                                                                | Ø ·                                                                                                    | 0.138.33.106  | IPMI,NM                       | 10.138.33.106 | 1 minute ago  |   | 耳 Export BIOS Cfg  |   |
| Active Alerts                                                          |                                                                                                    | 0.138.33.104  | IPMI,NM                       | 10.138.33.104 | 1 minute ago  |   | Export BMC Cfg     |   |
| HostView                                                               | Ø.                                                                                                    | 0.138.33.34   | IPMI,NM                       | 10.138.33.34  | 7 minutes ago |   | Export BMC Log     |   |
| Service View                                                           |                                                                                                    | 0.138.33.103  | IPMI,NM                       | 10.138.33.103 | 1 minute ago  |   | Export DMI Info    |   |
| SSM Group Diagram                                                      |                                                                                                    |               |                               |               | 2             |   | Import BIOS Cfr    | = |
| Sunthetic Transaction                                                  |                                                                                                    |               |                               |               |               |   |                    |   |
| System Center 2012 Configu                                             | Detail                                                                                                    |               |                               |               |               |   | Import BMC Ctg     |   |
| System Center Advisor                                                  | Detail                                                                                                    |               |                               |               |               |   | Import DMI Info    |   |
| < III >                                                                | ▶ 10.138.33.3                                                                                                    | 3             |                               |               |               |   | 耳 Mount ISO image  |   |
| Show or Hide Views                                                     | Host Status Ser                                                                                                    | vice Status H | ost Events License Keys       |               |               |   | 耳 Open KVM         |   |
| New View 🕨                                                             | Status                                                                                                    | ØUP           |                               |               |               |   | 耳 Open Web         |   |
|                                                                        | Address                                                                                                    | 10.138.33.33  |                               |               |               |   | Ping               |   |
| Monitoring                                                             | LastCheck (UTC)                                                                                                    | 2017/01/18 [1 | 0:10:59]                      |               |               | H | Power Info         |   |
|                                                                        | StateType                                                                                                    | HARD          |                               |               |               |   | Surtem Utilization |   |
| Authoring                                                              | StatusInformation                                                                                                    |               |                               |               |               |   |                    |   |
| Reporting                                                              |                                                                                                    | Pinging 10.13 | 8.33.33 with 32 bytes of data | :             |               |   | Unmount ISO image  |   |
|                                                                        |                                                                                                    | Reply from 10 | .138.33.33: bytes=32 time<1   | ms TTL=64     |               | * | Update BIOS        |   |
| 🥨 🔣 🔻                                                                  |                                                                                                    |               |                               |               |               |   | Update Firmware    | - |
| Ready                                                                  |                                                                                                    |               |                               |               |               |   |                    |   |

Figure 5-47

- Task Type: This is an agent task associated with IPMI hosts.
- **Description:** Running this task will request SSM Server to update BMC firmware for the selected hosts.
- Parameter:

| Parameter | Description                                                         | Required | Option |
|-----------|---------------------------------------------------------------------|----------|--------|
| Filename  | Updates with the given BMC firmware file. (An absolute file path is | Yes      |        |
|           | required.)                                                          |          |        |

# 5.4.2.13 Update BIOS

| File Edit View Go Tasks                                                                                                    | Tools | Help                            |                                |                                                               |                |               |   |                     |   |
|----------------------------------------------------------------------------------------------------|-------|---------------------------------|--------------------------------|---------------------------------------------------------------|----------------|---------------|---|---------------------|---|
| Search 👻 📮                                                                                                    | Si Si | cope 👂 Find 🚺                   | 🛛 Tasks 🕡                      | Ŧ                                                             |                |               |   |                     |   |
| Monitoring                                                                                                    | < H   | ost View                        |                                |                                                               |                |               |   | > Tasks             | _ |
| Supermicro Management Software                                                                                                    | ^     | Host                            |                                |                                                               |                |               |   | Hosts (M22)         |   |
| 💑 Task Status                                                                                                    |       | Health State                    | Host Name                      | Host Type                                                     | Address        | Last Check    |   |                     |   |
| 🔺 👰 IPMI                                                                                                    |       | $\bigcirc$                      | 10.138.33.33                   | IPMI,NM                                                       | 10.138.33.33   | 7 minutes ago |   | Asset Info          |   |
| 📑 IPMI Device View                                                                                                    |       | $\bigcirc$                      | 10.138.33.105                  | IPMI,NM                                                       | 10.138.33.105  | 1 minute ago  |   | Clear BMC Log       |   |
| 🚭 IPMI Group Diagram                                                                                                    |       |                                 | host1                          | Agent Managed, Windows                                        | host1          | 5 minutes ago |   | Delete Host         |   |
| a 👰 SSM                                                                                                    |       |                                 | 10.138.33.106                  | IPMI,NM                                                       | 10.138.33.106  | 1 minute ago  |   | Export BIOS Cfg     |   |
| Active Alerts                                                                                                    |       |                                 | 10.138.33.104                  | IPMI,NM                                                       | 10.138.33.104  | 1 minute ago  |   | Export BMC Cfg      |   |
| Host View                                                                                                    |       |                                 | 10.138.33.34                   | IPMI,NM                                                       | 10.138.33.34   | 7 minutes ago |   | Export BMC Log      |   |
| Service View                                                                                                    | =     |                                 | 10.138.33.103                  | IPMI,NM                                                       | 10.138.33.103  | 1 minute ago  |   | Export DMI Info     |   |
| SSM Group Diagram                                                                                                    |       |                                 |                                |                                                               |                |               |   | Import BIOS Cfg     | = |
| Synthetic Transaction                                                                                                    |       |                                 |                                |                                                               |                |               |   | Import BMC Cfg      |   |
| System Center 2012 Configured Configured |       | Detail                          |                                |                                                               |                |               |   |                     |   |
| System Center Advisor                                                                                                    | ~     | - 40 420 22 3                   |                                |                                                               |                |               |   | Import DMI Info     |   |
| < III >                                                                                                    |       | 10.158.55.5                     | 55                             |                                                               |                |               |   | Nount ISO image     |   |
| Show or Hide Views                                                                                                    |       | Host Status Ser                 | vice Status H                  | ost Events License Keys                                       |                |               |   | 耳 Open KVM          |   |
| New View 🕨                                                                                                    |       | Status                          | ØUP                            |                                                               |                |               |   | 耳 Open Web          | - |
|                                                                                                    | =     | Address                         | 10.138.33.33                   |                                                               |                |               |   | Ping                |   |
| Monitoring                                                                                                    |       | LastCheck (UTC)                 | 2017/01/18 [1                  | 0:10:59]                                                      |                |               | = | Power Info          |   |
| Authoring                                                                                                    |       | State lype<br>StatusInformation | HARD<br>1                      |                                                               |                |               |   | System Utilization  |   |
| · · · · · · · · · · · · · · · · · · ·                                                                                                    |       |                                 |                                |                                                               |                |               |   | 耳 Unmount ISO image |   |
| Reporting                                                                                                    |       |                                 | Pinging 10.13<br>Reply from 10 | 8.33.33 with 32 bytes of data<br>1.138.33.33: bytes=32 time<1 | :<br>ms TTL=64 |               | - | Update BIOS         |   |
| ية الآ                                                                                                    | •     |                                 |                                |                                                               |                |               |   | Update Firmware     | - |
| Ready                                                                                                    |       |                                 |                                |                                                               |                |               |   |                     |   |

- Task Type: This is an agent task associated with IPMI hosts.
- **Description:** Running this task will request SSM Server to update BIOS image for the selected hosts.
- Parameter:

| Parameter | Description                                               | Required | Option |
|-----------|-----------------------------------------------------------|----------|--------|
| Filename  | Updates with the given BIOS image file. (An absolute file | Yes      |        |
|           | path is required.)                                        |          |        |

# 5.4.2.14 Delete Host

| File Edit View Go Tasks To         | ools<br>V Sc | Help                         | 🖸 Tasks 🕡                      | ÷                                                            |                |               |   |                           |      |   |
|------------------------------------|--------------|------------------------------|--------------------------------|--------------------------------------------------------------|----------------|---------------|---|---------------------------|------|---|
| Monitoring <                       | Но           | ost View                     |                                |                                                              |                |               |   | <ul> <li>Tasks</li> </ul> |      |   |
| Gupermicro     Management Software |              | Host                         |                                |                                                              |                |               |   | Hosts(SSM) Tasks          | ^    | * |
| 💑 Task Status                      |              | Health State                 | Host Name                      | Host Type                                                    | Address        | Last Check    |   |                           |      |   |
| a 🔓 IPMI                           |              | Ø                            | 10.138.33.33                   | IPMI,NM                                                      | 10.138.33.33   | 7 minutes ago |   | Asset Info                |      |   |
| 📑 IPMI Device View                 |              | Ø                            | 10.138.33.105                  | IPMI,NM                                                      | 10.138.33.105  | 1 minute ago  |   | Clear BMC Log             |      | Π |
| 🛃 IPMI Group Diagram               |              | Ø                            | host1                          | Agent Managed, Windows                                       | host1          | 5 minutes ago |   | Delete Host               |      |   |
| a 🚰 SSM                            |              | Ø                            | 10.138.33.106                  | IPMI,NM                                                      | 10.138.33.106  | 1 minute ago  |   | Export BIOS Cfg           |      |   |
| Active Alerts                      |              |                              | 10.138.33.104                  | IPMI,NM                                                      | 10.138.33.104  | 1 minute ago  |   | 属 Export BMC Cfg          |      |   |
| Host View                          |              | $\checkmark$                 | 10.138.33.34                   | IPMI,NM                                                      | 10.138.33.34   | 7 minutes ago |   | Export BMC Log            |      |   |
| SSM Group Diagram                  |              | Ø                            | 10.138.33.103                  | IPMI,NM                                                      | 10.138.33.103  | 1 minute ago  |   | Export DMI Info           |      |   |
| SSM Group Diagram                  |              |                              |                                |                                                              |                |               |   | Import BIOS Cfg           | ļ    | - |
| Synthetic Transaction              |              |                              |                                |                                                              |                |               |   | Import BMC Cfg            |      |   |
| 🕨 📕 System Center 2012 Configu     |              | Detail                       |                                |                                                              |                |               |   | Import DML Info           |      |   |
| System Center Advisor              |              | <b>a</b> 10.138.33           | .33                            |                                                              |                |               |   | Mount ISO imag            | je   |   |
| Show or Hide Views                 |              | Host Status S                | ervice Status H                | ost Events License Keys                                      |                |               |   | 属 Open KVM                |      |   |
| New View 🕨                         |              | Status                       | ØUP                            |                                                              |                |               |   | 耳 Open Web                |      | - |
|                                    |              | Address                      | 10.138.33.33                   |                                                              |                |               |   | Ping                      |      |   |
| Monitoring                         |              | LastCheck (UTC               | ) 2017/01/18 [1                | 0:10:59]                                                     |                |               | = | Power Info                |      |   |
| Authoring                          |              | StateType<br>StatusInformati | HARD<br>on                     |                                                              |                |               |   | System Utilizatio         | on   |   |
| Reporting                          |              |                              | Pinging 10.13<br>Reply from 10 | 8.33.33 with 32 bytes of data<br>.138.33.33: bytes=32 time<1 | :<br>ms TTL=64 |               | + | Unmount ISO in            | nage |   |
| ې 👿 🕫                              |              |                              | page from to                   |                                                              |                |               |   | Update Firmwar            | e    |   |
| Ready                              |              |                              |                                |                                                              |                |               |   | _                         |      |   |

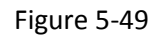

- Task Type: This is an agent task associated with IPMI hosts.
- **Description:** Running this task will request SSM Server to delete the selected hosts.
- **Parameter:** No parameter is required for this task.

### 5.4.2.15 System Utilization

| File Edit View Go Tasks               | Tools | Help                     |                |                               |               |               |   |     |                    |   |
|---------------------------------------|-------|--------------------------|----------------|-------------------------------|---------------|---------------|---|-----|--------------------|---|
| Search 👻 📮                            | S S   | cope 👂 Find [            | Tasks 🕡        | Ŧ                             |               |               |   |     |                    |   |
| Monitoring                            | < H   | ost View                 |                |                               |               |               |   | > 1 | asks               | _ |
| Supermicro<br>III Management Software | ^     | Host                     |                |                               |               |               |   | 1   | (C)                | * |
| 💑 Task Status                         |       | Health State             | Host Name      | Host Type                     | Address       | Last Check    |   |     |                    |   |
| a 済 IPMI                              |       | <b>O</b>                 | 10.138.33.33   | IPMI,NM                       | 10.138.33.33  | 7 minutes ago |   | -   | Asset Info         |   |
| 📑 IPMI Device View                    |       |                          | 10.138.33.105  | IPMI,NM                       | 10.138.33.105 | 1 minute ago  |   |     | Clear BMC Log      |   |
| 🗲 IPMI Group Diagram                  |       | Ø 1                      | host1          | Agent Managed, Windows        | host1         | 5 minutes ago |   |     | Delete Host        |   |
| a 🚰 SSM                               |       | Ø ·                      | 10.138.33.106  | IPMI,NM                       | 10.138.33.106 | 1 minute ago  |   |     | Export BIOS Cfg    |   |
| Active Alerts                         |       | Ø ·                      | 10.138.33.104  | IPMI,NM                       | 10.138.33.104 | 1 minute ago  |   |     | Export BMC Cfg     |   |
| Be Host View                          |       |                          | 10.138.33.34   | IPMI,NM                       | 10.138.33.34  | 7 minutes ago |   |     | Export BMC Log     |   |
| Service View                          | =     | Ø ·                      | 10.138.33.103  | IPMI,NM                       | 10.138.33.103 | 1 minute ago  |   |     | Export DMI Info    |   |
| SSM Group Diagram                     |       |                          |                |                               |               | -             |   |     | Import BIOS (fr    | = |
| Synthetic Transaction                 |       |                          |                |                               |               |               |   |     | Import DIAS Cla    |   |
| System Center 2012 Configu            |       | Detail                   |                |                               |               |               |   |     | Import BIVIC Crg   |   |
| System Center Advisor                 | ~     |                          |                |                               |               |               |   | -   | Import DMI Info    |   |
| < III >                               |       | 10.138.33.3              | 33             |                               |               |               |   |     | Mount ISO image    |   |
| Show or Hide Views                    |       | Host Status Ser          | vice Status Ho | ost Events   License Keys     |               |               |   |     | Open KVM           |   |
| New View 🕨                            |       | Status                   | ØUP            |                               |               |               |   |     | Open Web           |   |
|                                       | _     | Address                  | 10.138.33.33   |                               |               |               |   |     | Ping               |   |
| Monitoring                            |       | LastCheck (UTC)          | 2017/01/18 [1  | 0:10:59]                      |               |               | = |     | Power Info         |   |
|                                       | _     | StateType<br>State state | HARD           |                               |               |               |   |     | System Utilization |   |
| Authoring                             |       | statusinformation        | 1              |                               |               |               |   |     | Upmount ISO impos  |   |
| Reporting                             |       |                          | Pinging 10.13  | 8.33.33 with 32 bytes of data |               |               | - |     | Unmount ISO Image  |   |
| ö 📷                                   | -     | I                        | Reply from 10  | 138.55.33: bytes=32 time<1    | ms IIL=04     |               |   |     | Update 0105        |   |
| Deada                                 |       |                          |                |                               |               |               |   | -8  | opdate Firmware    | Ŧ |
| ready                                 |       |                          |                |                               |               |               |   |     |                    |   |

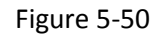

- **Task Type:** This is a console task associated with IPMI hosts.
- **Description:** Running this task will request SSM Server to return the system utilization of the selected host.
- Requirements:
  - The IPMI host must have Supermicro Thin-Agent-Service (TAS) installed on the system.
  - The service must in OK state.
- **Parameter:** No parameter is required for this task.

The figure shows sample resultant output.

| •                                                                    | Console Task Output                           | l | - 🗆 X |
|----------------------------------------------------------------------|-----------------------------------------------|---|-------|
| The task was completed.                                              |                                               |   |       |
| 0.5.1                                                                |                                               |   |       |
| Output:                                                              |                                               |   |       |
| System Name<br>10.136.33.111<br>Message<br>Supermicro Update Manager | (for UEFI BIOS) 1.5.0 (2015/07/27) (X86_64)   |   | ^     |
| copyright(c)2015 Super Mit                                           | to computer, file. All rights reserved        |   |       |
| Time                                                                 |                                               |   |       |
| Last Sample Time: 2016                                               | -02-05_01:19:57                               |   |       |
| os                                                                   |                                               |   |       |
| 05 Name: CentOS                                                      |                                               |   |       |
| OS Version: 6.5 x86_64                                               |                                               |   |       |
| ===                                                                  |                                               |   | =     |
| CPU Utilization: 2.68                                                | %                                             |   |       |
| =====                                                                |                                               |   |       |
| HDD(1)                                                               | 96                                            |   |       |
| HDD pamer /day/cda                                                   |                                               |   |       |
| SMART Status: Ok                                                     |                                               |   |       |
| Total Partitions: 6                                                  |                                               |   |       |
| Partition Name                                                       | : /dev/sda1                                   |   |       |
| Utilization:<br>Used Space: 0.                                       | 0.13 %<br>25 MB                               |   |       |
| Total Space: 1                                                       | 99.79 MB                                      |   |       |
| Partition Name                                                       | : /dev/sda2                                   |   |       |
| Utilization:                                                         | 8.43 %                                        |   |       |
| Total Space: 4                                                       | 84.22 MB                                      |   |       |
| [Partition(3)]<br>Partition Name                                     | : /dev/sda3                                   |   |       |
| Utilization: N                                                       | /A                                            |   |       |
| Total Space: S                                                       | A<br>30.83 GB                                 |   |       |
| [Partition(4)]<br>Partition Name                                     | /dev/manner/vg_tascimpilerenvironment_lv_root |   |       |
| Utilization: 1                                                       | 1.03 %                                        |   |       |
| Used Space: 5.<br>Total Space: 4                                     | 16 GB<br>9.22 GB                              |   |       |
| [Partition(5)]                                                       |                                               |   | ~     |
| <                                                                    |                                               |   | >     |
| t                                                                    |                                               |   |       |
|                                                                      |                                               |   | Close |
|                                                                      |                                               |   |       |

Figure 5-51

# 5.4.2.16 Power Info

| File Edit View Go Tasks          | Tools | Help              |                                |                                                               |                |               |   |                           |   |
|----------------------------------|-------|-------------------|--------------------------------|---------------------------------------------------------------|----------------|---------------|---|---------------------------|---|
| Search 👻 📮                       | So So | ope 👂 Find 🚺      | Tasks 🕡                        | Ŧ                                                             |                |               |   |                           |   |
| Monitoring                       | < He  | ost View          |                                |                                                               |                |               |   | <ul> <li>Tasks</li> </ul> |   |
| Supermicro Management Software   | ^     | Host              |                                |                                                               |                |               |   | 🖸 🕡<br>Hosts/SSM) Tasks 🛆 |   |
| 💑 Task Status                    |       | Health State      | Host Name                      | Host Type                                                     | Address        | Last Check    |   |                           |   |
| 4 👰 IPMI                         |       | $\bigcirc$        | 10.138.33.33                   | IPMI,NM                                                       | 10.138.33.33   | 7 minutes ago |   | Asset Info                |   |
| 📑 IPMI Device View               |       | Ø                 | 10.138.33.105                  | IPMI,NM                                                       | 10.138.33.105  | 1 minute ago  |   | Clear BMC Log             |   |
| 🚭 IPMI Group Diagram             |       | $\bigcirc$        | host1                          | Agent Managed, Windows                                        | host1          | 5 minutes ago |   | Delete Host               |   |
| a 🚰 SSM                          |       |                   | 10.138.33.106                  | IPMI,NM                                                       | 10.138.33.106  | 1 minute ago  |   | Export BIOS Cfg           |   |
| Active Alerts                    |       |                   | 10.138.33.104                  | IPMI,NM                                                       | 10.138.33.104  | 1 minute ago  |   | Export BMC Cfg            |   |
| Host View                        |       | Ø                 | 10.138.33.34                   | IPMI,NM                                                       | 10.138.33.34   | 7 minutes ago |   | Export BMC Log            |   |
| Service View                     | =     | Ø                 | 10.138.33.103                  | IPMI,NM                                                       | 10.138.33.103  | 1 minute ago  |   | Export DMI Info           |   |
| SSM Group Diagram                |       |                   |                                |                                                               |                | -             |   | Import BIOS Cfg           | - |
| Synthetic Transaction            |       |                   |                                |                                                               |                |               |   | Import BMC Cfg            |   |
| System Center 2012 Configuration |       | Detail            |                                |                                                               |                |               |   | Import Divic Cig          |   |
| System Center Advisor            | ~     | - 40 420 22 5     |                                |                                                               |                |               |   | Import DMI Into           |   |
| < III >                          |       | 10.158.55.        |                                |                                                               |                |               |   | Mount ISO image           |   |
| Show or Hide Views               |       | Host Status Ser   | vice Status H                  | ost Events License Keys                                       |                |               |   | 耳 Open KVM                |   |
| New View 🕨                       |       | Status            | ØUP                            |                                                               |                |               | * | 耳 Open Web                |   |
|                                  | =     | Address           | 10.138.33.33                   |                                                               |                |               | _ | Ping                      |   |
| Monitoring                       |       | LastCheck (UTC)   | 2017/01/18 [1                  | 0:10:59]                                                      |                |               | = | Power Info                |   |
| Authoriza                        | _     | StateType         | HARD                           |                                                               |                |               |   | System Utilization        |   |
| Authoring                        |       | Statusinioniation |                                |                                                               |                |               |   | Inmount ISO image         |   |
| Reporting                        |       |                   | Pinging 10.13<br>Reply from 10 | 8.33.33 with 32 bytes of data<br>1.138.33.33: bytes=32 time<1 | :<br>ms TTL=64 |               | * | Update BIOS               |   |
| ي ال                             | •     |                   |                                |                                                               |                |               |   | Update Firmware           | - |
| Ready                            |       |                   |                                |                                                               |                |               |   |                           |   |

- **Task Type:** This is a console task associated with IPMI hosts.
- **Description:** Running this task will use SMCIPMITool to display information on the health of the PMBus of the selected host.
- Parameter:

| Parameter | Description                  | Required | Option |
|-----------|------------------------------|----------|--------|
| Username  | Username for access IPMI BMC | Yes      | ADMIN  |
| Password  | Password for access IPMI BMC | Yes      | ADMIN  |

The figure shows the sample resultant output.

|                                                                                                    | Console Task Output                                                                                                    | _ <b>_</b> × |
|----------------------------------------------------------------------------------------------------|----------------------------------------------------------------------------------------------------|--------------|
| The task was completed.<br>Output:<br>[[slaveAddress = 78h] [Modul]<br>Item<br><br>Status<br>Input Voltage<br>Main Output Voltage<br>Main Output Current<br>Temperature 1<br>Temperature 2<br>Fan 1<br>Fan 2<br>Fan 2<br>Fan 2<br>Main Output Power<br>Input Power<br>Input Power<br>Input Power<br>Status<br>Status<br>[SlaveAddress = 7Ah] [Modul]<br>Item<br><br>Status | Console Task Output                                                                                                    |              |
| Input Voltage<br>Input Current<br>Main Output Voltage<br>Main Output Voltage<br>Temperature 1<br>Fan 1<br>Fan 2<br>Main Output Power<br>Input Power<br>PMBus Revision<br>PWS Serial Number<br>PWS Medule Number<br>PWS Revision<br>D                                                                                                    | 220.5 V<br>0.47 A<br>12.09 V<br>5.73 A<br>36/737 A<br>3728 RPM<br>4304 RPM<br>70 W<br>96 W<br>50022<br>P2K04CE05E80638<br>PWS-2K02P-1R<br>REV1.1 |              |
| <                                                                                                    |                                                                                                    | >            |
|                                                                                                    |                                                                                                    | Close        |

Figure 5-53

# 5.4.2.17 Asset Info

| File Edit View Go Tasks                                                                                                    | Tools  | Help                           |                                |                                                              |                |               |   |                           |     |
|----------------------------------------------------------------------------------------------------|--------|--------------------------------|--------------------------------|--------------------------------------------------------------|----------------|---------------|---|---------------------------|-----|
| Carach W                                                                                                    |        |                                | 1 Taala 🗿                      |                                                              |                |               |   |                           |     |
| Search * 📮                                                                                                    | : 케툰 이 | cope   🎤 Fina   🔃              |                                | Ŧ                                                            |                |               |   |                           |     |
| Monitoring                                                                                                    | < H    | ost View                       |                                |                                                              |                |               |   | <ul> <li>Tasks</li> </ul> |     |
| a 🚘 Supermicro<br>🎹 Management Software                                                                                                    | ^      | Host                           |                                |                                                              |                |               |   | Hosts(SSM) Tasks          | ^ _ |
| 邊 Task Status                                                                                                    |        | Health State                   | Host Name                      | Host Type                                                    | Address        | Last Check    |   |                           |     |
| a 旑 IPMI                                                                                                    |        |                                | 10.138.33.33                   | IPMI,NM                                                      | 10.138.33.33   | 7 minutes ago |   | Asset Into                |     |
| 📳 IPMI Device View                                                                                                    |        | <b>v</b>                       | 10.138.33.105                  | IPMI,NM                                                      | 10.138.33.105  | 1 minute ago  |   | Lear BMC Log              |     |
| 🗲 IPMI Group Diagram                                                                                                    |        | 🥥 I                            | nost1                          | Agent Managed, Windows                                       | host1          | 5 minutes ago |   | Delete Host               |     |
| a 🚰 SSM                                                                                                    |        | Ø -                            | 10.138.33.106                  | IPMI,NM                                                      | 10.138.33.106  | 1 minute ago  |   | Export BIOS Cfg           |     |
| Active Alerts                                                                                                    |        | Ø -                            | 10.138.33.104                  | IPMI,NM                                                      | 10.138.33.104  | 1 minute ago  |   | Export BMC Cfg            |     |
| Host View                                                                                                    |        |                                | 10.138.33.34                   | IPMI,NM                                                      | 10.138.33.34   | 7 minutes ago |   | Export BMC Log            |     |
| Service View                                                                                                    | =      |                                | 10.138.33.103                  | IPMI,NM                                                      | 10.138.33.103  | 1 minute ago  |   | Export DMI Info           |     |
| SSM Group Diagram                                                                                                    |        |                                |                                |                                                              |                | -             |   | Import BIOS (fa           | =   |
| Synthetic Transaction                                                                                                    |        |                                |                                |                                                              |                |               |   |                           |     |
| System Center 2012 Configured System Center 2012 Configured System Center 2012 Center 2012 Configured System Center 2012 Center 2012 Center 2 |        | Detail                         |                                |                                                              |                |               |   |                           |     |
| System Center Advisor                                                                                                    | ~      | Detail                         |                                |                                                              |                |               |   | Import DMI Info           |     |
| < III >                                                                                                    |        | 10.138.33.3                    | 3                              |                                                              |                |               |   | 耳 Mount ISO image         |     |
| Show or Hide Views                                                                                                    |        | Host Status Ser                | vice Status H                  | ost Events License Keys                                      |                |               |   | 耳 Open KVM                |     |
| New View 🕨                                                                                                    |        | Status                         | ØUP                            |                                                              |                |               |   | 耳 Open Web                |     |
|                                                                                                    | _      | Address                        | 10.138.33.33                   |                                                              |                |               |   | Ping                      |     |
| Monitoring                                                                                                    |        | LastCheck (UTC)                | 2017/01/18 [1                  | 0:10:59]                                                     |                |               | E | Power Info                |     |
| Authoring                                                                                                    |        | StateType<br>StatusInformation | HARD                           |                                                              |                |               |   | System Utilization        |     |
|                                                                                                    |        |                                |                                |                                                              |                |               |   | 耳 Unmount ISO image       |     |
| Reporting                                                                                                    |        |                                | Pinging 10.13<br>Reply from 10 | 8.33.33 with 32 bytes of data<br>.138.33.33: bytes=32 time<1 | :<br>ms TTL=64 |               | - | Update BIOS               |     |
| ية 🔅                                                                                                    | *      |                                |                                |                                                              |                |               |   | Update Firmware           | -   |
| Ready                                                                                                    |        |                                |                                |                                                              |                |               |   |                           |     |

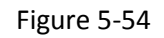

- **Task Type:** This is a console task associated with IPMI hosts.
- **Description:** Running this task will request SSM Server to return the asset information of the selected host.
- **Parameter:** No parameter is required for this task.

The figure shows sample resultant output.

| Console Task Output                                       | _ 🗆 X         |
|-----------------------------------------------------------|---------------|
| The task was completed.                                   |               |
|                                                           |               |
| Output:                                                   |               |
| Version: 1.00<br>Serial Number: 0123456789123456          | <u>^</u>      |
| CPU                                                       |               |
| [CPU(1)]                                                  |               |
| Family: Intel(R) Xeon(R) processor                        |               |
| Version: Genuine Intel(R) CPU @ 2.20GHz                   |               |
| Enabled Cores: 10                                         |               |
| Total Cores: 10                                           |               |
| Memory                                                    |               |
| [MEM(1)] N/A                                              |               |
| [MEM(2)] N/A<br>[MEM(3)] N/A                              |               |
| [MEM(4)] N/A<br>[MEM(5)] N/A                              |               |
| [MEM(6)] N/A                                              |               |
| Locator: DIMMD1                                           | =             |
| Manufacturer: Micron<br>Manufacturing Date (YY/WW): 14/45 | -             |
| Part Number: 9ASF51272AZ-2G1A1<br>Serial Number: 0DAD7C4B |               |
| Size: 4096 MB                                             |               |
| [MEM(8)] N/A                                              |               |
| Add-on Network Interface                                  |               |
| N/A                                                       |               |
|                                                           | ×             |
| <                                                         | >             |
|                                                           |               |
|                                                           | <u>C</u> lose |
|                                                           |               |

Figure 5-55

# 5.4.2.18 Open KVM

| File Edit View Go Tasks To              | ools | Help                |               |                               |               |               |   |   |                    |   |
|-----------------------------------------|------|---------------------|---------------|-------------------------------|---------------|---------------|---|---|--------------------|---|
| Search 🏲 💡 🖡                            | Sc   | ope 👂 Find [        | 🛛 Tasks 🕡     | Ŧ                             |               |               |   |   |                    |   |
| Monitoring <                            | Но   | ost View            |               |                               |               |               |   | > | Tasks              |   |
| Gage Supermicro     Management Software | -    | Host                |               |                               |               |               |   | Ľ | ] 🕡                |   |
| Task Status                             |      | Health State        | Host Name     | Host Type                     | Address       | Last Check    |   |   |                    |   |
| a 🙀 IPMI                                |      | Ø                   | 10.138.33.33  | IPMI,NM                       | 10.138.33.33  | 7 minutes ago |   |   | 🛓 Asset Info       |   |
| IPMI Device View                        |      | Ø                   | 10.138.33.105 | IPMI,NM                       | 10.138.33.105 | 1 minute ago  |   |   | 📱 Clear BMC Log    |   |
| 🗲 IPMI Group Diagram                    |      | Ø                   | host1         | Agent Managed, Windows        | host1         | 5 minutes ago |   |   | Delete Host        |   |
| a 🚰 SSM                                 |      | Ø                   | 10.138.33.106 | IPMI,NM                       | 10.138.33.106 | 1 minute ago  |   |   | Export BIOS Cfg    |   |
| Active Alerts                           |      | Ø                   | 10.138.33.104 | IPMI.NM                       | 10.138.33.104 | 1 minute ago  |   | G | Export BMC Cfg     |   |
| Host View                               |      | Ø                   | 10.138.33.34  | IPMI,NM                       | 10.138.33.34  | 7 minutes ago |   | G | Export BMC Log     |   |
| Service View                            |      | Ø                   | 10.138.33.103 | IPMI,NM                       | 10.138.33.103 | 1 minute ago  |   |   | Export DMI Info    |   |
| SSM Group Diagram                       |      |                     |               |                               |               | ,             |   |   | Impart PIOS Cfa    | = |
| Sunthetic Transaction                   |      |                     |               |                               |               |               |   |   |                    |   |
| System Center 2012 Configure            |      | Detail              |               |                               |               |               |   |   | Import BMC Cfg     |   |
| System Center 2012 Conligu              |      | Detail              |               |                               |               |               |   |   | Import DMI Info    |   |
| < III >                                 | 1    | <b>a</b> 10.138.33. | 33            |                               |               |               |   |   | 📱 Mount ISO image  |   |
| Show or Hide Views                      |      | Host Status Ser     | vice Status H | ost Events License Keys       |               |               |   |   | 📱 Open KVM         |   |
| New View 🕨                              |      | Status              | ØUP           |                               |               |               |   | G | 📱 Open Web         |   |
|                                         |      | Address             | 10.138.33.33  |                               |               |               |   |   | Ping               |   |
| Monitoring                              |      | LastCheck (UTC)     | 2017/01/18 [1 | 0:10:59]                      |               |               | Ξ |   | Power Info         |   |
|                                         |      | StateType           | HARD          |                               |               |               |   |   | Sustem Utilization |   |
| Authoring                               |      | Statusinformatio    | n             |                               |               |               |   |   |                    |   |
| Reporting                               |      |                     | Pinging 10.13 | 8.33.33 with 32 bytes of data | :             |               |   |   | Unmount ISO image  |   |
|                                         |      | <u> </u>            | Reply from 10 | .138.33.33: bytes=32 time<1   | ms TTL=64     |               | * |   | Update BIOS        |   |
| ्राः 🔣 🔻                                |      |                     |               |                               |               |               |   |   | 🚦 Update Firmware  | - |
| Ready                                   |      |                     |               |                               |               |               |   |   |                    |   |

- **Task Type:** This is a console task associated with IPMI hosts.
- **Description:** Running this task will open KVM window of selected host.
- Parameter:

| Parameter | Description                  | Required | Option |
|-----------|------------------------------|----------|--------|
| Username  | Username for access IPMI BMC | Yes      | ADMIN  |
| Password  | Password for access IPMI BMC | Yes      | ADMIN  |

# 5.4.2.19 Open Web

| File Edit View Go Tasks T                | Tools | Help                           |                |                                                               |               |               |   |   |                    |          |
|------------------------------------------|-------|--------------------------------|----------------|---------------------------------------------------------------|---------------|---------------|---|---|--------------------|----------|
| Search 👻 🚊                               | Si Si | cope 👂 Find 🚺                  | 🛛 Tasks 🕡      | =                                                             |               |               |   |   |                    |          |
| Monitoring                               | < H   | ost View                       |                |                                                               |               |               |   | > | Tasks              |          |
| Supermicro Management Software           | ^     | Host                           |                |                                                               |               |               |   | 1 | ) 🕡                | <b>A</b> |
| ask Status                               |       | Health State                   | Host Name      | Host Type                                                     | Address       | Last Check    |   |   | =                  |          |
| a 🙀 IPMI                                 |       |                                | 10.138.33.33   | IPMI,NM                                                       | 10.138.33.33  | 7 minutes ago |   |   | Asset Info         |          |
| 📴 IPMI Device View                       |       |                                | 10.138.33.105  | IPMI,NM                                                       | 10.138.33.105 | 1 minute ago  |   |   | Clear BMC Log      |          |
| < IPMI Group Diagram                     |       |                                | host1          | Agent Managed, Windows                                        | host1         | 5 minutes ago |   |   | Delete Host        |          |
| a 🚰 SSM                                  |       |                                | 10.138.33.106  | IPMI,NM                                                       | 10.138.33.106 | 1 minute ago  |   |   | Export BIOS Cfg    |          |
| Active Alerts                            |       |                                | 10.138.33.104  | IPMI,NM                                                       | 10.138.33.104 | 1 minute ago  |   | 5 | Export BMC Cfg     |          |
| Host View                                |       | Ø                              | 10.138.33.34   | IPMI,NM                                                       | 10.138.33.34  | 7 minutes ago |   | 5 | Export BMC Log     |          |
| Service View                             | =     |                                | 10.138.33.103  | IPMI,NM                                                       | 10.138.33.103 | 1 minute ago  |   | 6 | Export DMI Info    |          |
| SSM Group Diagram                        |       |                                |                |                                                               |               | -             |   |   | Import BIOS Cfg    | =        |
| Synthetic Transaction                    | _     |                                |                |                                                               |               |               |   |   | Import DIAC Cfa    |          |
| System Center 2012 Configu               |       | Detail                         |                |                                                               |               |               |   |   | Import BIVIC Crg   |          |
| System Center Advisor                    | ~     | 40 400 00                      |                |                                                               |               |               |   | - | Import DMI Info    |          |
| < III >                                  |       | 10.138.33.                     | 33             |                                                               |               |               |   | - | Mount ISO image    |          |
| Show or Hide Views                       |       | Host Status Se                 | rvice Status H | ost Events License Keys                                       |               |               |   |   | Open KVM           |          |
| New View 🕨                               |       | Status                         | ØUP            |                                                               |               |               |   | 6 | 📱 Open Web         |          |
|                                          | =     | Address                        | 10.138.33.33   |                                                               |               |               |   |   | Ping               |          |
| Monitoring                               |       | LastCheck (UTC)                | 2017/01/18 [1  | 0:10:59]                                                      |               |               | = | G | Power Info         |          |
| Authoring                                |       | State lype<br>StatusInformatio | n<br>n         |                                                               |               |               |   |   | System Utilization |          |
|                                          |       |                                | Diamina 10.12  | 0.00.00                                                       |               |               |   |   | Unmount ISO image  |          |
| Reporting                                |       |                                | Reply from 10  | 0.33.35 with 52 bytes of data<br>0.138.33.33: bytes=32 time<1 | ms TTL=64     |               | - |   | Update BIOS        |          |
| ي الله الله الله الله الله الله الله الل | -     |                                | • • •          |                                                               |               |               |   |   | Update Firmware    | Ŧ        |
| Ready                                    |       |                                |                |                                                               |               |               |   |   |                    |          |

Figure 5-57

- **Task Type:** This is a console task associated with IPMI hosts.
- **Description:** Running this task will open an Internet Explorer browser and navigate to IPMI web page of selected host.
- **Parameter:** No parameter is required for this task.

# 5.4.2.20 Export BIOS Cfg

| File Edit View Go Tasks T      | Tools | Help              |                       |                               |               |               |          |         |                    |            |
|--------------------------------|-------|-------------------|-----------------------|-------------------------------|---------------|---------------|----------|---------|--------------------|------------|
| Search 👻 🚊                     | Sc.   | ope 👂 Find 🚺      | 🛛 Tasks 🕡             | -                             |               |               |          |         |                    |            |
| Monitoring                     | < Ho  | ost View          |                       |                               |               |               |          | >       | Tasks              |            |
| Supermicro Management Software | ^     | Host              |                       |                               |               |               |          | 1<br>Ho | sts(SSM) Tasks     | ^ <u>^</u> |
| 🛃 Task Status                  |       | Health State      | Host Name             | Host Type                     | Address       | Last Check    |          |         |                    |            |
| a 👰 IPMI                       |       |                   | 10.138.33.33          | IPMI,NM                       | 10.138.33.33  | 7 minutes ago |          |         | Asset Into         |            |
| IPMI Device View               |       | $\checkmark$      | 10.138.33.105         | IPMI,NM                       | 10.138.33.105 | 1 minute ago  |          | -       | Clear BMC Log      |            |
| IPMI Group Diagram             |       | $\checkmark$      | host1                 | Agent Managed, Windows        | host1         | 5 minutes ago |          | Lį      | Delete Host        |            |
| A 🚾 SSM                        |       | $\checkmark$      | 10.138.33.106         | IPMI,NM                       | 10.138.33.106 | 1 minute ago  |          |         | Export BIOS Cfg    |            |
| Active Alerts                  |       | $\checkmark$      | 10.138.33.104         | IPMI,NM                       | 10.138.33.104 | 1 minute ago  |          |         | Export BMC Cfg     |            |
| B Service View                 | _     | $\checkmark$      | 10.138.33.34          | IPMI,NM                       | 10.138.33.34  | 7 minutes ago |          |         | Export BMC Log     |            |
| Service view                   | =     | $\bigcirc$        | 10.138.33.103         | IPMI,NM                       | 10.138.33.103 | 1 minute ago  |          |         | Export DMI Info    |            |
| SSM Croup Bragham              |       |                   |                       |                               |               |               |          |         | Import BIOS Cfg    |            |
| Synthetic Transaction          | -     |                   |                       |                               |               |               |          |         | Import BMC Cfg     |            |
| System Center 2012 Configure   |       | Detail            |                       |                               |               |               |          |         | Import DML Info    |            |
| 👂 📴 System Center Advisor 🔹    | ~     | • 10 138 33 3     | 22                    |                               |               |               |          |         |                    |            |
| < III >                        |       | S 10.150.55.      |                       |                               |               |               |          |         | Mount ISO image    |            |
| Show or Hide Views             |       | Host Status Ser   | vice Status   He      | ost Events   License Keys     |               |               |          | -       | Open KVM           |            |
| New View 🕨                     |       | Status            | ØUP                   |                               |               |               | <u> </u> |         | Open Web           |            |
|                                | 3     | Address           | 10.138.33.33          | 0.40.503                      |               |               |          |         | Ping               |            |
| Monitoring                     |       | LastCheck (UTC)   | 2017/01/18 [1<br>HARD | 0:10:59]                      |               |               | =        |         | Power Info         |            |
| Authoring                      |       | StatusInformation | naite                 |                               |               |               |          |         | System Utilization |            |
| Reporting                      |       |                   | Pinging 10.13         | 8.33.33 with 32 bytes of data | :             |               |          |         | Unmount ISO image  |            |
|                                |       | I                 | Reply from 10         | .138.33.33: bytes=32 time<1   | ms TTL=64     |               | Ŧ        | -       | Update BIOS        |            |
| ې 🖳 ۲                          | •     |                   |                       |                               |               |               |          | -       | Update Firmware    | -          |
| Ready                          |       |                   |                       |                               |               |               |          |         |                    |            |

#### Figure 5-58

- **Task Type:** This is a console task associated with IPMI hosts.
- **Description:** Running this task will request SSM Server to return BIOS configuration of selected host.
- Parameter:

| Parameter | Description                                      | Required | Option |
|-----------|--------------------------------------------------|----------|--------|
| Save to   | Specify a file path for saving the exported BIOS | Yes      |        |
|           | configuration. (Absolute file path is required)  |          |        |

The figure shows the sample resultant output.

|                                                                                                    | Console                                                                                                    | e Task Output                                                                                                    |                                                                                                    |
|----------------------------------------------------------------------------------------------------|----------------------------------------------------------------------------------------------------|----------------------------------------------------------------------------------------------------|----------------------------------------------------------------------------------------------------|
| The task was complete                                                                                                    | i.                                                                                                    |                                                                                                    |                                                                                                    |
|                                                                                                    |                                                                                                    |                                                                                                    |                                                                                                    |
| Output:                                                                                                    |                                                                                                    |                                                                                                    |                                                                                                    |
| <pre>#Please refer to<br/>[Advanced Boot Fr<br/>Quiet Boot=01<br/>Addon ROM Display<br/>Bootup NumLock Si<br/>Wait For "F1" If<br/>INT19 Trap Respon<br/>Re-try Boot=00<br/>Watch Dog Functif<br/>Power Button Function<br/>Power Button Function<br/>Power Button Function<br/>Power Button Function</pre> | SUM User's guide '4.<br>eature]<br>/ Mode=01<br>arte=01<br>Error=01<br>hse=01<br>pn=00<br>tition=01                                    | <pre>1 Format of BIOS Settin<br/>// Please enter the<br/>/* 01 (Force BIOS),<br/>/* 01 (0n), 00 (Off<br/>// 00 (Disabled), 00<br/>/* 01 (Immediate),<br/>/* 00 (Disabled), 00<br/>/* 01 (Insabled), 00<br/>/* 01 (Insabled), 01<br/>/* 01</pre>                                                                                                    | gs Text File' fo ∧<br>value in 2 hexad<br>00 (Keep Curren<br>11 (Enabled)<br>00 (Postponed)<br>14 (Legacy Boot),<br>14 (Lenabled)<br>1, 00 (4 Seconds                    |
| [Advanced](PU Co<br>Clock Spread Spee<br>Hyper-Threading<br>Cores Enabled=00<br>Execute Disable 1<br>PPIN Control=01<br>Hardware Prefetcl<br>Adjacent Cache Pr<br>DCU Streamer Prei<br>DCU JP Prefetchei<br>Direct Cache Acc<br>X2APIC=00<br>CX2APIC=0PT_OUT F<br>AES-NI=01<br>Intel Virtualizai            | <pre>iter t035-02 ifguration] itrum=00 (ALL)=00 iit=01 efetch=01 efetch=01 eicther=01 =01 sis (DCA)=02 iag=00 iion Technology=01</pre> | <pre>// 00 (Stay 617; 01 // Please enter the // 01 (Disable), *00 // Please enter the // 00 (Unlock/Disabl // 001 (Enable), 00 // 01 (Enable), 00 // 01 (Enable), 00 // 01 (Enable), 01 // 00 (Disable), 01 // 00 (Disable), 01 // 00 (Disable), 01 // 00 (Disable), *01 // 00 (Disable), *01 // 00 (Disable),</pre> | value in 2 hexad<br>(Enable)<br>value in 2 hexad<br>(Enable)<br>(Disable)<br>(Disable)<br>(Disable)<br>(Disable)<br>(Enable), *02 (A<br>(Enable)<br>(Enable)<br>(Enable) |
| [Advanced CPU Con<br>Power Technology=<br>Energy Performan<br>Energy Performan<br>Energy Efficient                                                                                                    | nfiguration Advanced<br>01<br>ce Tuning=01<br>ce BIAS setting.=07<br>Turbo=00                                                          | Power Management Config<br>// 00 (Disable), *01<br>// 00 (Enable), *01<br>// 00 (Performance),<br>// *00 (Enable), 01                                                                                                    | uration]<br>. (Energy Efficie<br>(Disable)<br>*07 (Balanced P<br>(Disable)                                                                                               |
| [Advanced CPU Con<br>EIST (P-States)=<br>Turbo Mode=01<br>P-State Coordinat<br>[Advanced CPU Con                                                                                                    | nfiguration Advanced<br>)1<br>:ion=00<br>nfiguration Advanced                                                                          | Power Management Config<br>// 00 (Disable), *01<br>// 00 (Disable), *01<br>// *00 (HW_ALL), 01<br>Power Management Config                                                                                                    | uration CPU P St<br>(Enable)<br>(Enable)<br>(SW_ALL), O2 (SW<br>guration CPU C St v                                                                                      |
|                                                                                                    |                                                                                                    |                                                                                                    | >                                                                                                    |
|                                                                                                    |                                                                                                    |                                                                                                    | Close                                                                                                    |

Figure 5-59

# 5.4.2.21 Export BMC Cfg

| File Edit View Go Tasks To             | ools  | Help                             |                |                                                              |                |               |   |                           |   |
|----------------------------------------|-------|----------------------------------|----------------|--------------------------------------------------------------|----------------|---------------|---|---------------------------|---|
| Search 🗸 🔤                             | n. So | cope P Find                      | Tasks 🕡        | -                                                            |                |               |   |                           |   |
| Monitoring 4                           | • Ho  | ost View                         |                | *                                                            |                |               |   | <ul> <li>Tasks</li> </ul> |   |
| Gag Supermicro     Management Software | ^     | Host                             |                |                                                              |                |               |   | Hosts (SSM) Tasks         |   |
| 💑 Task Status                          |       | Health State                     | Host Name      | Host Type                                                    | Address        | Last Check    |   |                           |   |
| a 👸 IPMI                               |       |                                  | 10.138.33.33   | IPMI,NM                                                      | 10.138.33.33   | 7 minutes ago |   | Asset Info                |   |
| IPMI Device View                       |       |                                  | 10.138.33.105  | IPMI,NM                                                      | 10.138.33.105  | 1 minute ago  |   | 耳 Clear BMC Log           |   |
| < IPMI Group Diagram                   |       | Ø                                | host1          | Agent Managed, Windows                                       | host1          | 5 minutes ago |   | Delete Host               |   |
| a 🖓 SSM                                |       | Ø                                | 10.138.33.106  | IPMI,NM                                                      | 10.138.33.106  | 1 minute ago  |   | Export BIOS Cfg           |   |
| Active Alerts                          |       |                                  | 10.138.33.104  | IPMI,NM                                                      | 10.138.33.104  | 1 minute ago  |   | Export BMC Cfg            |   |
| B Host View                            |       | Ø                                | 10.138.33.34   | IPMI,NM                                                      | 10.138.33.34   | 7 minutes ago |   | Export BMC Log            |   |
| Service View                           | ≡     | Ø                                | 10.138.33.103  | IPMI,NM                                                      | 10.138.33.103  | 1 minute ago  |   | Export DMI Info           |   |
| SSM Group Diagram                      |       |                                  |                |                                                              |                | 2             |   | Import BIOS (fa           | = |
|                                        | _     |                                  |                |                                                              |                |               |   | Import blos cig           |   |
| System Center 2012 Configu             |       | Detail                           |                |                                                              |                |               |   | Import BMC Crg            |   |
| System Center Advisor                  | -     |                                  |                |                                                              |                |               |   | Import DMI Info           |   |
| <                                      |       | <b>a</b> 10.138.33.3             | 33             |                                                              |                |               |   | 💵 Mount ISO image         |   |
| Show or Hide Views                     |       | Host Status Ser                  | vice Status H  | ost Events   License Keys                                    |                |               |   | 耳 Open KVM                |   |
| New View 🕨                             |       | Status                           | ØUP            |                                                              |                |               |   | 耳 Open Web                |   |
|                                        | 2     | Address                          | 10.138.33.33   |                                                              |                |               |   | Ping                      |   |
| Monitoring                             |       | LastCheck (UTC)                  | 2017/01/18 [1  | 0:10:59]                                                     |                |               | E | Rower Info                |   |
| Authoring                              |       | State lype<br>Status Information | n<br>n         |                                                              |                |               |   | System Utilization        |   |
|                                        |       |                                  | Disation 10.12 | 0 00 00 data 00 data - 6 data                                |                |               |   | 耳 Unmount ISO image       |   |
| Reporting                              |       |                                  | Reply from 10  | 0.55.55 with 32 bytes of data<br>.138.33.33: bytes=32 time<1 | :<br>ms TTL=64 |               | - | Update BIOS               |   |
| • 👿 🔅                                  | •     |                                  |                |                                                              |                |               |   | Update Firmware           | Ŧ |
| Ready                                  |       |                                  |                |                                                              |                |               |   |                           |   |

- **Task Type:** This is a console task associated with IPMI hosts.
- **Description:** Running this task will request SSM Server to return BMC configuration of the selected host.
- Parameter:

| Parameter | Description                                       | Required | Option |
|-----------|---------------------------------------------------|----------|--------|
| Save to   | Specifies a file path for saving the exported BMC | Yes      |        |
|           | configuration. (Absolute file path is required)   |          |        |

The figure shows the sample resultant output.

| Console Task Output                                                                                                    |
|----------------------------------------------------------------------------------------------------|
| The task was completed.                                                                                                    |
|                                                                                                    |
| Output:                                                                                                    |
| xml version="1.0"?<br><bmccfg></bmccfg>                                                                                                    |
| <pre><!--Usage notes:--> <!--You can remove unnecessary elements so that--> <!--You can remove unnecessary elements so that--> <!--You can remove unnecessary elements so that--></pre> |
| Please refer to SUM User's guide '4.3 Format of the BMC Configur<br <stdcfg action="Change"></stdcfg>                                                                                   |
| Supported Action:None/Change<br>Standard BMC configuration tables                                                                                                    |
| <pre></pre>                                                                                                    |
| Configuration for FRU data<br><boardmfgdatetime>1996/1/1 0:0</boardmfgdatetime>                                                                                                    |
| YYYY/MM/DD HH:MM<br>year range: 1996~2026                                                                                                    |
| <pre><boardmtgname>Supermicro</boardmtgname> <!--string value--></pre>                                                                                                    |
| <boardproductname></boardproductname> string value                                                                                                    |
| <boardserialnum></boardserialnum>                                                                                                    |
| <boardpartnum></boardpartnum>                                                                                                    |
| <pre><productmfgname></productmfgname></pre>                                                                                                    |
| <pre><!--string value--> <productname></productname></pre>                                                                                                    |
| string value                                                                                                    |
| string value                                                                                                    |
| <pre><productversion></productversion> <!--string value--></pre>                                                                                                    |
| <productserialnum></productserialnum>                                                                                                    |
| <pre><!--string value--> </pre>                                                                                                    |
| string value<br><chassistype>0x0</chassistype>                                                                                                    |
| byte value, 0x00 to 0xFF                                                                                                    |
| <chassispartnumber></chassispartnumber> string value                                                                                                    |
| <chassisserialnumber></chassisserialnumber>                                                                                                    |
|                                                                                                    |
| <sol action="Change"></sol>                                                                                                    |
| Supported Action:None/Change                                                                                                    |
| <pre><contiguration> <!--Configuration for SOL properties--></contiguration></pre>                                                                                                    |
| < III                                                                                                    |

Figure 5-61

# 5.4.2.22 Export DMI Cfg

| File Edit View Go Tasks        | Tools | Help                            |               |                               |               |               |   |                           |          |
|--------------------------------|-------|---------------------------------|---------------|-------------------------------|---------------|---------------|---|---------------------------|----------|
| Search 👻 🚊                     | So So | cope 👂 Find                     | Tasks 🕡       | -                             |               |               |   |                           |          |
| Monitoring                     | < He  | ost View                        |               | *                             |               |               |   | <ul> <li>Tasks</li> </ul> |          |
| Supermicro Management Software | ^     | Host                            |               |                               |               |               |   | Derte (SSM) Tasks         | <b>A</b> |
| 🚵 Task Status                  |       | Health State                    | Host Name     | Host Type                     | Address       | Last Check    |   |                           |          |
| 4 🙀 IPMI                       |       |                                 | 10.138.33.33  | IPMI,NM                       | 10.138.33.33  | 7 minutes ago |   | Asset Info                |          |
| 📑 IPMI Device View             |       | Ø                               | 10.138.33.105 | IPMI,NM                       | 10.138.33.105 | 1 minute ago  |   | Clear BMC Log             |          |
| 🚭 IPMI Group Diagram           |       | Ø                               | host1         | Agent Managed, Windows        | host1         | 5 minutes ago |   | Delete Host               |          |
| a 👰 SSM                        |       | Ø                               | 10.138.33.106 | IPMI,NM                       | 10.138.33.106 | 1 minute ago  |   | Export BIOS Cfg           |          |
| Active Alerts                  |       | Ø                               | 10.138.33.104 | IPMI,NM                       | 10.138.33.104 | 1 minute ago  |   | Export BMC Cfg            |          |
| Host View                      |       | Ø                               | 10.138.33.34  | IPMI,NM                       | 10.138.33.34  | 7 minutes ago |   | Export BMC Log            |          |
| Service View                   | =     | Ø                               | 10.138.33.103 | IPMI,NM                       | 10.138.33.103 | 1 minute ago  |   | Export DMI Info           | 1        |
| SSM Group Diagram              |       |                                 |               |                               |               | -             |   | Import BIOS Cfg           |          |
| Synthetic Transaction          |       |                                 |               |                               |               |               |   | Import BMC Cfg            |          |
| System Center 2012 Configure   |       | Detail                          |               |                               |               |               |   | Import bive erg           |          |
| System Center Advisor          | ~     | - 40 420 22 5                   |               |                               |               |               |   | Import DMI Info           |          |
| < III >                        |       | 10.158.55.                      |               |                               |               |               |   | Mount ISO image           |          |
| Show or Hide Views             |       | Host Status Ser                 | vice Status H | ost Events License Keys       |               |               |   | 💽 Open KVM                |          |
| New View 🕨                     |       | Status                          | ØUP           |                               |               |               |   | 耳 Open Web                |          |
|                                | =     | Address                         | 10.138.33.33  |                               |               |               |   | Ping                      |          |
| Monitoring                     |       | LastCheck (UTC)                 | 2017/01/18 [1 | 0:10:59]                      |               |               | = | Power Info                |          |
| Authoring                      |       | State Type<br>StatusInformation | HARD<br>1     |                               |               |               |   | System Utilization        |          |
| - Reporting                    |       |                                 | Pinaina 10.13 | 8.33.33 with 32 bytes of data |               |               |   | 耳 Unmount ISO image       |          |
| Acporting                      |       |                                 | Reply from 10 | 1.138.33.33: bytes=32 time<1  | ms TTL=64     |               | * | Update BIOS               |          |
| ية ي                           | •     |                                 |               |                               |               |               |   | Update Firmware           | Ŧ        |
| Ready                          |       |                                 |               |                               |               |               |   |                           |          |

- **Task Type:** This is a console task associated with IPMI hosts.
- **Description:** Running this task will request SSM Server to return DMI information of the selected host.
- Parameter:

| Parameter | Description                                       | Required | Option |
|-----------|---------------------------------------------------|----------|--------|
| Save to   | Specifies a file path for saving the exported DMI | Yes      |        |
|           | information. (Absolute file path is required)     |          |        |

The figure shows the sample resultant output.

| Console Task Output                                                                                                    | -    |       | x    |  |  |  |  |  |
|----------------------------------------------------------------------------------------------------|------|-------|------|--|--|--|--|--|
| The task was completed.                                                                                                    |      |       |      |  |  |  |  |  |
| Output:                                                                                                    |      |       |      |  |  |  |  |  |
| <pre>// Usage notes:<br/>// Please refer to SUM User's guide '4.2 Format of<br/>// Notice for item value editing:</pre>                                                                                                    | the  | DMI   | ir ^ |  |  |  |  |  |
| <pre>// Notice for item value editing:<br/>// 1. Use quotation pair " " to edit string-valued items<br/>Example: ""Supermicro"" =&gt; "Supermicro"<br/>// 2. Use \$DEFAULT\$ signature without quotation pair to load<br/>/ string-valued items<br/>// Example: \$DEFAULT\$ =&gt; Default string value<br/>// 3. Do not use quotation pair for non-string-valued items<br/>// 4. You can remove unnecessary DMI items so that its value<br/>changed after an update.<br/>// Ex:<br/>// [BIOS Information]<br/>// Version</pre> |      |       |      |  |  |  |  |  |
| You can remove Build Date but need                                                                                                    | to k | eep   | [E   |  |  |  |  |  |
| Version = 0001                                                                                                    |      |       | 1    |  |  |  |  |  |
| [BIOS Information]<br>Version {BIVS} = "2.2"<br>Build Date {BIBD} = "03/24/2015"                                                                                                    |      |       | /    |  |  |  |  |  |
| <                                                                                                    |      |       | >    |  |  |  |  |  |
|                                                                                                    |      | Close |      |  |  |  |  |  |

Figure 5-63

## 5.4.2.23 Export BMC Log

| File Edit View Go Tasks T                 | Fools | Help             |               |                               |               |               |   |                           |   |
|-------------------------------------------|-------|------------------|---------------|-------------------------------|---------------|---------------|---|---------------------------|---|
| Search 👻 🚊                                | Sc.   | ope 👂 Find 🚺     | 🛛 Tasks 🕡     | -                             |               |               |   |                           |   |
| Monitoring                                | < Ho  | ost View         |               |                               |               |               |   | <ul> <li>Tasks</li> </ul> |   |
| Ganger Supermicro     Management Software | ^     | Host             |               |                               |               |               |   | Hosts (MSSM) Tasks        | • |
| 💑 Task Status                             |       | Health State     | Host Name     | Host Type                     | Address       | Last Check    |   |                           |   |
| a 👸 IPMI                                  |       | Ø                | 10.138.33.33  | IPMI,NM                       | 10.138.33.33  | 7 minutes ago |   | Asset Info                |   |
| IPMI Device View                          |       | Ø                | 10.138.33.105 | IPMI,NM                       | 10.138.33.105 | 1 minute ago  |   | 耳 Clear BMC Log           |   |
| 🗲 IPMI Group Diagram                      |       | Ø                | host1         | Agent Managed, Windows        | host1         | 5 minutes ago |   | Delete Host               |   |
| a 🚰 SSM                                   |       | Ø                | 10.138.33.106 | IPMI,NM                       | 10.138.33.106 | 1 minute ago  |   | Export BIOS Cfg           |   |
| Active Alerts                             |       |                  | 10.138.33.104 | IPMI,NM                       | 10.138.33.104 | 1 minute ago  |   | Export BMC Cfg            |   |
| Host View                                 |       | Ø                | 10.138.33.34  | IPMI,NM                       | 10.138.33.34  | 7 minutes ago |   | Export BMC Log            |   |
| Service View                              | =     | Ø                | 10.138.33.103 | IPMI,NM                       | 10.138.33.103 | 1 minute ago  |   | Export DMI Info           |   |
| SSM Group Diagram                         |       |                  |               |                               |               | -             |   | Import BIOS Cfg           | = |
| Synthetic Transaction                     | _     |                  |               |                               |               |               |   | Import BMC Cfg            |   |
| System Center 2012 Configu                |       | Detail           |               |                               |               |               |   |                           |   |
| System Center Advisor                     | ~     | - 40 420 22      |               |                               |               |               |   | Import DMI Info           |   |
| < III >                                   |       | 10.158.55.       | 55            |                               |               |               |   | Mount ISO image           |   |
| Show or Hide Views                        |       | Host Status Ser  | vice Status H | ost Events License Keys       |               |               |   | 耳 Open KVM                |   |
| New View 🕨                                |       | Status           | ØUP           |                               |               |               |   | 耳 Open Web                |   |
|                                           | 3     | Address          | 10.138.33.33  |                               |               |               |   | Ping                      |   |
| Monitoring                                |       | LastCheck (UTC)  | 2017/01/18 [1 | 0:10:59]                      |               |               | = | Rower Info                |   |
| Australian                                | -     | StateType        | HARD          |                               |               |               |   | System Utilization        |   |
| Authoring                                 |       | Statusiniornatio |               |                               |               |               |   | Inmount ISO image         |   |
|                                           |       |                  | Pinging 10.13 | 8.33.33 with 32 bytes of data |               |               | - | Undata RIOC               |   |
| 10 III                                    | -     | <u>I</u>         | Reply from 10 | 1.138.33.33: bytes=32 time<1  | ms ITL=64     |               | Ť |                           |   |
| ₩ <b>4</b> 8                              |       |                  |               |                               |               |               |   | Update Firmware           | * |
| Ready                                     |       |                  |               |                               |               |               |   |                           |   |

- **Task Type:** This is a console task associated with IPMI hosts.
- **Description:** Running this task will request SSM Server to return BMC event log of the selected host.
- Parameter:

| Parameter | Description                                                  | Required | Option |
|-----------|--------------------------------------------------------------|----------|--------|
| Save to   | Specifies a file path for saving the exported BMC event log. | Yes      |        |
|           | (Absolute file path is required)                             |          |        |

The figure shows the sample resultant output.

| 📑 Console Task Output 🔄 🗖 🗙                                                                                                    |
|----------------------------------------------------------------------------------------------------|
| The task was completed.                                                                                                    |
| Output:                                                                                                    |
| Event:1 Time:11/03/2015 06:05:22 Type:Fan<br>Assertion: FAN  Event = Lower Critical - going low<br>Reading = 0 RPM, Threshold = 500 RPM                                                                |
| Event:2 Time:11/03/2015 06:05:22 Type:Fan<br>Assertion: FAN  Event = Lower Non-recoverable - going<br>Reading = 0 RPM, Threshold = 300 RPM                                                             |
| Event:3 Time:11/03/2015 06:05:29 Type:Fan<br>Deassertion: FAN  Event = Lower Non-recoverable - goin<br>Reading = 10900 RPM, Threshold = 300 RPM                                                        |
| Event:4 Time:11/03/2015 06:05:29 Type:Fan<br>Deassertion: FAN  Event = Lower Critical - going low<br>Reading = 10900 RPM, Threshold = 500 RPM                                                          |
| Event:5 Time:12/29/2015 08:15:24 Type:Session Audit<br>Assertion: Session Audit  Event = Invalid Username or<br>Event:6 Time:01/19/2016 06:21:50 Type:0S Boot<br>Assertion: OS Boot  Event = undefined |
| < III >                                                                                                    |
| Close                                                                                                    |

Figure 5-65

## 5.4.2.24 Import BIOS Cfg

| File Edit View Go Tasks                  | Tools | Help                            |               |                             |               |               |   |                           |
|------------------------------------------|-------|---------------------------------|---------------|-----------------------------|---------------|---------------|---|---------------------------|
| Search 👻 📮                               | Sc.   | ope 👂 Find [                    | Tasks 🕡       | Ŧ                           |               |               |   |                           |
| Monitoring                               | < Ho  | ost View                        |               |                             |               |               |   | <ul> <li>Tasks</li> </ul> |
| Supermicro Management Software           | ^     | Host                            |               |                             |               |               |   | Hosts(SSM) Tasks          |
| 🍒 Task Status                            |       | Health State                    | Host Name     | Host Type                   | Address       | Last Check    |   |                           |
| 4 🙀 IPMI                                 |       |                                 | 10.138.33.33  | IPMI,NM                     | 10.138.33.33  | 7 minutes ago |   | Asset Info                |
| 📑 IPMI Device View                       |       | Ø                               | 10.138.33.105 | IPMI,NM                     | 10.138.33.105 | 1 minute ago  |   | Liear BMC Log             |
| iPMI Group Diagram                       |       |                                 | host1         | Agent Managed, Windows      | host1         | 5 minutes ago |   | Delete Host               |
| a 👰 SSM                                  |       |                                 | 10.138.33.106 | IPMI,NM                     | 10.138.33.106 | 1 minute ago  |   | Export BIOS Cfg           |
| Active Alerts                            |       |                                 | 10.138.33.104 | IPMI,NM                     | 10.138.33.104 | 1 minute ago  |   | Export BMC Cfg            |
| Host View                                |       | Ø                               | 10.138.33.34  | IPMI,NM                     | 10.138.33.34  | 7 minutes ago |   | Export BMC Log            |
| Service View                             | =     |                                 | 10.138.33.103 | IPMI,NM                     | 10.138.33.103 | 1 minute ago  |   | Export DMI Info           |
| SSM Group Diagram                        |       |                                 |               |                             |               | -             |   | Import BIOS Cfg           |
| Synthetic Transaction                    |       |                                 |               |                             |               |               |   | Import BMC Cfg            |
| System Center 2012 Configure             |       | Detail                          |               |                             |               |               |   |                           |
| System Center Advisor                    | ~     | - 40 420 22 4                   |               |                             |               |               |   | Import DMI Info           |
| < III >                                  |       | 10.138.33.3                     | 55            |                             |               |               |   | Mount ISO image           |
| Show or Hide Views                       |       | Host Status Ser                 | vice Status H | ost Events   License Keys   |               |               |   | 耳 Open KVM                |
| New View 🕨                               |       | Status                          | ØUP           |                             |               |               | * | 耳 Open Web                |
|                                          | =     | Address                         | 10.138.33.33  |                             |               |               |   | Ping                      |
| Monitoring                               |       | LastCheck (UTC)                 | 2017/01/18 [1 | 0:10:59]                    |               |               | Ξ | Rower Info                |
| Authoring                                | _     | State lype<br>StatusInformation | HARD<br>1     |                             |               |               |   | System Utilization        |
|                                          |       |                                 | Dinging 10.12 | 22 22 with 22 butos of data |               |               |   | 耳 Unmount ISO image       |
| Keporting                                |       |                                 | Reply from 10 | .138.33.33: bytes=32 time<1 | ms TTL=64     |               | - | Update BIOS               |
| ي الله الله الله الله الله الله الله الل | •     |                                 |               |                             |               |               |   | Update Firmware 👻         |
| Ready                                    |       |                                 |               |                             |               |               |   |                           |

- **Task Type:** This is a console task associated with IPMI hosts.
- **Description:** Running this task will request SSM Server to update BIOS configuration of the selected host.
- Parameter:

| Parameter   | Description                                                  | Required | Option |
|-------------|--------------------------------------------------------------|----------|--------|
| BIOS Config | Updates with the given BIOS cfg file. (An absolute file path | Yes      |        |
|             | is required.)                                                |          |        |

# 5.4.2.25 Import BMC Cfg

| File Edit View Go Tasks T      | Tools | Help              |                  |                               |               |               |          |                                      |   |
|--------------------------------|-------|-------------------|------------------|-------------------------------|---------------|---------------|----------|--------------------------------------|---|
| Search 👻 🚊                     | Sc.   | ope 👂 Find 🚺      | Tasks 🕡          | -                             |               |               |          |                                      |   |
| Monitoring                     | < Ho  | ost View          |                  |                               |               |               |          | > Tasks                              |   |
| Supermicro Management Software | ^     | Host              |                  |                               |               |               |          | <ul> <li>Hosts(SSM) Tasks</li> </ul> | * |
| 💑 Task Status                  |       | Health State      | Host Name        | Host Type                     | Address       | Last Check    |          |                                      |   |
| 4 🙀 IPMI                       |       |                   | 10.138.33.33     | IPMI,NM                       | 10.138.33.33  | 7 minutes ago |          | Asset Info                           |   |
| 📳 IPMI Device View             |       | $\checkmark$      | 10.138.33.105    | IPMI,NM                       | 10.138.33.105 | 1 minute ago  |          | Clear BMC Log                        |   |
| 🗲 IPMI Group Diagram           |       |                   | host1            | Agent Managed, Windows        | host1         | 5 minutes ago |          | Delete Host                          |   |
| a 👰 SSM                        |       |                   | 10.138.33.106    | IPMI,NM                       | 10.138.33.106 | 1 minute ago  |          | Export BIOS Cfg                      |   |
| Active Alerts                  |       |                   | 10.138.33.104    | IPMI,NM                       | 10.138.33.104 | 1 minute ago  |          | Export BMC Cfg                       |   |
| B Host View                    |       | $\bigcirc$        | 10.138.33.34     | IPMI,NM                       | 10.138.33.34  | 7 minutes ago |          | Export BMC Log                       |   |
| Service view                   | =     |                   | 10.138.33.103    | IPMI,NM                       | 10.138.33.103 | 1 minute ago  |          | Export DMI Info                      |   |
| SSM Group Diagram              |       |                   |                  |                               |               |               |          | Import BIOS Cfg                      |   |
| Synthetic Transaction          | -     |                   |                  |                               |               |               |          | Import BMC Cfg                       |   |
| System Center 2012 Configu     |       | Detail            |                  |                               |               |               |          | Import DML lefe                      |   |
| System Center Advisor          | ~     | - 10 129 22 3     | 2                |                               |               |               |          |                                      |   |
| < III >                        |       | JU. 150.55.5      |                  |                               |               |               |          | Mount ISO image                      |   |
| Show or Hide Views             |       | Host Status Ser   | vice Status   Ho | ost Events License Keys       |               |               |          | 💵 Open KVM                           |   |
| New View 🕨                     |       | Status            | ØUP              |                               |               |               | <u>^</u> | 耳 Open Web                           |   |
|                                | =     | Address           | 10.138.33.33     |                               |               |               |          | Ping                                 |   |
| Monitoring                     |       | LastCheck (UTC)   | 2017/01/18 [1    | 0:10:59]                      |               |               | =        | Dower Info                           |   |
| Authoring                      |       | StatusInformation |                  |                               |               |               |          | System Utilization                   |   |
| - Reporting                    |       |                   | Pinaina 10.13    | 8.33.33 with 32 bytes of data |               |               |          | 耳 Unmount ISO image                  |   |
| Reporting                      |       | 1                 | Reply from 10    | .138.33.33: bytes=32 time<1   | ms TTL=64     |               | -        | Update BIOS                          |   |
| ي ال                           | •     |                   |                  |                               |               |               |          | Update Firmware                      | - |
| Ready                          |       |                   |                  |                               |               |               |          |                                      |   |

Figure 5-67

- **Task Type**: This is a console task associated with IPMI hosts.
- **Description:** Running this task will request SSM Server to update BMC configuration of the selected host.
- Parameter:

| Parameter  | Description                                        | Required | Option |
|------------|----------------------------------------------------|----------|--------|
| BMC Config | Updates with the given BMC configuration file. (An | Yes      |        |
|            | absolute file path is required.)                   |          |        |

### 5.4.2.26 Import DMI Info

| File Edit View Go Tasks Too             | ols | Help                           |               |                               |               |               |   |   |                    |   |
|-----------------------------------------|-----|--------------------------------|---------------|-------------------------------|---------------|---------------|---|---|--------------------|---|
| Search 👻 🚊 🖣                            | Sc  | ope 👂 Find 🚺                   | Tasks 🕡       | -                             |               |               |   |   |                    |   |
| Monitoring <                            | Но  | ost View                       |               |                               |               |               |   | > | Tasks              |   |
| Gage Supermicro     Management Software |     | Host                           |               |                               |               |               |   | 1 | ets(SSM) Tasks     |   |
| 🍒 Task Status                           |     | Health State                   | Host Name     | Host Type                     | Address       | Last Check    |   | _ |                    |   |
| a 👸 IPMI                                |     |                                | 10.138.33.33  | IPMI,NM                       | 10.138.33.33  | 7 minutes ago |   | - | Asset Info         |   |
| IPMI Device View                        |     |                                | 10.138.33.105 | IPMI,NM                       | 10.138.33.105 | 1 minute ago  |   | - | Clear BMC Log      |   |
| 🗲 IPMI Group Diagram                    |     | $\bigcirc$                     | host1         | Agent Managed, Windows        | host1         | 5 minutes ago |   |   | Delete Host        |   |
| A 🚰 SSM                                 |     |                                | 10.138.33.106 | IPMI,NM                       | 10.138.33.106 | 1 minute ago  |   |   | Export BIOS Cfg    |   |
| Active Alerts                           |     |                                | 10.138.33.104 | IPMI,NM                       | 10.138.33.104 | 1 minute ago  |   |   | Export BMC Cfg     |   |
| B Host View                             |     |                                | 10.138.33.34  | IPMI,NM                       | 10.138.33.34  | 7 minutes ago |   |   | Export BMC Log     |   |
| Service View                            |     |                                | 10.138.33.103 | IPMI,NM                       | 10.138.33.103 | 1 minute ago  |   |   | Export DMI Info    |   |
| SSM View                                |     |                                |               |                               |               | -             |   |   | Import BIOS Cfg    | = |
| Synthetic Transaction                   |     |                                |               |                               |               |               |   |   | Import BMC Cfg     |   |
| System Center 2012 Configure            |     | Detail                         |               |                               |               |               |   |   |                    |   |
| System Center Advisor                   |     | - 40 430 33 3                  |               |                               |               |               |   |   | Import DMI Info    |   |
| < III >                                 |     | JU. 158.55.5                   |               |                               |               |               |   | - | Mount ISO image    |   |
| Show or Hide Views                      |     | Host Status Ser                | vice Status H | ost Events License Keys       |               |               |   | - | Open KVM           |   |
| New View 🕨                              |     | Status                         | ØUP           |                               |               |               |   |   | Open Web           |   |
|                                         |     | Address                        | 10.138.33.33  |                               |               |               |   |   | Ping               |   |
| Monitoring                              |     | LastCheck (UTC)                | 2017/01/18 [1 | 0:10:59]                      |               |               | = |   | Power Info         |   |
| Authoring                               |     | StateType<br>StatusInformation | HARD          |                               |               |               |   |   | System Utilization |   |
|                                         |     |                                | Dinging 10.13 | 9 22 22 with 22 butes of data |               |               |   |   | Unmount ISO image  |   |
| Reporting                               |     |                                | Reply from 10 | 1.138.33.33: bytes=32 time<1  | ms TTL=64     |               | * |   | Update BIOS        |   |
| 🌼 💽 🔻                                   |     |                                |               |                               |               |               |   |   | Update Firmware    | Ŧ |
| Ready                                   |     |                                |               |                               |               |               |   |   |                    |   |

- **Task Type:** This is a console task associated with IPMI hosts.
- **Description:** Running this task will request SSM Server to update DMI information of selected host.
- Parameter:

| Parameter    | Description                                             | Required | Option |
|--------------|---------------------------------------------------------|----------|--------|
| DMIInfo File | Updates with the given DMI Info file. (An absolute file | Yes      |        |
|              | path is required.)                                      |          |        |

# 5.4.2.27 Clear BMC Log

| File Edit View Go Tasks Too        | ols | Help                          |                                |                                                               |                |               |   |         |                                  |   |    |
|------------------------------------|-----|-------------------------------|--------------------------------|---------------------------------------------------------------|----------------|---------------|---|---------|----------------------------------|---|----|
| Search 👻 📮 🌆                       | Sci | ope 👂 Find 🚺                  | 🔄 Tasks 🕡                      | Ŧ                                                             |                |               |   |         |                                  |   |    |
| Monitoring <                       | Но  | st View                       |                                |                                                               |                |               |   | >       | Tasks                            |   |    |
| Supermicro     Management Software |     | Host                          |                                |                                                               |                |               |   | 1<br>Ho | (2)<br>Instantiation (SSM) Tasks | ^ | *  |
| 💑 Task Status                      |     | Health State                  | Host Name                      | Host Type                                                     | Address        | Last Check    |   | =       | 1                                |   |    |
| a 済 IPMI                           |     | $\bigcirc$                    | 10.138.33.33                   | IPMI,NM                                                       | 10.138.33.33   | 7 minutes ago |   |         | Asset Info                       |   |    |
| 📴 IPMI Device View                 |     | $\checkmark$                  | 10.138.33.105                  | IPMI,NM                                                       | 10.138.33.105  | 1 minute ago  |   | -       | Clear BMC Log                    |   |    |
| iPMI Group Diagram                 |     | $\checkmark$                  | host1                          | Agent Managed, Windows                                        | host1          | 5 minutes ago |   |         | Delete Host                      |   |    |
| a 🖓 SSM                            |     | $\checkmark$                  | 10.138.33.106                  | IPMI,NM                                                       | 10.138.33.106  | 1 minute ago  |   |         | Export BIOS Cfg                  |   |    |
| Active Alerts                      |     | $\checkmark$                  | 10.138.33.104                  | IPMI,NM                                                       | 10.138.33.104  | 1 minute ago  |   |         | Export BMC Cfg                   |   |    |
| Host View                          |     | $\checkmark$                  | 10.138.33.34                   | IPMI,NM                                                       | 10.138.33.34   | 7 minutes ago |   |         | Export BMC Log                   |   |    |
| SEM Crown Disgram                  |     |                               | 10.138.33.103                  | IPMI,NM                                                       | 10.138.33.103  | 1 minute ago  |   |         | Export DMI Info                  |   |    |
| SSM View                           |     | _                             |                                |                                                               |                |               |   |         | Import BIOS Cfg                  |   | =  |
| Synthetic Transaction              |     |                               |                                |                                                               |                |               |   |         | Import DIdG Cfg                  |   |    |
| System Center 2012 Configu         |     | Detail                        |                                |                                                               |                |               |   |         |                                  |   |    |
| System Center Advisor              |     |                               |                                |                                                               |                |               |   |         | Import DMI Info                  |   |    |
| < III >                            |     | <b>N</b> 10.138.33.           | 33                             |                                                               |                |               |   |         | Mount ISO image                  |   | í. |
| Show or Hide Views                 |     | Host Status Se                | rvice Status H                 | ost Events License Keys                                       |                |               |   |         | Open KVM                         |   |    |
| New View 🕨                         |     | Status                        | <b>W</b> UP                    |                                                               |                |               |   |         | Open Web                         | l | -  |
|                                    |     | Address                       | 10.138.33.33                   |                                                               |                |               |   |         | Ping                             |   |    |
| Monitoring                         |     | LastCheck (UTC)               | 2017/01/18 [1                  | 0:10:59]                                                      |                |               | = |         | Power Info                       |   |    |
| Authoring                          |     | StateType<br>StatusInformatio | n HARD                         |                                                               |                |               |   |         | System Utilization               |   |    |
|                                    |     |                               |                                |                                                               |                |               |   |         | Unmount ISO image                |   |    |
| Reporting                          |     |                               | Pinging 10.13<br>Reply from 10 | 8.33.33 with 32 bytes of data<br>1.138.33.33: bytes=32 time<1 | :<br>ms TTL=64 |               | - |         | Update BIOS                      |   |    |
| 🌼 👿 🔻                              |     |                               |                                |                                                               |                |               |   |         | Update Firmware                  |   | -  |
| Ready                              |     |                               |                                |                                                               |                |               |   |         |                                  |   |    |

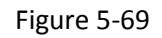

- **Task Type:** This is a console task associated with IPMI hosts.
- **Description:** Running this task will request SSM Server to delete BMC event log of the selected host.
- **Parameter:** No parameter is required for this task.

The figure shows sample resultant output.

| 🗉 Console Task Output 🔄 🗖 🗙                                                                     |
|-------------------------------------------------------------------------------------------------|
| The task was completed.                                                                         |
| Dutes it                                                                                        |
| Status List:<br>System Name   Elapsed   Status   Exit Cod<br>10.138.33.106   00:00:10   SUCCESS |
| 1 EXECUTIONS ( WAITING: 0 RUNNING: 0 SUCCESS: 1<br>Done!                                        |
|                                                                                                 |
|                                                                                                 |
|                                                                                                 |
| ✓                                                                                               |
|                                                                                                 |
| Close                                                                                           |

Figure 5-70

### 5.4.2.28 Mount ISO Image

| File Edit View Go Tasks Tools      | 5 Help                          |               |                               |               |               |   |                           |   |
|------------------------------------|---------------------------------|---------------|-------------------------------|---------------|---------------|---|---------------------------|---|
| Search 👻 💷 🌆                       | Scope P Find                    | Tasks 🕡       | -                             |               |               |   |                           |   |
| Monitoring <                       | Host View                       |               | *                             |               |               |   | <ul> <li>Tasks</li> </ul> | _ |
| Supermicro     Management Software | Host                            |               |                               |               |               |   | Hosts(SSM) Tasks          |   |
| 💑 Task Status                      | Health State                    | Host Name     | Host Type                     | Address       | Last Check    |   |                           |   |
| a 🙀 IPMI                           | Ø ·                             | 10.138.33.33  | IPMI,NM                       | 10.138.33.33  | 7 minutes ago |   | Asset Info                |   |
| IPMI Device View                   |                                 | 10.138.33.105 | IPMI,NM                       | 10.138.33.105 | 1 minute ago  |   | Clear BMC Log             |   |
| < IPMI Group Diagram               |                                 | nost1         | Agent Managed, Windows        | host1         | 5 minutes ago |   | Delete Host               |   |
| a 👰 SSM                            |                                 | 10.138.33.106 | IPMI,NM                       | 10.138.33.106 | 1 minute ago  |   | Export BIOS Cfg           |   |
| Active Alerts                      |                                 | 10.138.33.104 | IPMI,NM                       | 10.138.33.104 | 1 minute ago  |   | Export BMC Cfg            |   |
| Be Host View                       |                                 | 10.138.33.34  | IPMI,NM                       | 10.138.33.34  | 7 minutes ago |   | Export BMC Log            |   |
| Service View                       | Ø.                              | 10.138.33.103 | IPMI,NM                       | 10.138.33.103 | 1 minute ago  |   | Export DMI Info           |   |
| SSM Group Diagram                  |                                 |               |                               |               | -             |   | Import BIOS Cfr           | = |
| Synthetic Transaction              |                                 |               |                               |               |               |   |                           |   |
| System Center 2012 Configu         | Detail                          |               |                               |               |               |   |                           |   |
| System center Edite coningation    |                                 |               |                               |               |               |   | Import DMI Info           |   |
| < III >                            | 10.138.33.3                     | 3             |                               |               |               |   | 耳 Mount ISO image         |   |
| Show or Hide Views                 | Host Status Ser                 | vice Status H | ost Events License Keys       |               |               |   | 耳 Open KVM                |   |
| New View 🕨                         | Status                          | ØUP           |                               |               |               |   | 耳 Open Web                |   |
|                                    | Address                         | 10.138.33.33  |                               |               |               |   | Ping                      |   |
| Monitoring                         | LastCheck (UTC)                 | 2017/01/18 [1 | 0:10:59]                      |               |               | E | Power Info                |   |
|                                    | StateType<br>States a formation | HARD          |                               |               |               |   | System Utilization        |   |
| Authoring                          | Statusinformation               |               |                               |               |               |   |                           |   |
| Reporting                          |                                 | Pinging 10.13 | 8.33.33 with 32 bytes of data | :             |               |   |                           |   |
| ····                               | I                               | Reply from 10 | 1.138.33.33: bytes=32 time<1  | ms TTL=64     |               | Ŧ | Update BIOS               |   |
| sak 181 ₹                          |                                 |               |                               |               |               |   | Update Firmware           | Ŧ |
| Ready                              |                                 |               |                               |               |               |   |                           |   |

Figure 5-71

- **Task Type:** This is a console task associated with IPMI hosts.
- **Description:** Running this task will request SSM Server to Mount ISO image as virtual media to the selected host.
- Parameter:

| Parameter     | Description                                                                                                    | Required |
|---------------|----------------------------------------------------------------------------------------------------|----------|
| ISO Image URL | The URL used to access the shared image file<br>SAMBA URL: "smb:// <host ip="" name="" or="">/<shared point="">/<file path="">"<br/>SAMBA UNC: "\\<host ip="" name="" or="">\<shared point="">\<file path="">"<br/>HTTP URL: "http://<host ip="" name="" or="">/<shared point="">/<file path="">"</file></shared></host></file></shared></host></file></shared></host> | Yes      |
| ID            | The specified ID to access the shared file                                                                                                    | No       |
| Password      | The specified password used to access the shared file                                                                                                    | No       |

The figure shows sample resultant output.

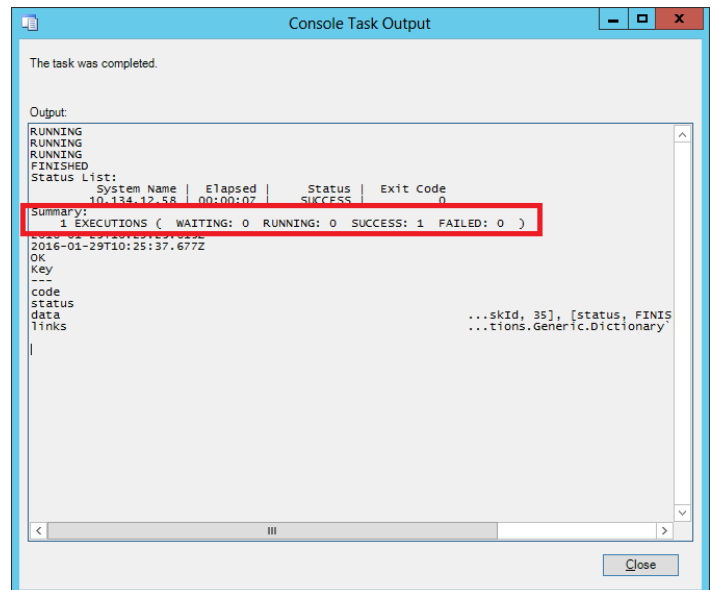

Figure 5-72

# 5.4.2.29 Unmount ISO Image

| File Edit View Go Tasks Too        | ols  | Help                         |                                |                                                               |                |               |   |                    |
|------------------------------------|------|------------------------------|--------------------------------|---------------------------------------------------------------|----------------|---------------|---|--------------------|
| Search 👻 📮 🖣                       | 🖌 So | ope 👂 Find                   | 🛃 Tasks 🔞                      | ÷                                                             |                |               |   |                    |
| Monitoring <                       | Ho   | ost View                     |                                |                                                               |                |               |   | > Tasks            |
| Supermicro     Management Software |      | Host                         |                                |                                                               |                |               |   | Hosts(SSM) Tasks   |
| 🍡 Task Status                      |      | Health State                 | Host Name                      | Host Type                                                     | Address        | Last Check    |   |                    |
| a 済 IPMI                           |      | $\bigcirc$                   | 10.138.33.33                   | IPMI,NM                                                       | 10.138.33.33   | 7 minutes ago |   | Asset Info         |
| IPMI Device View                   |      | $\checkmark$                 | 10.138.33.105                  | IPMI,NM                                                       | 10.138.33.105  | 1 minute ago  |   | Clear BMC Log      |
| iPMI Group Diagram                 |      | $\checkmark$                 | host1                          | Agent Managed, Windows                                        | host1          | 5 minutes ago |   | Delete Host        |
| a 🙀 SSM                            |      | $\checkmark$                 | 10.138.33.106                  | IPMI,NM                                                       | 10.138.33.106  | 1 minute ago  |   | Export BIOS Cfg    |
| Active Alerts                      |      | $\checkmark$                 | 10.138.33.104                  | IPMI,NM                                                       | 10.138.33.104  | 1 minute ago  |   | Export BMC Cfg     |
| B Convice View                     |      | Ø                            | 10.138.33.34                   | IPMI,NM                                                       | 10.138.33.34   | 7 minutes ago |   | Export BMC Log     |
| SSM Group Diagram                  |      | $\checkmark$                 | 10.138.33.103                  | IPMI,NM                                                       | 10.138.33.103  | 1 minute ago  |   | Export DMI Info    |
| SSM View                           |      |                              |                                |                                                               |                |               |   | Import BIOS Cfg    |
| Synthetic Transaction              |      |                              |                                |                                                               |                |               |   | Import BMC Cfg     |
| ▷ 📴 System Center 2012 Configu     |      | Detail                       |                                |                                                               |                |               |   | Import DMI Info    |
| System Center Advisor              |      | <b>a</b> 10.138.33           | .33                            |                                                               |                |               |   | Mount ISO image    |
| Show or Hide Views                 |      | Host Status S                | ervice Status H                | ost Events License Keys                                       |                |               |   | Cpen KVM           |
| New View 🕨                         |      | Status                       | ØUP                            |                                                               |                |               | * | 😱 Open Web         |
|                                    |      | Address                      | 10.138.33.33                   |                                                               |                |               |   | Ping               |
| Monitoring                         |      | LastCheck (UTC               | ) 2017/01/18 [1                | 0:10:59]                                                      |                |               | Ξ | Power Info         |
| Authoring                          |      | StateType<br>StatusInformati | on HARD                        |                                                               |                |               |   | System Utilization |
| Reporting                          |      |                              | Pinging 10.13<br>Reply from 10 | 8.33.33 with 32 bytes of data<br>).138.33.33: bytes=32 time<1 | :<br>ms TTL=64 |               | * | Unmount ISO image  |
| 🌼 👿 🔻                              |      |                              |                                |                                                               |                |               |   | Update Firmware    |
| Ready                              |      |                              |                                |                                                               |                |               |   |                    |

Figure 5-73

- **Task Type:** This is a console task associated with IPMI hosts.
- **Description:** Running this task will request SSM Server to remove ISO image as virtual media from the selected host.
- **Parameter:** No parameter is required for this task.

The figure shows sample resultant output.

| Console Task Output                                                              | _ 🗆 X       |
|----------------------------------------------------------------------------------|-------------|
| The task was completed.                                                          |             |
| Output:                                                                          |             |
| RUNNING<br>FINTSHED<br>Status List:<br>System Name   Elapsed   Status   Exit Cod | e ^         |
| Summary:<br>1 EXECUTIONS ( WAITING: 0 RUNNING: 0 SUCCESS: 1                      | FAILED: 0 ) |
| 2016-01-29T10:26:21.625Z<br>OK<br>Key<br><br>code<br>status<br>data              | skid, 38],  |
|                                                                                  | eronstaener |
| <                                                                                | ×           |
|                                                                                  | Close       |

Figure 5-74

# 5.4.3 Groups

This management pack contains the following groups.

| Name                         | Description                          |  |  |  |  |  |
|------------------------------|--------------------------------------|--|--|--|--|--|
| Supermicro SSM Servers Group | Contains all Supermicro SSM Servers. |  |  |  |  |  |
|                              |                                      |  |  |  |  |  |

Table 5-11

# 5.4.4 Monitors

This management pack monitors the health state of managed objects listed in following table.

| Name                        | Target            | States          | Description                                   |
|-----------------------------|-------------------|-----------------|-----------------------------------------------|
| SSM Server Health Monitor   | SSM Servers       | Success         | The SSM REST API has responses.               |
|                             |                   | Error           | The SSM REST API has no responses.            |
| Host Health Monitor(SSM)    | SSM\Hosts         | Success         | The host state is UP                          |
|                             | and Agentless)    | 8 Error         | The host state is DOWN/UNREACHABLE.           |
| Service Health Monitor(SSM) | SSM\Services      | Success         | The service state is OK.                      |
|                             |                   | Serror          | The service state is<br>CRITICAL/UNREACHABLE. |
| Host Node Key State Monitor | SSM\Hosts\NodeKey | Success         | The NodeKey is valid.                         |
|                             |                   | Error           | The NodeKey is not valid.                     |
| SSM Servers Group Health    | SSM Servers Group | Rollup(WorstOf) | This rollup state is from the worst case      |
| Monitor                     |                   |                 | of SSM Servers.                               |

Table 5-12

# 5.4.5 System Information Dashboard

We have customized a dashboard to provide more detailed system information of the host.

The System Information contains the following pages. Note that some of the pages may not show at the same time, which depends on the amount of information collected from SSM server.

- BIOS
- Baseboard
- Computer System
- Disk Drive
- Memory
- Network
- Processor
- Operating System

The figure shows sample screenshot for open System Information Dashboard.

| File Edit View Go Tasks                                                                                                    | Tool | s Help          |                                |                                                              |                          |               |          |                           |            |
|----------------------------------------------------------------------------------------------------|------|-----------------|--------------------------------|--------------------------------------------------------------|--------------------------|---------------|----------|---------------------------|------------|
| Search 👻 🖕                                                                                                    | -    | Scope           | 🗵 Tasks 🕡                      | Ŧ                                                            |                          |               |          |                           |            |
| Monitoring                                                                                                    | <    | Host View       |                                |                                                              |                          |               |          | <ul> <li>Tasks</li> </ul> |            |
| <ul> <li>Microsoft Windows Server</li> <li>Retwork Monitoring</li> </ul>                                                                                                    | ^    | Host            |                                |                                                              |                          |               |          |                           |            |
| Derations Manager                                                                                                    |      | Health State    | Host Name                      | Host Type                                                    | Address                  | Last Check    |          | Tasks                     | ^          |
| a 🚰 Supermicro                                                                                                    |      |                 | 10.138.33.106                  | IPMI,NM                                                      | 10.138.33.106            | 2 minutes ago |          | Entity Properties         |            |
| 👯 Management Software                                                                                                    |      |                 | 10.138.33.105                  | IPMI,NM                                                      | 10.138.33.105            | 2 minutes ago |          | 🙀 Health Explorer         |            |
| 🛃 Task Status                                                                                                    |      | Ø               | host1                          | Agent Managed, Windows                                       | host1                    | 2 minutes ago |          | Navigation                | -          |
|                                                                                                    | H    |                 | 10.138.33.34                   | IPMI,NM                                                      | 10.138.33.34             | 3 minutes ago |          | ivavigation               |            |
| IPMI Device View                                                                                                    |      |                 | 10.138.33.103                  | IPMI,NM                                                      | 10.138.33.103            | 2 minutes ago |          | Alert View                |            |
| A Constant Constant C |      |                 | 10.138.33.104                  | IPMI,NM                                                      | 10.138.33.104            | 2 minutes ago |          | < Diagram View            | 1          |
| Active Alerts                                                                                                    | _    |                 | 10.138.33.33                   | IPMI,NM                                                      | 10.138.33.33             | 3 minutes ago |          | Event View                |            |
| Host View                                                                                                    |      |                 |                                |                                                              |                          |               |          | Performance View          |            |
| Service View                                                                                                    | 1    |                 |                                |                                                              |                          |               |          | State View                |            |
| 🚭 SSM Group Diagram                                                                                                    |      |                 |                                |                                                              |                          |               |          | Network Vicinity Dash     | hboard     |
| 📰 SSM View                                                                                                    |      | Detail          |                                |                                                              |                          |               |          | System Information        | <b>-</b> 4 |
| Synthetic Transaction                                                                                                    |      | - 10 120 22     | 106                            |                                                              |                          |               |          | Sa System mornation       |            |
| 👂 靖 System Center 2012 Configu                                                                                                    | u 🗸  | 10.156.55       | .100                           |                                                              |                          |               |          | Hosts(SSM) Tasks          | ^          |
| < III >                                                                                                    |      | Host Status Se  | ervice Status   H              | ost Events License Keys                                      |                          |               |          | Asset Info                |            |
| Show or Hide Views                                                                                                    |      | Status          | ØUP                            |                                                              |                          |               | <u>.</u> | Clear BMC Los             |            |
| New View 🕨                                                                                                    |      | Address         | 10.138.33.106                  |                                                              |                          |               |          | Delete Hert               |            |
|                                                                                                    |      | LastCheck (UTC) | ) 2017/01/19 [0                | 9:12:01]                                                     |                          |               |          |                           |            |
| Monitoring                                                                                                    |      | Statelype       | HARD                           |                                                              |                          |               |          | Export BIOS Cfg           |            |
|                                                                                                    | _    | Statusiniormati | on                             |                                                              |                          |               |          | Export BMC Cfg            |            |
| Authoring                                                                                                    |      |                 | Pinging 10.13                  | 8.33.106 with 32 bytes of dat                                | a:                       |               |          | Export BMC Log            |            |
| Reporting                                                                                                    |      |                 | Reply from 10<br>Reply from 10 | 1.138.33.106: bytes=32 time<<br>1.138.33.106: bytes=32 time< | 1ms IIL=64<br>1ms TTL=64 |               |          | Export DMI Info           |            |
| (A. 17                                                                                                    | •    | I               | 1 ' '                          | ,                                                            |                          |               |          | Import BIOS Cfg           |            |
| W 44                                                                                                    | 8    |                 |                                |                                                              |                          |               |          | Import BMC Cfa            | *          |
| Keady                                                                                                    |      |                 |                                |                                                              |                          |               |          |                           |            |

Figure 5-75

The figure shows sample screenshot for System Information Dashboard.

| File Edit View Go Tasks Tools Help                                                                                                    | Find D Tacke                                                                                                    |                                          |
|----------------------------------------------------------------------------------------------------|----------------------------------------------------------------------------------------------------|------------------------------------------|
| File Edit View Go Tasks Tools Help<br>Search Computer Scope P<br>System Information<br>System Information<br>A Hardware<br>BIOS<br>BaseBoard<br>Computer System<br>Memory<br>Network<br>Processor<br>Software<br>Operating System | Find       Tasks       a         Host Name: 10.138.33.106         BIOS         BIOS       BIOS         Manufacturer       Version       3.0b         ReleaseDate       08/24/2016       SMBIOSMajorVersion         SMBIOSMinorVersion       SMBIOSPresent       SMBIOSPresent | <ul> <li>▶ Tasks</li> <li>☑ ☑</li> </ul> |
|                                                                                                    |                                                                                                    |                                          |

Figure 5-76
## **Appendix A Operations Manager Console**

The following figure is Operations Manager Console. The UI working area consists of several blocks:

- Navigation Pane
- Dashboards (Including Monitoring, Authoring, Reporting, Administration and My workspace)
- Result Pane
- Detail Pane
- Tasks Pane

These block names will be used to describe the location in this document.

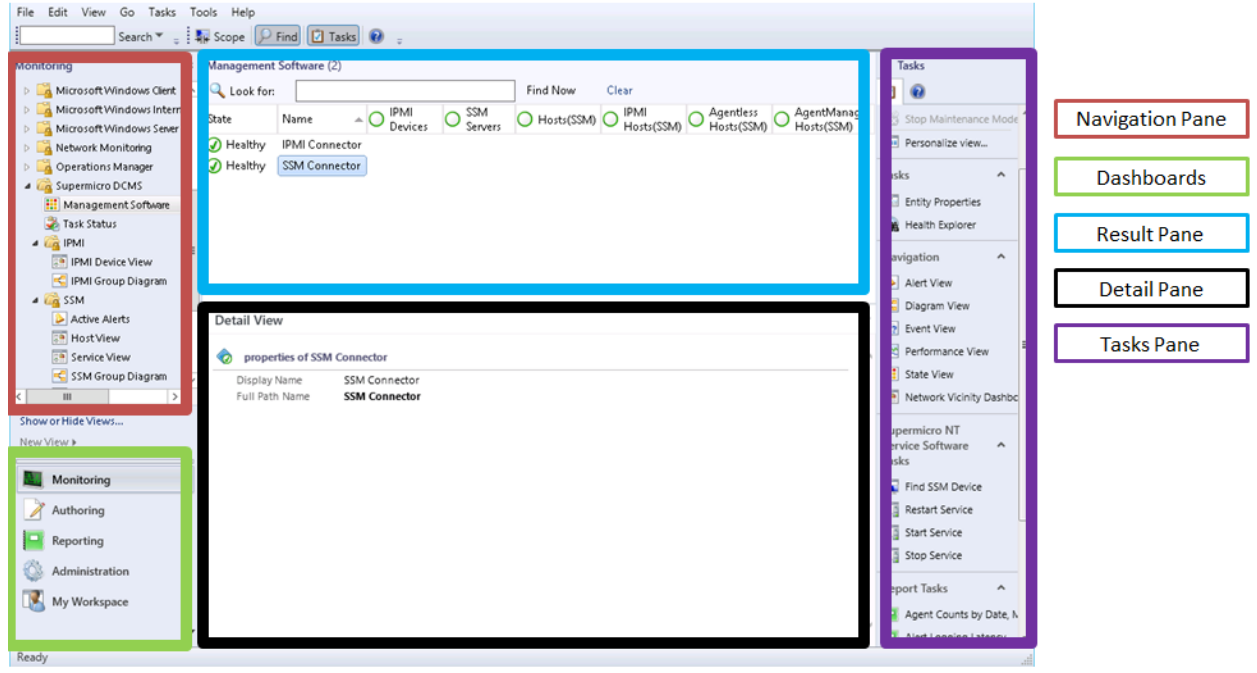

Figure A-1

# **Appendix B Configuring User Privileges**

To create secure user roles and restrict the rights of users as operators, follow these steps.

1. Create a new operator user account in the domain controller and add it to the Domain Users group.

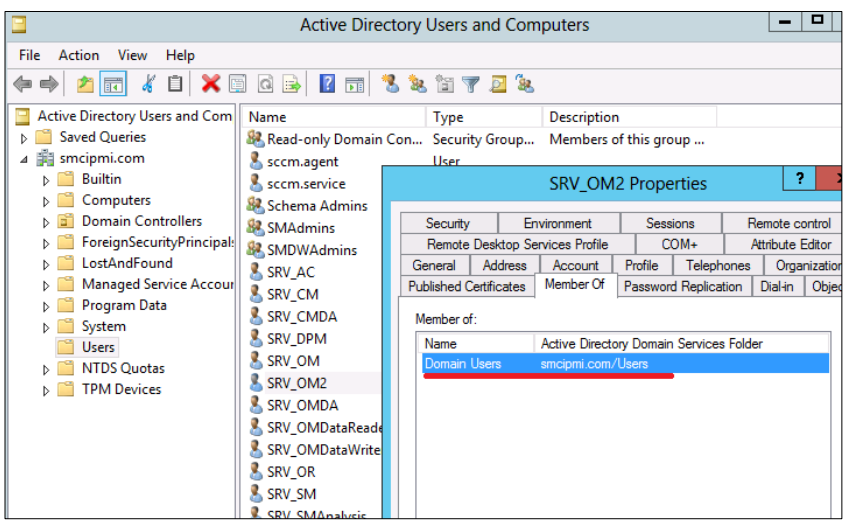

Figure B-1

2. In the Operations Manager console, switch to the **Administration** dashboard. In the navigation tree, right-click the **Security** node, select **User Roles**, select **New User Role** and then click **Operator** ... .

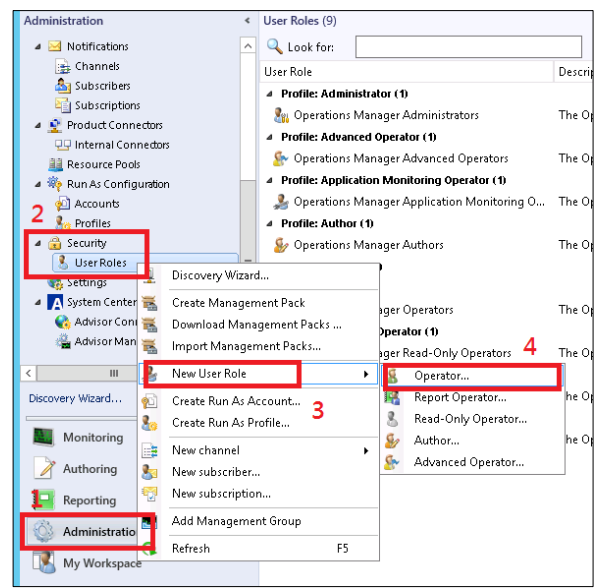

Figure B-2

3. On the General Properties page, name the User role, e.g. "SMC\_Operator". In the User role members, click the **Add** button to add users.

| General Properties   |                                                                                                    |                                           |            |
|----------------------|----------------------------------------------------------------------------------------------------|-------------------------------------------|------------|
| General Properties   |                                                                                                    |                                           | 🕢 Help     |
| Group Scope          | General                                                                                                    |                                           |            |
| Tasks                |                                                                                                    |                                           |            |
| Dashboards and Views | User role name:                                                                                                    | User role members:                        |            |
| Summary              | SMC_Operatory                                                                                                    | Add X Remove                              |            |
|                      | Description                                                                                                    | Member Name Domain<br>SRV_OM2@smcipmi.com |            |
|                      | <u> </u>                                                                                                    |                                           | 1          |
|                      |                                                                                                    |                                           |            |
|                      |                                                                                                    |                                           |            |
|                      |                                                                                                    |                                           |            |
|                      | ✓                                                                                                    |                                           |            |
|                      | Profile:                                                                                                    |                                           |            |
|                      | Operator                                                                                                    |                                           |            |
|                      | Profile description:                                                                                                    |                                           |            |
|                      | The Operator profile includes a set of privileges<br>designed for users that need access to Alerts,<br>Views and Tasks. A role based on the<br>Operators profile grants members the ability to |                                           |            |
|                      | interact with Alerts, execute Tasks and access<br>Views according to their configured scope.                                                                                                   |                                           |            |
|                      | ×                                                                                                    |                                           |            |
|                      |                                                                                                    |                                           |            |
|                      |                                                                                                    | < Previous Next > Cre.                    | ate Cancel |

Figure B-3

4. On the Group Scope page, select groups that the operator has monitor rights.

| General Properties<br>Group Scope | Approve groups                                                                                                    | Ø H                  |
|-----------------------------------|----------------------------------------------------------------------------------------------------|----------------------|
| Tasks<br>Dashboards and Views     | Members of this user role can monitor objects in approved groups.                                                                                                    | A View group members |
|                                   | SQL Server Databases     SQL Server Databases     SQL Server With Comp Group     SQL Server Mirroring Components     SQL Server Mirroring Components     SQL Server Mirroring Components     SSAS Instance Group     SSAS Instance Group     SSAS Instance Group     Systemicro.Server.SMCIAlInstanceGroup     Systemicro.SMC Devices Group     Supermicro.SMC Devices Group     UNIVERSITY Computer Group     UNIVERSITY Computer Group     WMM 2008 Self Service Server Group     WMM 2008 Self Service Server Group     WMM 2008 Self Service Server Group     Windows Clent Instances Group     Windows Server Computer Group     Windows Server Computer Group     Windows Server Computer Group     Windows Server Computer Group     Windows Server Computer Group     Windows Server Computer Group     Windows Server Computer Group     Windows Server Computer Group     Windows Server Computer Group |                      |

Figure B-4

5. On the Tasks page, change the option to **Only tasks explicitly added to the "Approved tasks' grid are approved"** and then manually add the tasks that can be used by operators.

| *                    | Create User Role Wizard - Operator Profile                            | -      |
|----------------------|-----------------------------------------------------------------------|--------|
| Tasks                |                                                                       |        |
| General Properties   |                                                                       | 🖗 Help |
| Group Scope          | Approve tasks                                                         |        |
| Tasks                |                                                                       |        |
| Dashboards and Views | Members or this user role can execute approved tasks.                 |        |
| Summary              | Only tasks explicitly added to the 'Approved tasks' grid are approved |        |
|                      | Add. X Remove                                                         |        |
|                      | Approved tasks:                                                       |        |
|                      | Task Management Patk                                                  |        |
|                      |                                                                       |        |
|                      |                                                                       |        |
|                      |                                                                       |        |
|                      |                                                                       |        |
|                      |                                                                       |        |
|                      |                                                                       |        |
|                      |                                                                       |        |
|                      |                                                                       |        |
|                      | Task description:                                                     |        |
|                      |                                                                       | ~      |
|                      |                                                                       |        |
|                      | Note: Console tasks cannot be scoped with user roles.                 |        |
|                      |                                                                       | C      |
|                      | <u> </u>                                                              | Lancel |

Figure B-5

6. On the Dashboard and Views page, change the option to "**Only the dashboards and views selected in each tab are approved**", and manually select the views for the operators.

| 2                             | Create User Role Wizard - Operator Profile                                                                                                    | ×        |
|-------------------------------|----------------------------------------------------------------------------------------------------|----------|
| Dashboards and Vi             | ews                                                                                                    |          |
| General Properties            |                                                                                                    | Help     |
| Group Scope                   | Approve dashboards and views                                                                                                    |          |
| Tasks<br>Dashboards and Views | Members of this user role can see approved views and dashboards. Limiting access to views and dashboards does not<br>limit access to the underlying data. Similarly, granting access to views does not expand the user role scope on manag<br>objects. | :<br>jed |
| Summary                       | All dashboard and views are automatically approved                                                                                                    |          |
|                               | Only the dashboards and views selected in each tab are approved                                                                                                    |          |
|                               | Monitoring Tree Task Pane By selecting any dashboard, members of this user role will have access to data in the data warehouse. Approved dashboards and yiews:                                                                                         | < III >  |

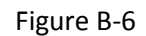

7. On the Summary page, review the user role properties and click the **Create** button to finish.

| General Properties   |                        |                                     | 🔞 He |
|----------------------|------------------------|-------------------------------------|------|
| Group Scope          | Summary                |                                     |      |
| Tasks                | User role properties:  |                                     |      |
| Dashboards and Views | Property Name          | Property Value                      |      |
| Summary              | User role name         | SMC_Operator                        |      |
|                      | 🕵 Profile              | Operator                            |      |
|                      | 🧟 User role members    | SRV_OM2@smcipmi.com                 |      |
|                      | 🖅 Group Scope          | omg                                 |      |
|                      | Tasks                  | None                                |      |
|                      | 🚖 Dashboards and Views | Active Alerts                       |      |
|                      |                        | All Event View<br>SSM Group Diagram |      |
|                      |                        | SSM Servers                         |      |
|                      |                        | Task Status                         |      |
|                      |                        | Host View                           |      |
|                      |                        | License                             |      |
|                      |                        | Service View                        |      |
|                      | 🚖 Task Pane Dashboards | None                                |      |

Figure B-7

# **Appendix C Health States Icons**

In Operations Manager Console, the following icons are used to indicate specific state.

| lcon         | Meaning                       |
|--------------|-------------------------------|
| 0            | Unknown, unmonitored (blank)  |
| $\bigcirc$   | Success, health is OK (green) |
|              | Warning (yellow)              |
| 8            | Critical (red)                |
| $\otimes$    | Maintenance mode (gray)       |
| $\checkmark$ | Out of contact (gray)         |
|              |                               |

Table C-1

(Source: Using Health Explorer in Operations Manager https://technet.microsoft.com/en-us/library/hh212697(v=sc.12).aspx)

# **Appendix D Tasks**

Tasks in System Center 2012: Operations Manager can be run by the user on demand. Depending on the kind of task, the action may run either on the user's local workstation or on one or more specified agents.

- Console Tasks: Runs on the user's workstation using the current user's credentials.
- Agent Tasks: Rus on the agent computer using the credentials of the specified user profile.

(Source: Tasks <u>https://technet.microsoft.com/en-us/library/hh457605(v=sc.12).aspx</u>)

## **Appendix E Personalize View**

In Operations Manager Console, the displayed columns of some views can be customized to meet your need. To customize the view, follow these steps:

1. Select a view, e.g. Management Software.

| File Edit View Go Tasks        | Too | ls Help                                                         |               |                           |       |
|--------------------------------|-----|-----------------------------------------------------------------|---------------|---------------------------|-------|
| Search 👻 📮                     | -   | Scope 👂 Find 🖸 Tasks 🔞 🝦                                        |               |                           |       |
| Monitoring                     | <   | Management Software (3)                                         | <b>&gt;</b> 1 | asks                      |       |
| 4 🚰 Supermicm                  | ^   | 🔍 Look for: Find Now Clear                                      | 7             | •                         |       |
| 🚻 Management Software          |     | State Display Name A PIPMI SSM PHosts(SSM) PIPMI Agentle:       | -             | Stop Maintenance Mode     | *     |
| Task Status                    |     | Devices Servers Hosts(SSM) Hosts(SSM)     Hosts(SSM) Hosts(SSM) |               | Stop Maintenance Mode     |       |
| ▲ Liga IPMI                    |     | Healthy 10,156,160,154,55M web     Thealthy Planty Planty       |               | Personalize view          |       |
| IPMI Device View               |     | Healthy IPMI Connector Healthy                                  | Tasl          | (S ¥                      |       |
| A C SSM                        |     | Healthy SSM Connector                                           |               |                           |       |
| Active Alerts                  |     |                                                                 | Nav           | igation 🗸                 |       |
| Host View                      |     |                                                                 | SSN           | 1 Servers Tasks 🔥         |       |
| Service View                   | =   |                                                                 |               | Computer Management       |       |
| < SSM Group Diagram            |     |                                                                 | _             |                           |       |
| SSM View                       |     |                                                                 |               | Discovering Agentiess Hos |       |
| D 🙀 Synthetic Transaction      |     |                                                                 | -8            | Discovering AgentManage   | Ε     |
| 🕨 📴 System Center 2012 Configu |     |                                                                 |               | Discovering IPMI Host     |       |
| System Center Advisor          | ~   |                                                                 |               | Open SSM Web              |       |
|                                |     |                                                                 |               | Remote Desktop            |       |
| Show or Hide Views             |     |                                                                 |               | Restart SSM Server        |       |
| New View 🕨                     |     |                                                                 |               | Restart SSM Web           |       |
| Monitoring                     |     |                                                                 | D             | and Table                 |       |
| Monitoring                     |     |                                                                 | Кер           | ort lasks                 | -     |
| 📝 Authoring                    |     |                                                                 |               | Agent Counts by Date, Ma  |       |
| Reporting                      |     |                                                                 |               | Alert Logging Latency     |       |
| · · · ·                        |     |                                                                 |               | Alerts                    |       |
| ي ال                           | *   | Detail View 🗸                                                   |               | Availability              | Ŧ     |
| Densky                         |     |                                                                 |               |                           | - · · |

Figure E-1

2. In Tasks Pane, click Personalize View....

| File Edit View Go Tasks                             | Toc | ls Help    |                        |           |   |         |            |            |           |      |                         |          |
|-----------------------------------------------------|-----|------------|------------------------|-----------|---|---------|------------|------------|-----------|------|-------------------------|----------|
| Search 👻 📮                                          | -   | Scope 🔎    | Find 🗵 Tasks 🕡 🤤       |           |   |         |            |            |           |      |                         |          |
| Monitoring                                          | <   | Managemen  | nt Software (3)        |           |   |         |            |            |           | × 1  | asks                    |          |
| a 🕝 Supermicro                                      | ^   | 🔍 Look foi | n                      |           |   | Find M  | Now Clear  |            |           | 2    | •                       |          |
| 🔢 Management Software                               |     | State      | Display Name           |           | Ø | SSM     | Hosts(SSM) | IPMI       | O Agentle | 18   | Stop Maintenance Mod    | de 🔺     |
| a 🕼 IPMI                                            |     | 🕢 Healthy  | 10.138.160.134/SSM Web | Devices   |   | Servers | Healthy    | Husts(33W) | - H036(3  |      | Personalize view        | 1        |
| IPMI Device View                                    |     | Healthy    | IPMI Connector         | 🕢 Healthy |   |         |            | -          |           |      |                         | -        |
| iPMI Group Diagram                                  |     | 🕢 Healthy  | SSM Connector          |           | Ø | Healthy |            |            |           | Task | .s 🔹                    | <u> </u> |
| ⊿ 🚰 SSM                                             |     |            |                        |           |   |         |            |            |           | Nav  | igation 🗸               |          |
| Active Alerts                                       |     |            |                        |           |   |         |            |            |           | SSN  | Servers Tasks           |          |
| Service View                                        | ≡   |            |                        |           |   |         |            |            |           |      | Computer Managemen      | .+       |
| < SSM Group Diagram                                 |     |            |                        |           |   |         |            |            |           |      | Discovering Agentless ( | Hos      |
| SSM View                                            |     |            |                        |           |   |         |            |            |           |      | Discovering AgentMan    | age =    |
| Synthetic Transaction<br>System Center 2012 Configu |     |            |                        |           |   |         |            |            |           |      | Discovering IPMI Host   |          |
| System Center Advisor                               | ~   |            |                        |           |   |         |            |            |           |      | Open SSM Web            |          |
| < III >                                             |     |            |                        |           |   |         |            |            |           |      | Remote Desktop          |          |
| Show or Hide Views                                  |     |            |                        |           |   |         |            |            |           |      | Restart SSM Server      |          |
| New View 🕨                                          |     |            |                        |           |   |         |            |            |           |      | Restart SSM Web         |          |
| Monitoring                                          |     |            |                        |           |   |         |            |            |           | Rep  | ort Tasks               |          |
| Authoring                                           |     |            |                        |           |   |         |            |            |           |      | Agent Counts by Date,   | Ma       |
|                                                     |     |            |                        |           |   |         |            |            |           |      | Alert Logging Latency   |          |
| incporting                                          |     | <          |                        | ш         |   |         |            |            | >         |      | Alerts                  |          |
| <u>ت</u> ش                                          | •   | Detail Vie | 2W                     |           |   |         |            |            | *         |      | Availability            | Ŧ        |
| Ready                                               |     |            |                        |           |   |         |            |            |           |      |                         |          |

Figure E-2

3. Check the items in Columns to display

| Personalize View                                 |                            |  |  |  |  |
|--------------------------------------------------|----------------------------|--|--|--|--|
| Columns to display                               | Sort columns by            |  |  |  |  |
| State                                            | Display Name               |  |  |  |  |
| ✓ Display Name Maintenance Mode                  |                            |  |  |  |  |
| Name                                             |                            |  |  |  |  |
| Path     IPMI Devices                            | Group items by             |  |  |  |  |
| SSM Servers                                      |                            |  |  |  |  |
| ✓ Hosts(SSM) ✓ IPMI Hosts(SSM)                   | (None)                     |  |  |  |  |
| Agentless Hosts(SSM)     AgentManaged Hosts(SSM) | Then by:                   |  |  |  |  |
|                                                  | (None)                     |  |  |  |  |
|                                                  | Then by:                   |  |  |  |  |
|                                                  | (None) Seconding           |  |  |  |  |
|                                                  |                            |  |  |  |  |
|                                                  |                            |  |  |  |  |
|                                                  |                            |  |  |  |  |
|                                                  |                            |  |  |  |  |
|                                                  |                            |  |  |  |  |
|                                                  | Reset to Default OK Cancel |  |  |  |  |

Figure E-3

4. Click **OK** to save the settings

| r ci                                                                                                    | Solidize View                                                                                                    |
|----------------------------------------------------------------------------------------------------|----------------------------------------------------------------------------------------------------|
| Columns to display<br>✓ State     ✓ Display Name     Maintenance Mode                                                                               | Sort columns by       Display Name         ♥         ● Ascending       ● Descending                                                                                                    |
| □ Name         □ Path         ☑ IPMI Devices         ☑ SSM Servers         ☑ Hosts(SSM)         ☑ IPMI Hosts(SSM)         ☑ AgentManaged Hosts(SSM) | Group items by         (None) <ul> <li>Ascending</li> <li>Descending</li> </ul> Ihen by: <ul> <li>Ascending</li> <li>Descending</li> </ul> [None) <ul> <li>Ascending</li> <li>Descending</li> <li>Descending</li> <li>Descending</li> <li>Descending</li> <li>Descending</li> </ul> |
|                                                                                                    | Reset to Default OK Cancel                                                                                                    |

Figure E-4

## **Contacting Supermicro**

#### Headquarters

| Address:        | Super Micro Computer, Inc.<br>980 Rock Ave.<br>San Jose, CA 95131 U.S.A.                                   |
|-----------------|----------------------------------------------------------------------------------------------------|
| Tel:            | +1 (408) 503-8000                                                                                          |
| Fax:            | +1 (408) 503-8008                                                                                          |
| Email:          | <u>marketing@supermicro.com</u> (General Information)<br><u>support@supermicro.com</u> (Technical Support) |
| Web Site:       | www.supermicro.com                                                                                         |
| Europe          |                                                                                                    |
| Address:        | Super Micro Computer B.V.                                                                                  |
|                 | Het Sterrenbeeld 28, 5215 ML                                                                               |
|                 | 's-Hertogenbosch, The Netherlands                                                                          |
| Tel:            | +31 (0) 73-6400390                                                                                         |
| Fax:            | +31 (0) 73-6416525                                                                                         |
| Email:          | sales@supermicro.nl (General Information)                                                                  |
|                 | <pre>support@supermicro.nl (Technical Support)</pre>                                                       |
|                 | <pre>rma@supermicro.nl (Customer Support)</pre>                                                            |
| Asia-Pacific    |                                                                                                    |
| Address:        | Super Micro Computer, Inc.                                                                                 |
|                 | 3F, No. 150, Jian 1st Rd.                                                                                  |
|                 | Zhonghe Dist., New Taipei City 235                                                                         |
|                 | Taiwan (R.O.C)                                                                                             |
| Tel:            | +886-(2) 8226-3990                                                                                         |
| Fax:            | +886-(2) 8226-3992                                                                                         |
| Web Site:       | www.supermicro.com.tw                                                                                      |
| Technical Suppo | ort:                                                                                                    |
| Email:          | support@supermicro.com.tw                                                                                  |
| Tel:            | +886-(2)-8226-3990                                                                                         |